## Информационная Система ГЕТФИНАНС

Руководство пользователя

Формирование заявки

Москва 2019

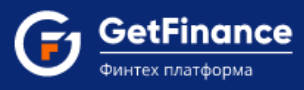

# Содержание

| СОЗДАНИЕ И ЗАПОЛНЕНИЕ ЗАЯВКИ                         | 3  |
|------------------------------------------------------|----|
| БЛОК «ВЫБЕРИТЕ ЗАКУПКИ»                              | 5  |
| Блок «Анкеты и финансы»                              | 11 |
| Заполнение Анкеты юридического лица                  | 11 |
| Раздел «Общие сведения»                              | 12 |
| Раздел «Сведения о физических лицах – представителях |    |
| организации»                                         | 23 |
| Раздел «Отношения с кредитной организацией»          | 32 |
| Раздел «Сведения о структуре организации»            | 36 |
| Раздел «Сведения о кредитных обязательствах»         | 40 |
| Раздел «Сведения о финансовом положении»             | 44 |
| Раздел «Сведения о деловой репутации»                | 45 |
| Раздел «Подтверждение и согласие»                    | 47 |
| Загрузка Бухгалтерской отчетности                    | 48 |
| Блок «Документы»                                     | 60 |

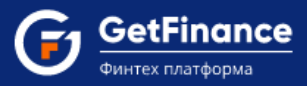

## Создание и заполнение заявки

Заявка на получение финансирования (досрочной оплаты контракта) формируется на основе заключённых договоров, согласно которым ваша организация выступает в качестве поставщика (исполнителя, подрядчика). В заявку могут быть включены договоры, заключённые в соответствии с Федеральным законом N 223-ФЗ; договоры, заключённые по результатам электронных аукционов, опубликованных в соответствии с Постановлением Правительства РФ N 615 от 01 июля 2016 г.; прочие коммерческие договоры, соответствующие гражданскому законодательству РФ. Количество включаемых в заявку договоров не ограничено.

Для создания заявки на получение финансирования:

1. Перейдите в раздел «Досрочная оплата контракта», нажмите на кнопку «Создать заявку» в правом верхнем углу.

| GetFinance<br>Generation Provided Market | ЗАЯВКИ ОПИСАНИЕ             |                              |                          |                         | ооо тимс<br>Клиент      | -н-                | 6                  |
|------------------------------------------|-----------------------------|------------------------------|--------------------------|-------------------------|-------------------------|--------------------|--------------------|
| <ul> <li>ФИНАНСОВЫЕ УСЛУГИ –</li> </ul>  |                             |                              |                          |                         |                         | _                  |                    |
| Досрочная оплата контракта               | Досрочная оплата кон        | ракта                        |                          |                         |                         |                    | СОЗДАТЬ ЗАЯВКУ     |
| Электронный документооборот              | договоры док (факторинг) ри | стры агенты                  |                          |                         |                         |                    |                    |
| Поручительство                           |                             |                              |                          |                         |                         |                    |                    |
| Проверка контрагента                     | Активные 6 Черновики от ап  | тов Черновики Поручительство | Запрошено предложение По | олучено предложение 2 У | словия подписаны 🜖 🛛 Ра | асчеты завершены С | тклонена           |
| управление счётом +                      | Номер заявки ИНН дебито     | Дата с 05.06.2019            | no 26.06.2019            | ильтр запросов В        | ид закупки              |                    | 0                  |
| ) настройки +                            | Номер заявки ИНН контра     | нта Наиг                     | менование контрагента    | Ста                     | тус заявки Дата изм     | иенения статуса 🗼  | Вид закупки        |
| 🗊 о компании 🛛 +                         |                             |                              |                          |                         |                         |                    |                    |
| р документы +                            |                             |                              |                          |                         |                         |                    |                    |
|                                          | 1 2 3 10 • элементов        | а странице                   |                          |                         |                         | Отображены з       | аписи 1 - 10 из 30 |

2. Откроется форма «Создание заявки». Заполните форму, полностью или частично. Для сохранения черновика заявки нажмите на кнопку «Сохранить как черновик». Форма «Создание заявки» закроется, заявка будет сохранена со статусом «Черновик» и доступна для дальнейших действий в открывшемся разделе «Договоры ДОК».

#### Для отправки заявки в ФО (заявка должна быть заполнена полностью):

- Заполните Блок «Выберите контракты, на которые вы хотите получить финансирование»
- Заполните Блок «Анкета и Финансы»
- Заполните Блок «Документы»
- Нажмите на кнопку «Отправить заявку».

| Создание заявки на получение Х (). | оговоры ДОК (Факторинт) 🗙 🕇 🕂                                                                         |                       | - 0              | × |
|------------------------------------|----------------------------------------------------------------------------------------------------|-----------------------|------------------|---|
| ← → C 🔒 https://private-stable.g   | tfinance.ru/factoring/Customer/ClientRequest/NewClientRequest                                         | 5                     | 2 🔾 象 🖬 💹 😐 📢    |   |
| GetFinance                         | аликалипо аликалипо                                                                                   | 000 "ТИМОН"<br>Клиент | <u>ل</u> ا ت     | 2 |
| ФИНАНСОВЫЕ УСЛУГИ +                |                                                                                                    |                       | _                |   |
| управление счётом +                | Досрочная оплата контракта                                                                            |                       | создать заявку   |   |
| настройки +                        | договорыдок (факторинг) реестры агенты                                                                |                       |                  |   |
| о компании +                       | Созлание завяки на получение финансилования аля ОБШЕСТВО С ОГРАНИЧЕННОЙ ОТВЕТСТВЕННОСТЬЮ "ТИМОН"      |                       |                  |   |
| 🕒 документы +                      |                                                                                                    |                       |                  |   |
|                                    | назад сохи                                                                                            | РАНИТЬ КАК ЧЕРНОВИК   | ОТПРАВИТЬ ЗАЯВКУ |   |
|                                    | Максимальный лимит финансирования: 0 : <u>0.00</u> руб. 1 Количество добавленных контрактов: <u>0</u> |                       |                  |   |
|                                    | ВЫБЕРИТЕ КОНТРАКТЫ, НА КОТОРЫЕ ВЫ ХОТИТЕ ПОЛУЧИТЬ ФИНАНСИРОВАНИЕ                                      |                       | ×                |   |
|                                    | Ф АНКЕТА И ФИНАНСЫ                                                                                    |                       | ×                |   |
|                                    | © Документы                                                                                           |                       | ×                |   |

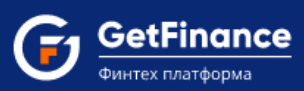

 Откроется окно «Подтверждение отправки заявки» в котором отображаются сформированные печатные формы Заявки, Анкеты по заявке и Бухгалтерской отчётности по заявке.

| Подтверждение отправки заявки                                                                                                    |                          | × |
|----------------------------------------------------------------------------------------------------|--------------------------|---|
| Перед отправкой заявки проверьте содержимое печатнь<br>электронных документов. Документы будут присоединен<br>подписаны вашей ЭЦП.                             | их форм<br>ны к заявке и |   |
| Файл                                                                                                    | Действия                 |   |
| Печатная форма Заявки 3 на получение<br>финансирования                                                                                                    | ± Q ⊕                    |   |
| Печатная форма Анкеты по заявке 3 на получение<br>финансирования                                                                                               | ± Q ⊕                    |   |
| Печатная форма Бухгалтерской отчетности по заявке<br>3 на получение финансирования                                                                             | ± Q ⊕                    |   |
| Нажимая кнопку "Подтвердить", подтверждаю, что с п<br>формами электронных документов по заявке ознакомл<br>содержанию претензий не имею.<br>Подтвердить Отмена | ечатными<br>ен, к        |   |

Для сохранения, просмотра, печати печатной формы документа используйте значки 📥 , 🍳 , 🖴 соответственно.

- 4. Нажмите на кнопку «Подтвердить».
- 5. Откроется окно выбора сертификата электронной подписи. Выберите необходимый сертификат ЭП и нажмите на кнопку «Выбрать и подписать».

| E | Зыберите сертификат для цифровой подписи |              |                               |                     | × |
|---|------------------------------------------|--------------|-------------------------------|---------------------|---|
|   | Сертификат                               | Организация  | Срок действия                 | УЦ                  |   |
|   | Петров Иван Сергеевич                    | ЗАО «Альянс» | с 11.01.2017<br>по 11.01.2018 | FT Crypto           |   |
|   | Петров Иван Сергеевич                    | ЗАО «Альянс» | с 21.05.2016<br>по 21.05.2017 | FT Crypto           |   |
|   | Ответы на часто задаваемые вопросы       |              |                               | Выбрать и подписать |   |

В случае успешной отправки заявки появится информационное сообщение.

| <br>Ваша заявка успешно отправлен | ła |
|-----------------------------------|----|
| К списку заявок                   |    |

После отправки в ФО, заявка изменяет статус на «Заявка отправлена» и отображается на вкладке «Активные».

Перед поступлением заявки в ФО, в качестве предварительного этапа её рассмотрения, производится скоринг заявки – первичная автоматическая оценка кредитоспособности клиента. После прохождения процедуры скоринга заявка изменяет статус на «Скоринг пройден» и продолжает отображаться на вкладке «Активные».

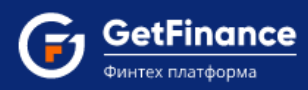

# Блок «Выберите контракты, на которые вы хотите получить финансирование»

| При формировании заявки Вы можете добавить любое количество контрактов, которые Вы хотите финансировать.     После отправки сформированная заявка будет разделена на несколько заявок под каждый контракт.     223-03 3 615-ПП 3 Коммерческий договор     Найти закупку по 223-03 вы можете | ВЫБЕРИТЕ КОНТРАКТЫ, НА КОТОРЫЕ                                                                 | ВЫ ХОТИТЕ ПОЛУЧИТЬ ФИНАНСИРОВАНИ                                                                      | E 🗸                               |
|----------------------------------------------------------------------------------------------------|------------------------------------------------------------------------------------------------|----------------------------------------------------------------------------------------------------|-----------------------------------|
| 223-ФЗ 223-ФЗ 223-ФЗ БЬ Коммерческий договор Найти закупку по 223-ФЗ вы можете                                                                                                    | ▲ При формировании заявки Вы можете добавить люб<br>После отправки сформированная заявка будет | ое количество контрактов, которые Вы хотите финан<br>разделена на несколько заявок под каждый контрак | сировать.<br>т.                   |
| 3000                                                                                                    | 223-ФЗ 23-ФЗ 615-ПП У Коммерческий договор                                                     |                                                                                                    | Найти закупку по 223-ФЗ вы можете |

В блоке «Выберите контракты, на которые вы хотите получить финансирование» необходимо сформировать реестр договоров, включаемых в заявку на получения финансирования. Количество включаемых в заявку договоров не ограничено. Для каждого договора необходимо дополнительно указать определённые сведения – номер, наличие аванса и тип контракта (поставка товара / оказание услуг / выполнение работ).

В заявку могут быть включены следующие типы договоров:

- Договоры, заключённые в соответствии с Федеральным законом N 223-ФЗ.
- Договоры, заключённые по результатам электронных аукционов, опубликованных в соответствии с Постановлением Правительства РФ N 615 от 01 июля 2016 г.
- Прочие коммерческие договоры, соответствующие гражданскому законодательству РФ.

## Для включения в заявку договора, заключённого в соответствии с Федеральным законом N 223-Ф3:

 в блоке «Выберите контракты, на которые вы хотите получить финансирование» на вкладке «223-ФЗ» введите номер опубликованного в ЕИС извещения, после чего нажмите на кнопку «Найти и добавить».

| Создание заявки на получение × +                                  |                                                                                                    | -   | ø >        |
|-------------------------------------------------------------------|----------------------------------------------------------------------------------------------------|-----|------------|
| $\leftrightarrow$ $\rightarrow$ C $$ https://private-stable.getfi | innearu/sectoring/Customer/ClientRequest 🚖 🔾 🧟 📓 🖁                                                                                                    | 1 😐 | <b>(</b> ) |
| GetFinance<br>Hurrres rotatioppea                                 | аляки описание ооо тимон v                                                                                                    | 6   |            |
| ФИНАНСОВЫЕ УСЛУГИ –                                               | договоры док (факторинг) реестры агенты                                                                                                    |     |            |
| Досрочная оплата контракта                                        | Выберите контракты, на которые вы хотите получить финансирование                                                                                                    | ~   |            |
| Электронный документооборот                                       |                                                                                                    |     |            |
| Поручительство                                                    | ▲ при формировении заявки ов можете доовань влючое клипиество контрактов, которые ов клипи е финансировать.<br>После отправки сформированная заявка будет разделена на несколько заявок под каждый контракт. |     |            |
|                                                                   | 😥 223-ФЗ 🔊 615-ПП 🔊 Коммерческий договор                                                                                                    |     |            |
| управление счётом +                                               | Номер извещения найти и добавить                                                                                                    |     |            |
|                                                                   |                                                                                                    |     |            |

GetFinance Финтех платформа

В случае если закупка является многолотовой, откроется окно «Выбор лота и заказчика».
 В подразделе «Лоты» выберите нажатием лот, договор по которому будет включён в заявку, после чего нажмите на кнопку «Выбрать».

| Nº Лo  | ота       | П        | редмет лота            |                  |           | Заказчик      |                                |                      |
|--------|-----------|----------|------------------------|------------------|-----------|---------------|--------------------------------|----------------------|
| Инн    |           | К        | חר                     |                  |           | Огрн          |                                | Поиск                |
| 1оты   |           |          |                        |                  |           |               |                                |                      |
| N۹     | нмц       | r        | Предмет лота           |                  |           |               |                                |                      |
| 1      | 129 749,0 | 0 p. 🕨   | (осметический ремонт л | естничных клето  | к ЛОТ1    |               |                                |                      |
| 2      | 377 969,0 | 0 p. 🕴   | осметический ремонт л  | естничных клетон | к ЛОТ2    |               |                                |                      |
| 3      | 375 951,0 | 0 p. 🕴   | (осметический ремонт л | естничных клето  | с ЛОТЗ    |               |                                |                      |
| заказч | чики      |          |                        |                  |           |               |                                | Выбрано 1/           |
|        | нмц       | Доля     | Сумма БГ               | инн              | кпп       | огрн          | Наименование                   |                      |
| 377 9  | 969,00 p. | 100,00 % | 0,00 p.                | 7811405931       | 781101001 | 1089847179950 | ОБЩЕСТВО С ОГРАНИЧЕННОЙ ОТВЕТС |                      |
| 6      | 000       | 10       | • элементов на сто     |                  |           |               | 070608                         | жены записи 1 - 1 из |

 В случае если закупка является совместной, откроется окно «Выбор лота и заказчика». В подразделе «Заказчики» выберите нажатием заказчика, договор с которым будет включён в заявку, после чего нажмите на кнопку «Выбрать».

| № Ло  | та           |         | Предмет лота         |                  |                | Заказчик          |                                |                  |
|-------|--------------|---------|----------------------|------------------|----------------|-------------------|--------------------------------|------------------|
| Инн   |              |         | Knn                  |                  | Огрн           |                   | Поиск                          |                  |
| оты   |              |         |                      |                  |                |                   |                                |                  |
| N9    | нмц          |         | Предмет лота         |                  |                |                   |                                |                  |
| 1     | 96 474 941   | ,44 p.  | Совместный конкурс в | электронной форм | е на техническ | ое обслуживание и | 1 текущий ре                   |                  |
| аказч | шки          |         |                      |                  |                |                   |                                | Выбрано 1        |
|       | нмц          | Доля    | Сумма БГ             | инн              | кпп            | ОГРН              | Наименование                   |                  |
| 53 91 | 1 201,32 p.  | 55,88 % | 0,00 p.              | 7715966814       | 771501001      | 1137746512496     | ГОСУДАРСТВЕННОЕ БЮДЖЕТНОЕ УЧРЕ |                  |
| 18 95 | i0 905,28 p. | 19,64 % | 0,00 p.              | 7716789597       | 771601001      | 5147746334160     | ГОСУДАРСТВЕННОЕ БЮДЖЕТНОЕ УЧРЕ |                  |
| 23 61 | .2 834,84 p. | 24,48 % | 0,00 p.              | 9715005109       | 771501001      | 5147746334137     | ГОСУДАРСТВЕННОЕ БЮДЖЕТНОЕ УЧРЕ |                  |
|       | 000          |         |                      | 2000             |                |                   | OroSpawaw                      | ы записи 1 - 3 и |

2. Основная информация о добавленном договоре будет отображена в блоке ниже.

| GetFinance<br>dustries constructions | ЗАЯВКИ ОПИСАНИЕ                                                                                                    |                                                                                                    | ооо <b>тимон</b> "<br>Клиент   | D 2           |
|--------------------------------------|----------------------------------------------------------------------------------------------------|----------------------------------------------------------------------------------------------------|--------------------------------|---------------|
| ФИНАНСОВЫЕ УСЛУГИ –                  | ДОГОВОРЫ ДОК (ФАКТОРИНГ) РЕЕСТРЫ АГЕНТЫ                                                                                                    |                                                                                                    |                                |               |
| Досрочная оплата контракта           | • ВЫБЕРИТЕ КОНТРАК                                                                                                    | ТЫ, НА КОТОРЫЕ ВЫ ХОТИТЕ ПОЛУЧИТЬ ФИНАНСИРОВАНИ                                                                                                    | IE                             | <b>v</b>      |
| Электронный документооборот          |                                                                                                    |                                                                                                    |                                |               |
| —<br>Поручительство                  | При формировании заявки Вы<br>После отправки сформир                                                                                                    | «ожете добавить любое количество контрактов, которые Вы хотите фина»<br>ованная заявка будет разделена на несколько заявок под каждый контрак                                                                                   | нсировать.<br>кт.              |               |
| - Проверка контрагента               | 223-ФЗ 223-ФЗ 615-ПП Коммерческий договор                                                                                                    |                                                                                                    | Haŭru 32000/00 223-0           | 13 PLI MOVETE |
| управление счётом +                  | Номер извещения                                                                                                    | найти и добавить                                                                                                    | 3Aech                          |               |
| настройки +                          | VIHI: (6652078391 KTR: 668501001 OFPH: 1026605397114                                                                                                    |                                                                                                    | 223-Ф3                         | ® X           |
| о компании +                         | Поледият закупки: Отврытый совместный конкурс на заключение нергосорвансного контра<br>энергетической эффективности использования энергетических ресурсов при эксплуатация<br>пользования эксплуатация | <ul> <li>соцьсои и заобили заполи на од<br/>ста на проведение энергозффективных мероприятий, направленных на энергосбережение<br/>и объектов внутреннего освещения в зданиях общеобразовательных и дошкольном учреж;</li> </ul> | а и повышение<br>дениях горада |               |
| В документы +                        | сканериннурга<br>Лимит : 15 402 571,82 р. Номер извещения 31907910661 от 07.06.2019                                                                                                    |                                                                                                    |                                |               |
|                                      | Номер договора поставки                                                                                                    |                                                                                                    |                                |               |
|                                      | Дата договора поставки                                                                                                    |                                                                                                    |                                | <b>C</b>      |
|                                      | Договор                                                                                                    |                                                                                                    |                                |               |
|                                      |                                                                                                    | Файл                                                                                                    | А                              | ействия       |
|                                      |                                                                                                    |                                                                                                    |                                | Выбрать       |
|                                      | Наличие права регресса                                                                                                    | Тип контракта (договора)                                                                                                    |                                |               |
|                                      | <ul> <li>Без права регресса 0</li> </ul>                                                                                                    | О Поставка товара                                                                                                    |                                |               |
|                                      | 🔘 С правом регресса 🖲                                                                                                    | Оказание услуг                                                                                                    |                                |               |
|                                      | Наличие аванса (азничи согласно теневаной архимистичии)                                                                                                    | Выполнение работ                                                                                                    |                                |               |
|                                      | Отсутствует                                                                                                    | 📃 Поставка подакцизных товаров / Добыча п                                                                                                    | олезных ископаемых             |               |
|                                      | С Есть аванс                                                                                                    |                                                                                                    |                                |               |
|                                      |                                                                                                    |                                                                                                    |                                |               |
|                                      |                                                                                                    |                                                                                                    |                                |               |

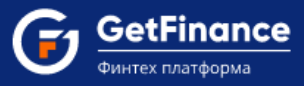

3. Введите дополнительные сведения о добавленном договоре в нижней части блока.

Для включения в заявку договора, заключённого по результатам электронного аукциона, опубликованного в соответствии с Постановлением Правительства РФ N 615 от 01 июля 2016 г.:

- 1. В блоке «Выберите контракты, на которые вы хотите получить финансирование» перейдите на вкладку «615-ПП».
- 2. Для включения в заявку договора, заключённого по результатам электронного аукциона, опубликованного на электронной площадке РТС-тендер:
  - Введите номер опубликованного на площадке РТС-тендер извещения (формат ввода РТСХХХХХХХХХ, символы «РТС» вводятся в кириллице), после чего нажмите на кнопку «Найти и добавить».

| 🗢 ВЫБЕРИТЕ КОНТРАКТЫ, НА КОТОРЫЕ                                                               | ВЫ ХОТИТЕ ПОЛУЧИТЬ ФИНАНСИРОВА                                                                                                    | чние 🗸                               |
|------------------------------------------------------------------------------------------------|----------------------------------------------------------------------------------------------------|--------------------------------------|
| ▲ При формировании заявки Вы можете добавить люб<br>После отправки сформированная заявка будет | ое количество контрактов, которые Вы хотите фи<br>гразделена на несколько заявок под каждый кон                                                          | инансировать.<br>тракт.              |
| 223-ФЗ 515-ПП У Коммерческий договор                                                           |                                                                                                    | Найти закупку по 615-ПП (РТС-тендер) |
| Номер извещения                                                                                | найти и добавить                                                                                                    | вы можете здесь                      |
| СОЗДАТЬ/РЕДАКТИРОВАТЬ НОВЫЙ АУКЦИОН                                                            | <ul> <li>Буквы "РТС" для извещений с площадки РТС-тендер вводятся в кириллице</li> <li>Данные с площадки РТС-тендер загружаются автоматически</li> </ul> |                                      |

2) Основная информация о добавленном договоре будет отображена в блоке ниже.

| Номер извещения                                                                                                    | Найти и добавить                        | можете здесь                                                                                                    |
|----------------------------------------------------------------------------------------------------|-----------------------------------------|----------------------------------------------------------------------------------------------------|
| Создать/редактировать новый аукцион                                                                                                    |                                         | Буквы "РТС" для извещений с площадки РТС-тендер вводятся в кириллиц<br>Данные с площадки РТС-тендер загружаются ватоматически |
| ИНН: 3202649918 КПП: 281507020 ОГРН: 1150226271568<br>ООО "Фиганизация"                                                                                                    |                                         | 615-ПП                                                                                                    |
| Предмет закупки: Выполнение работ по капитальному ремонту<br>Лимит : 900 000,01 р. Номер извещения РТС228А170064 от 17.02.2017                                                                                                    |                                         |                                                                                                    |
| Предмет закупки: Выполнение работ по капитальному ремонту<br>Лимит : 900 000,01 р. Номер извещения РТС228А170064 от 17.02.2017<br>юмер договора поставки                                                                           |                                         |                                                                                                    |
| Предмет закупки: Выполнение работ по капитальному ремонту<br>Лимит : 900 000,01 р. Номер извещения РТС228А170064 от 17.02.2017<br>номер договора поставки<br>Іаличие аванса (данные согласно тендерной документации)               | Тип контракта (догово                   | ра)                                                                                                    |
| Предмет закупки: Выполнение работ по капитальному ремонту<br>Лимит : 900 000,01 р. Номер извещения РТС228А170064 от 17.02.2017<br>номер договора поставки<br>аличие аванса (данные согласно тендерной документации)<br>Отсутствует | Тип контракта (догово<br>Оказание услуг | pa)                                                                                                    |

- 3) Введите дополнительные сведения о добавленном договоре в нижней части блока.
- 3. Для включения в заявку договора, заключённого по результатам электронного аукциона, опубликованного на другой электронной площадке:
  - 1) Нажмите на кнопку «Создать/редактировать новый аукцион».

|                                                                                                    | ~                     |
|----------------------------------------------------------------------------------------------------|-----------------------|
| ▲ При формировании заявки Вы можете добавить любое количество контрактов, которые Вы хотите финансировать.<br>После отправки сформированная заявка будет разделена на несколько заявок под каждый контракт. |                       |
| 🔀 223-ФЗ 😥 615-ПП 🔀 Коммерческий договор Найти закупку по 615-ПП (РГС-                                                                                                    | тендер)               |
| Номер извещения найти и добавить                                                                                                    |                       |
| СОЗДАТЬ/РЕДАКТИРОВАТЬ НОВЫЙ АУКЦИОН * Буквы "РТС", или чавещений с площадки РТС-тендер вводя<br>* Данные с площадки РТС-тендер загружаются автоматичес                                                      | тся в кириллице<br>хи |

 В случае если у вас уже есть созданные и доступные для редактирования карточки аукционов, откроется окно «Выберите черновик или создайте новую карточку

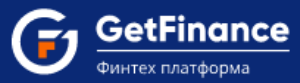

аукциона», в табличной форме которого отображаются сведения обо всех ранее созданных и доступных для изменения карточках аукционов. Для использования данных ранее созданной карточки аукциона нажмите на кнопку «Продолжить ввод» в соответствующей строке.

Для создания новой карточки аукциона нажмите на кнопку «Создать новый аукцион».

|                 | Удалить все | Номер закупки<br>присвоенный организатором | Черновик<br>создан +   | Информация об аукционе                                                                                                    | Информация о заказчике                                                                                                    |
|-----------------|-------------|--------------------------------------------|------------------------|----------------------------------------------------------------------------------------------------|----------------------------------------------------------------------------------------------------|
| Продолжить ввод | Удалить     | 112                                        | 15.09.2017<br>11:20:29 | Предмет закупки: Поставка<br>продуктов питания; Номер<br>закупки, присвоенный<br>организатором: 112; НМЦ:<br>7 400 000.00 р. | Имя: АКЦИОНЕРНОЕ ОБЩЕСТВО "ВОСХОД";<br>Адрес: 105037, ГОРОД МОСКВА, , , , ПРОЕЗД<br>ЗАВОДСКОЙ, ДОМ 1, , ПОМ 1;<br>ИНН: 7777677757; КПП: 777701001;<br>ОГРН: 577746204677 |

- 2) Откроется окно «Ввод данных аукциона».
- Заполните форму сведениями об аукционе и заказчике, после чего нажмите на кнопку «Сохранить и продолжить».

| Предмет закупки*                                                                                                    |          | Ссылка на аукцион на площадку организатора закупки *           |  |  |  |  |
|----------------------------------------------------------------------------------------------------|----------|----------------------------------------------------------------|--|--|--|--|
| Открытый совместный конкурс на заключение энергосервисного                                                            | <b>^</b> | http://utp.sberbank-ast.ru/Trade/NBT/PurchaseView/8/0/0/449082 |  |  |  |  |
| контракта на проведение энергоэффективных мероприятий,<br>направленных на энергосбережение и повышение энергетической |          | Полное наименование заказчика *                                |  |  |  |  |
| эффективности использования энергетических ресурсов при                                                               | -        | ГУП ЧАО "ЧУКОТСНАБ"                                            |  |  |  |  |
| эксплуатации оръектов внутреннего освещения в зланиях.<br>Номер закупки, присвоенный организатором                    |          | Адрес заказчика *                                              |  |  |  |  |
| SBR003-190000473200063                                                                                                |          | 119435, г.Москва, Большой Саввинский переулок, дом 12, стр. 9. |  |  |  |  |
| Требуемая сумма БГ (на исполнение договора) *                                                                         |          | ИНН заказчика *                                                |  |  |  |  |
| 194 000,00 p.                                                                                                    | *        | 8709008156                                                     |  |  |  |  |
| НМЦ (руб.) 🍍                                                                                                    |          | КПП заказчика *                                                |  |  |  |  |
| 19 404 000,00 p.                                                                                                    | *        | 870901001                                                      |  |  |  |  |
| Дата публикации *                                                                                                    |          | ОГРН заказчика *                                               |  |  |  |  |
| 04.06.2019                                                                                                    |          | 1028700587035                                                  |  |  |  |  |

4) Окно «Ввод данных аукциона» закроется, основная информация о добавленном договоре будет отображена в блоке ниже.

| Номер извещения                                                                                                    | Найти и добавить можете здесь                                                                                                    |
|----------------------------------------------------------------------------------------------------|----------------------------------------------------------------------------------------------------|
| Создать/редактировать новый аукц                                                                                                    | <ul> <li>Вухвы "РТС" для извещений с площадки РТС-тендер вводятся в кириллиц<br/># Данные с площадки РТС-тендер загружаются ватоматически</li> </ul> |
|                                                                                                    | 615-ПП 💿 🖉                                                                                                    |
| Фонд капитального ремонта многоквартирных домов Камчатского края<br>Предмет закупки: Право заключения договора на выполнение работ по капита<br>адресу г. Петропавловск-Камчатский, пр. Победы, д. 4<br>Лимит : 33 098 126,00 р. Номер извещения SBR037-1703230005 от 27.11.201                                                                                                    | ному ремонту общего имущества многоквартирного дома, расположенного по                                                                               |
| Фонд капитального ремонта многоквартирных домов Канчатского края<br>Предмет закупки: Право заключения договора на выполнение работ по капита<br>адресу г. Гетропавловск-Канчатский, пр. Победы, д. 4<br>Лимит : 33 098 126.00 р. Номер извещения SBR037-1703230005 от 27.11.201<br>омер договора поставки                                                                                       | ному ремонту общего имущества многоквартирного дома, расположенного по                                                                               |
| Фонд капитального ремонта многоквартирных домов Канчатского края<br>Предмет закупки: Право заключения договора на выполнение работ по капита<br>адресу г. Геропавловск-Канчатский, пр. Победы, д. 4<br>Лимит : 33 098 126,00 р. Номер извещения SBR037-1703230005 от 27.11.201<br>Помер договора поставки<br>Iаличие аванса (данные согласно тендерной документации)<br>О Отсутствует           | ному ремонту общего имущества многоквартирного дома, расположенного по<br>Тип контракта (договора)<br>Оказание услуг                                 |
| Фонд калитального ремонта многокаартирных домов Камчатского края<br>Предмет закупки: Право заключения договора на выполнение работ по калита<br>адресу: Петропавловск-Камчатский, пр. Победы, д. 4<br>Лимит: 33 098 126,00 р. Номер извещения SBR037-1703230005 от 27.11.201<br>Номер договора поставки<br>Наличие аванса (данные согласно тендерной документации)<br>Отсутствует<br>Есть аванс | ному ремонту общего имущества многоквартирного дома, расположенного по                                                                               |

5) Введите дополнительные сведения о добавленном договоре в нижней части блока.

| info@getfinance.ru | ООО «ГетФинанс                            |
|--------------------|-------------------------------------------|
| 8 (800) 500-55-52  | 121357, город Москва,                     |
| 8 (499) 450-55-22  | ул. Верейская, д. 29 стр 134 офис В 214.2 |

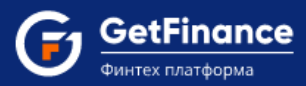

#### Для включения в заявку коммерческого договора:

1. В блоке «Выберите закупки» перейдите на вкладку «Коммерческий договор» и нажмите на кнопку «Создать договор».

| ВЫБЕРИТЕ КОНТРАКТЫ, НА КОТОРЫЕ ВЫ ХОТИТЕ ПОЛУЧИТЬ ФИНАНСИРОВАНИЕ                                                                                                    | *  |
|----------------------------------------------------------------------------------------------------|----|
| ▲ При формировании заявки Вы можете добавить любое количество контрактов, которые Вы хотите финансировать.<br>После отправки сформированная заявка будет разделена на несколько заявок под каждый контракт. | u. |
| 223-ФЗ 223-ФЗ 615-ПП У Коммерческий договор                                                                                                    |    |
| создать договор                                                                                                    |    |

 В случае если у вас уже есть созданные и доступные для редактирования карточки коммерческих договоров, откроется окно «Выберите черновик или создайте новую карточку аукциона», в табличной форме которого отображаются сведения обо всех ранее созданных и доступных для изменения карточках договоров. Для использования данных ранее созданной карточки договора нажмите на кнопку «Продолжить ввод» в соответствующей строке.

Для создания новой карточки договора, нажмите на кнопку «Создать новый аукцион».

|                 | Удалить все | Номер закупки<br>присвоенный организатором | Черновик<br>создан +   | Информация об аукционе                                                                                                    | Информация о заказчике                                                                                                    |
|-----------------|-------------|--------------------------------------------|------------------------|----------------------------------------------------------------------------------------------------|----------------------------------------------------------------------------------------------------|
| Тродолжить ввод | Удалить     | 112                                        | 15.09.2017<br>11:20:29 | Предмет закупки: Поставка<br>продуктов питания; Номер<br>закупки, присвоенный<br>организатором: 112; НМЦ:<br>7 400 000 р. р. | Имя: АКЦИОНЕРНОЕ ОБЩЕСТВО "ВОСХОД";<br>Адрес: 105037, ГОРОД МОСКВА, , , , ПРОЕЗД<br>ЗАВОДСКОЙ, ДОМ 1, , ПОМ 1;<br>ИНН: 77767757; КПП: 777701001;<br>ОГРН: 5777246204677 |

- 2. Откроется окно «Ввод данных коммерческого договора».
- 3. Заполните форму сведениями о договоре и контрагенте по договору, после чего нажмите на кнопку «Сохранить и продолжить».

| Предмет договора*                     |          | ИНН контрагента*                                        |       |  |  |  |  |
|---------------------------------------|----------|---------------------------------------------------------|-------|--|--|--|--|
| Поставка медикаментов                 |          | 4101100055                                              | Найти |  |  |  |  |
|                                       |          | Полное наименование контрагента*                        |       |  |  |  |  |
|                                       |          | ФЕДЕРАЛЬНОЕ БЮДЖЕТНОЕ УЧРЕЖДЕНИЕ ЗДРАВООХРАНЕНИЯ "      | цент  |  |  |  |  |
| Номер договора *                      |          | Адрес контрагента*                                      |       |  |  |  |  |
| 3Д-1459                               |          | 683004, КРАЙ КАМЧАТСКИЙ, , ГОРОД ПЕТРОПАВЛОВСК-КАМЧАТСК | ИЙ, , |  |  |  |  |
| Дата заключения договора <sup>*</sup> |          | КПП контрагента*                                        |       |  |  |  |  |
| 27.05.2019                            | Ť.       | 410101001                                               |       |  |  |  |  |
| Цена договора 🚯 *                     |          | ОГРН контрагента*                                       |       |  |  |  |  |
| 7 500 000,00 p.                       | <b>*</b> | 1054100008038                                           |       |  |  |  |  |
|                                       |          | Телефон контрагента*                                    |       |  |  |  |  |
|                                       |          | +7 4994545502                                           |       |  |  |  |  |
|                                       |          | Адрес электронной почты контрагента                     |       |  |  |  |  |

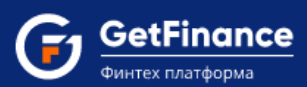

 Окно «Ввод данных коммерческого договора» закроется, основная информация о добавленном договоре будет отображена в блоке ниже.

| ВЫБЕРИТЕ КОНТРАК                                                                                                    | КТЫ, НА КОТОРЫЕ ВЫ ХОТИТЕ ПОЛУЧИТЬ ФИНАНСИРОВАНИЕ                                                                                                    |                            |
|----------------------------------------------------------------------------------------------------|----------------------------------------------------------------------------------------------------|----------------------------|
| При формировании заявки Вы<br>После отправки сформир                                                                                                    | і можете добавить любое количество контрактов, которые Вы хотите финансировать.<br>рованная заявка будет разделена на несколько заявок под каждый контракт. |                            |
| 223-ФЗ 515-ПП Коммерческий договор<br>создать дог                                                                                                    | оговор                                                                                                    |                            |
| ИНН: И10100055 КЛП: И10101001 ОГРН: 1054100008038<br>ФЕДЕРАЛЬНОС БУДРЖЕТНОЕ УЧРЕЖДЕНИЕ ЗДРАВОСХРАНЕНИЯ "ЦЕНТР ГИГИЕНЫ<br>Предмет закупки. Поставка медикаментов<br>Лимит 7: 5000,000 р. Номе контракта: 3Д71459 от 27.05.2019 | и эпидемиологии в камчатском крае*                                                                                                    | Коммерческая 🛞 🖋 🕽         |
| Номер договора поставки                                                                                                    | зд-1459                                                                                                    |                            |
| Дата договора поставки                                                                                                    | 27.05.2019                                                                                                    |                            |
|                                                                                                    |                                                                                                    |                            |
| Договор                                                                                                    |                                                                                                    |                            |
| Договор                                                                                                    | Файл                                                                                                    | Действия                   |
| договор                                                                                                    | Файл                                                                                                    | <b>Действия</b><br>Выбрать |
| Договор<br>Наличие права регресса                                                                                                    | Файл<br>Тип контракта (договора)                                                                                                    | <b>Действия</b><br>Выбрать |
| Договор<br>Наличие права регресса<br>Без права регресса •                                                                                                    | Файл<br>Тип контракта (договора)<br>Поставка товара                                                                                                    | Действия<br>Выбрать        |
| Договор<br>Наличие права регресса<br>Без права регресса •<br>С правом регресса •                                                                                                    | Файл<br>Тип контракта (договора)<br>Поставка товара<br>Оказание услуг                                                                                       | <b>Действия</b><br>Выбрать |
| Договор<br>Наличие права регресса<br>Без права регресса<br>С правом регресса 0                                                                                                    | Файл<br>Тип контракта (договора)<br>Поставка товара<br>Оказание услуг<br>Выполнение работ                                                                   | Действия<br>Выбрать        |
| Договор<br>Наличие права регресса<br>Без права регресса<br>С правом регресса<br>Наличие аванса (данные согласно тендерной документации)                                                                                       | Файл<br>Тип контракта (договора)<br>Поставка товара<br>Оказание услуг<br>Выполнение работ                                                                   | Действия<br>Выбрать        |
| Договор<br>Наличие права регресса<br>Без права регресса<br>С правом регресса Э<br>Наличие аванса (данные согласно тендерной документации)<br>Отсутствует                                                                      | Файл<br>Тип контракта (договора)<br>Поставка товара<br>Оказание услуг<br>Выполнение работ<br>Поставка подакцизных товаров / Добыча полезных ископа          | <b>Действия</b><br>Выбрать |

5. Загрузите файл Договора и введите дополнительные сведения о добавленном договоре в нижней части блока.

Дополнительные сведения о включаемом в заявку договоре:

- «Номер договора поставки» номер договора (для коммерческих закупок поле заполняется при включении договора в заявку).
- Дата договора поставки заполняется дата договора.
- Договор прикладывается файл договора.
- «Наличие аванса» установите «Отсутствует» (если договор не предусматривает наличие авансовых платежей) или установите «Есть аванс» (если договор предусматривает наличие авансовых платежей).
- «Тип контракта (договора)» укажите тип договора: «Поставка товара», «Оказание услуг» или «Выполнение работ».
- «Наличие товара у Заявителя» (отображается в случае указания типа договора «Поставка товара») – установите «Отсутствует» (если планируемый к поставке товар отсутствует в наличии) или «Присутствует» (если планируемый к поставке товар имеется в наличии).
- «Страна производства товара» (отображается в случае указания типа договора «Поставка товара») – установите «Россия» (если поставляемый товар произведён в Российской Федерации) или «Импорт» (если поставляемый товар является импортным).
- «Поставка подакцизных товаров / Добыча полезных ископаемых» установите отметку в случае если выполнение договора подразумевает осуществление поставки подакцизных товаров и/или добычи полезных ископаемых.

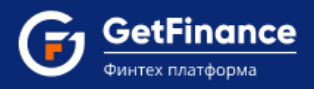

## Блок «Анкеты и финансы»

## Заполнение Анкеты юридического лица

В поле **«Заявка-анкета на получение финансирования контракта»** необходимо заполнить Анкету юридического лица. Нажмите на кнопку «Заполнить электронную форму». Откроется форма «Анкета».

| C                             | * Анкета юр.лица                                           |      |                                                                          | 99%                                                                              | 📤 Заполнить автоматич |  | 8 | ₽ |  | × |
|-------------------------------|------------------------------------------------------------|------|--------------------------------------------------------------------------|----------------------------------------------------------------------------------|-----------------------|--|---|---|--|---|
| +                             | Общие сведения                                             | 100% | <ul> <li>Общие сведения</li> </ul>                                       |                                                                                  |                       |  |   |   |  |   |
| +                             | Сведения о физических лицах-<br>представителях организации | 100% |                                                                          | Общие сведения                                                                   |                       |  |   |   |  |   |
| +                             | Отношения с кредитной<br>организацией                      | 100% | Наименование                                                             | аименование                                                                      |                       |  |   |   |  |   |
| +                             | Сведения о структуре<br>организации                        | 100% | Наименование*                                                            | ОБЩЕСТВО С ОГРАНИЧЕННОЙ ОТВЕТСТВЕННОСТЬЮ "ТИМОН"                                 |                       |  |   |   |  |   |
| +                             | Сведения о кредитных<br>обязательствах                     | 100% | ЗАКРЫТ                                                                   | Указывается полное наименование юридического лица из Устава                      |                       |  |   |   |  |   |
| +                             | Сведения о финансовом<br>положении                         | 100% | <ul> <li>Полное фирменное наименование юридического<br/>лица*</li> </ul> | ОБЩЕСТВО С ОГРАНИЧЕННОЙ ОТВЕТСТВЕННОСТЬЮ "ТИМОН"                                 |                       |  |   |   |  |   |
| +                             | Сведения о деловой репутации                               | 100% | Сокращенное фирменное наименование<br>юридического лица*                 | 000 "TUMOH"                                                                      |                       |  |   |   |  |   |
| +                             | Подтверждение и согласие                                   | 0%   | Полное наименование на иностранном языке                                 | timon123                                                                         |                       |  |   |   |  |   |
|                               |                                                            |      |                                                                          |                                                                                  |                       |  |   |   |  |   |
| Организационно-правовая форма |                                                            |      |                                                                          |                                                                                  |                       |  |   |   |  |   |
|                               |                                                            |      |                                                                          | Общество с ограниченной ответственностью                                         |                       |  |   |   |  |   |
|                               |                                                            |      |                                                                          | <ul> <li>Акционерное общество/Закрытое акционерное общество</li> </ul>           |                       |  |   |   |  |   |
|                               |                                                            |      |                                                                          | <ul> <li>Публичное акционерное общество/Открытое акционерное общество</li> </ul> |                       |  |   |   |  |   |
|                               |                                                            |      |                                                                          | О Иное                                                                           |                       |  |   |   |  |   |
|                               |                                                            |      | Регистрация                                                              |                                                                                  |                       |  |   |   |  |   |
|                               |                                                            |      | Наименование регистрирующего органа*                                     | Межрайонная инспекция Федеральной налоговой службы №15 по Санкт-Петербургу       |                       |  |   |   |  |   |
|                               |                                                            |      |                                                                          | ▲ Строго в соответствии со свидетельством о регистрации                          |                       |  |   |   |  |   |
|                               |                                                            |      |                                                                          | Версия 30                                                                        |                       |  |   |   |  |   |

В левой части формы отображается панель навигации по Анкете, используемая для быстрого перехода к выбранному разделу / подразделу в области данных (правая часть формы). Активный раздел выделен белым цветом, требующие заполнения разделы выделены красным, полностью заполненные – зелёным; правее заголовка раздела отображается индикатор заполнения раздела (в процентах). При нажатии на заголовок раздел раскрывается (предыдущий активный раздел при этом сворачивается), в списке подразделов заполненные обозначены значком *м*, незаполненные – значком *м*. Панель навигации можно закрыть нажатием на кнопку «Закрыть» правее.

В панели заголовка формы «Анкета» отображается индикатор заполнения Анкеты (в процентах); правее доступны следующие кнопки:

📔 («Сохранить и закрыть») – закрытие формы с сохранением всех введённых данных.

🕒 («Печать») – формирование печатной формы Анкеты.

(«Свернуть») – изменение настройки отображения окна Анкеты (полный вид / компактный вид).

🔀 («Закрыть») – закрытие формы (с запросом на сохранение данных).

Для автоматического заполнения определённых полей и разделов Анкеты на основании актуальных данных сервиса «О Контрагенте» используйте кнопку «Заполнить автоматически» в строке заголовка окна Анкеты. При нажатии кнопки «Заполнить

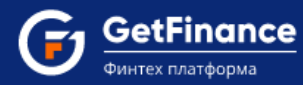

автоматически», а также при открытии незаполненной Анкеты, открывается окно подтверждения действия.

| Подтвердите действие                          |    |     |  |  |  |  |
|-----------------------------------------------|----|-----|--|--|--|--|
| Загрузить данные из сервиса "О Контрагенте" ? |    |     |  |  |  |  |
|                                               | Да | Нет |  |  |  |  |

По нажатию «Да» в окне подтверждения действия определённые поля Анкеты будут автоматически заполнены актуальными данными. Автоматически заполняются подразделы «Наименование», «Организационно-правовая форма», «Регистрация», «ОКВЭД», «Размер уставного капитала», «Наличие лицензий», «Юридические лица – участники (акционеры) с долей не менее 1 %», «Юридический адрес – адрес местонахождения», «Филиалы (представительства)». Раздел «Сведения физ. лицах организации» (а также подраздел «Сведения об органах управления») автоматически заполняется только в том случае, если не был заполнен ранее.

Внимательно заполните форму всеми необходимыми сведениями (см. <u>Заполнение Анкеты</u> юридического лица), после чего нажмите на кнопку 🖹 («Сохранить и закрыть»). Анкета закроется.

Анкета (полностью заполненная) автоматически сохраняется в Хранилище документов при отправке заявки. В дальнейшем, при формировании новых заявок, Анкета открывается заполненной сохранёнными данными и, в случае внесения изменений, вновь сохраняется при очередной отправке заявки.

## Раздел «Общие сведения»

Подраздел «Наименование»

| Общие сведения                                                |
|---------------------------------------------------------------|
| Наименование                                                  |
| Наименование*                                                 |
| Закрытое акционерное общество "Альянс"                        |
| ▲ Указывается полное наименование юридического лица из Устава |
| Полное фирменное наименование юридического лица*              |
| Закрытое акционерное общество "Альяно"                        |
| Сокращенное фирменное наименование юридического лица*         |
| ЗАО "Альянс"                                                  |
| Полное наименование на иностранном языке                      |
| Alyans Closed Joint Stock Company                             |
| Сокращенное наименование на иностранном языке                 |
| Alyans CJSC                                                   |

• «Наименование» – указывается полное наименование юридического лица из Устава.

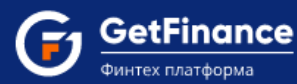

- «Полное фирменное наименование юридического лица» заполняется автоматически на основании сведений о вашей организации; подлежит изменению в случае необходимости.
- «Сокращённое фирменное наименование юридического лица» заполняется автоматически на основании сведений о вашей организации; подлежит изменению в случае необходимости.
- «Полное наименование на иностранном языке» заполняется (в случае наличия) согласно учредительному документу (Уставу) юридического лица.
- «Сокращённое наименование на иностранном языке» заполняется (в случае наличия) согласно учредительному документу (Уставу) юридического лица.

Подраздел «Организационно-правовая форма»

| Организационно-правовая форма                                  |
|----------------------------------------------------------------|
| Общество с ограниченной ответственностью                       |
| О Акционерное общество/Закрытое акционерное общество           |
| О Публичное акционерное общество/Открытое акционерное общество |
| О Иное                                                         |

В подразделе указывается организационно-правовая форма вашей организации. В случае отсутствия организационно-правовой формы в перечне, укажите «Иное» и в открывшемся поле выберите необходимое значение из выпадающего списка.

#### Подраздел «Регистрация»

| Регистрация                                                                                                    |   |
|----------------------------------------------------------------------------------------------------|---|
| Наименование регистрирующего органа*                                                                                                    |   |
| Межрайонная инспекция Федеральной налоговой службы России № 46 по г. Москве                                                                    |   |
| ▲ Строго в соответствии со свидетельством о регистрации                                                                                        |   |
| Дата государственной регистрации*                                                                                                    |   |
| 01.07.2013                                                                                                    | ð |
| Дата выдачи свидетельства о регистрации *                                                                                                    |   |
| 01.07.2013                                                                                                    | ٥ |
| Место государственной регистрации (местонахождение)*                                                                                           |   |
| г. Москва                                                                                                    |   |
| ▲ Указывается субъект и город местонахождения, например Орловская область, г. Орел (для Москвы, Севастополя и Санкт-Петербурга – только город) |   |

- Поля «Наименование регистрирующего органа», «Номер свидетельства о регистрации», «Дата государственной регистрации», «Дата выдачи свидетельства о регистрации» – заполняются строго в соответствии со Свидетельством о регистрации юридического лица.
- «Место государственной регистрации (местонахождение)» указывается субъект и город местонахождения (для Москвы, Севастополя и Санкт-Петербурга только город).

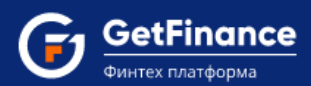

#### Подраздел «Сведения о государственной регистрации»

| Сведения о государственной регистрации |
|----------------------------------------|
| инн*<br>7717755772                     |
| OFPH*<br>1117746776770                 |
| кпп*<br>771771001                      |
| ОКПО*<br>91529031                      |
| OKATO<br>45293574000                   |

- Поля «ИНН», «ОГРН», «КПП» Идентификационный номер налогоплательщика (юридического лица), Основной государственный регистрационный номер юридического лица, Код причины постановки на учёт; заполняются автоматически на основании сведений, предоставленных вашей организацией; не подлежат изменению.
- «ОКПО» код, присваиваемый юридическому лицу согласно Общероссийскому классификатору предприятий и организаций (информация предоставляется территориальным органом Федеральной службы государственной статистики).
- «ОКАТО» код, присваиваемый юридическому лицу согласно Общероссийскому классификатору административно-территориального деления объектов.

Подраздел «ОКВЭД»

оквэд ОКВЭД согласно выписки ЕГРЮЛ Основной код ОКВЭД (КДЕС Ред. 2)\* 43.11

 «Основной код ОКВЭД (КДЕС Ред. 2)» – код основного вида деятельности юридического лица согласно Общероссийскому классификатору видов экономической деятельности (КДЕС Ред. 2); заполняется согласно Выписке из Единого государственного реестра юридических лиц (подраздел «Сведения о видах экономической деятельности, которыми занимается юридическое лицо»); заполнение осуществляется выбором необходимого значения из редактируемого (по мере ввода значения) выпадающего списка.

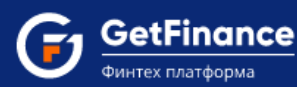

#### Подраздел «Тип собственности»

Тип собственности

- Негосударственная организация
- О Организация, находящаяся в федеральной собственности
- О Организация, находящаяся в государственной (кроме федеральной) собственности

По умолчанию в подразделе установлена отметка «Негосударственная организация». В случае если ваша организация находится в федеральной или в государственной (кроме федеральной) собственности, установите отметку напротив соответствующего значения.

Подраздел «Тип организации (согласно типа собственности)»

| Тип организации (согласно типа собственности) |
|-----------------------------------------------|
| Коммерческая организация                      |
| О Некоммерческая организация                  |
| О Финансовая организация                      |
|                                               |

По умолчанию в подразделе установлена отметка «Коммерческая организация». В случае если ваша организация является финансовой или некоммерческой, установите отметку напротив соответствующего значения.

#### Подраздел «Цели финансово-хозяйственной деятельности»

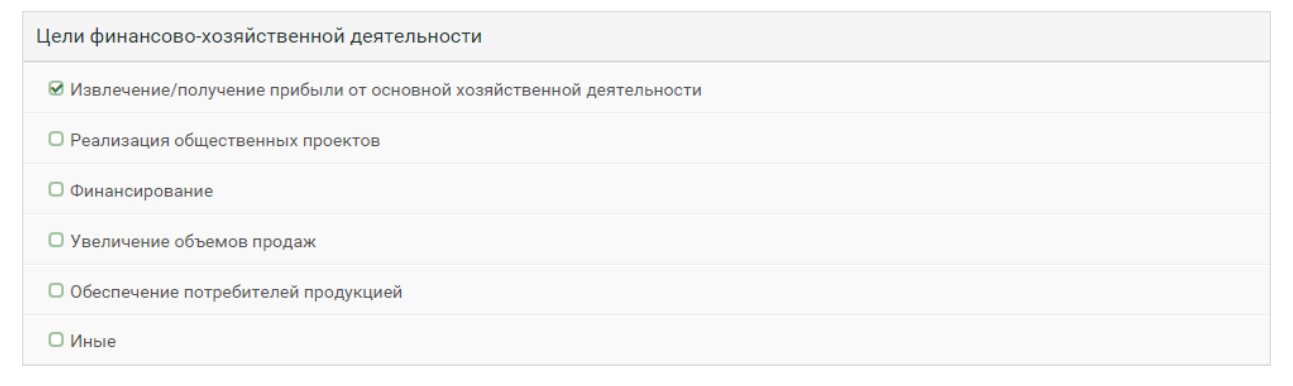

По умолчанию в подразделе установлена отметка «Извлечение/получение прибыли от основной хозяйственной деятельности». В случае если у вашей организации наличествуют другие цели финансово-хозяйственной деятельности, установите отметки напротив соответствующих целей. Если у вашей организации есть цели, не представленные в списке, установите отметку «Иные», после чего заполните открывшееся текстовое поле.

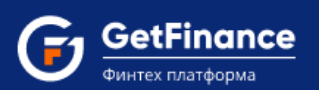

#### Подраздел «Расчётные счета»

| Расчетные счета     |
|---------------------|
| БИК Банка*          |
| 044525225           |
| Наименование Банка* |
| ПАО СБЕРБАНК        |
| Номер р/с*          |
| 4070281070000001468 |
| Наличие картотеки * |
| О Да 💿 Нет          |
| ДОБАВИТЬ            |

- Поля «Наименование Банка» и «БИК Банка» наименование и Банковский идентификационный код кредитно-финансового учреждения, в котором открыт расчётный счёт вашей организации; заполнение обоих полей осуществляется выбором в одном из них необходимого значения из редактируемого (по мере ввода значения) выпадающего списка.
- «Номер p/с» номер расчётного счёта вашей организации в указанном выше кредитнофинансовом учреждении.

В случае отсутствия у вашей организации банковской картотеки (неисполненных расчётных документов, подлежащих контролю со стороны кредитно-финансового учреждения, в котором открыт расчётный счёт), в поле «Наличие картотеки» оставьте отметку «Нет».

В случае наличия у вашей организации банковской картотеки (неисполненных расчётных документов, подлежащих контролю со стороны кредитнофинансового учреждения, в котором открыт расчётный счёт), в поле «Наличие картотеки» установите отметку «Да».

Для добавления ещё одного расчётного счёта юридического лица, нажмите на кнопку «Добавить» и заполните открывшиеся поля.

Подраздел «Размер уставного капитала»

| Размер уставн                | юго капитала |        |
|------------------------------|--------------|--------|
| Оплаченный У<br>10 000,00 р. | к*           | *<br>* |
| Объявленный<br>10 000,00 р.  | ук*          | *<br>* |

- «Оплаченный УК» размер фактически оплаченного (внесённого имуществом) Уставного капитала юридического лица в рублях.
- «Объявленный УК» размер объявленного Уставного капитала юридического лица в рублях, заполняется согласно Выписке из Единого государственного реестра юридических лиц (подраздел «Сведения об уставном капитале (складочном капитале, уставном фонде, паевых взносах) юридического лица»).

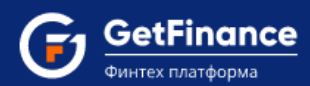

#### Подраздел «Численность работников»

Численность работников Численность работников согласно КНД 1110018\*

 «Численность работников согласно КНД 1110018» – число работников вашей организации; заполняется на основании Сведений о среднесписочной численности работников за предшествующий календарный год (форма по КНД 1110018).

Подраздел «Наличие лицензий»

Наличие лицензий В случае отсутствия у вашей организации лицензий В случае наличия у вашей организации лицензий

в случае отсутствия у вашеи организации лицензии на определённые виды деятельности, оставьте или переключатель в положении «Нет».

В случае наличия у вашей организации лицензий на определённые виды деятельности, установите переключатель в положение «Да». Заполните открывшиеся поля.

| Наличие лицензий                                                                                                    | Нет 🌔 Да     |  |  |  |  |
|----------------------------------------------------------------------------------------------------|--------------|--|--|--|--|
| Вид деятельности*                                                                                                    |              |  |  |  |  |
| Медицинская деятельность                                                                                                    |              |  |  |  |  |
| Номер лицензии*                                                                                                    |              |  |  |  |  |
| M0-47-01-001-058                                                                                                    |              |  |  |  |  |
| Дата выдачи лицензии*                                                                                                    |              |  |  |  |  |
| 01.02.2015                                                                                                    | Ē            |  |  |  |  |
| Кем выдана лицензия*                                                                                                    |              |  |  |  |  |
| Комитет по здравоохранению Московской области                                                                                                    |              |  |  |  |  |
| Перечень видов лицензируемой деятельности (через запятую)*                                                                                       |              |  |  |  |  |
| Работы (услуги), выполняемые при оказании первичной доврачебной медико-социальной помощи в амбулаторных условиях по<br>лабораторной диагностике. |              |  |  |  |  |
| Скан лицензии*                                                                                                    |              |  |  |  |  |
| Файл                                                                                                    | Действия     |  |  |  |  |
| <u>Лицензия.pdf</u>                                                                                                    | @ <b>≛</b> × |  |  |  |  |
| <u>Приложение к Лицензии.pdf</u>                                                                                                    | ⊕≛×          |  |  |  |  |
| ВЫБРАТЬ                                                                                                    |              |  |  |  |  |
| ДОБАВИТЬ                                                                                                    |              |  |  |  |  |

- Поля «Вид деятельности», «Номер лицензии», «Дата выдачи лицензии», «Кем выдана лицензия» заполняются согласно Лицензии.
- «Перечень видов лицензируемой деятельности» заполняется согласно Лицензии или Приложению к лицензии.
- В поле «Скан лицензии», используя кнопку «Выбрать», приложите сканированные копии Лицензии и приложений к Лицензии (при наличии таковых).

Для добавления сведений о ещё одной лицензии, выданной вашей организации, нажмите на кнопку «Добавить» и заполните открывшиеся поля.

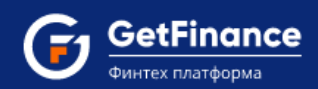

#### Подраздел «Имеется сайт компании»

| Имеется сайт компании | Нет 🌔 Да |
|-----------------------|----------|
| Сайт компании *       |          |
| www.alyans1.ru        |          |

В случае наличия у вашей организации сайта, В случае отсутствия у вашей организации сайта, оставьте переключатель в положении «Да» и или установите переключатель в положение «Нет». введите адрес сайта в поле «Сайт компании».

| Подраздел | «Юридические | лица | - | участники | (акционеры) | С | долей |
|-----------|--------------|------|---|-----------|-------------|---|-------|
| не менее  | 18»          |      |   |           |             |   |       |

Юридические лица – участники (акционеры) с долей не менее 1 %

В случае отсутствия у вашей организации *или* В случае наличия у вашей организации участников (акционеров) – юридических лиц с размером доли в уставном капитале не менее 1%, оставьте переключатель в положении «Нет». В случае наличия у вашей организации участников (акционеров) – юридических лиц с размером доли в уставном капитале не менее 1%, оставьте переключатель в положении «Нет».

| Юридические лица – участники (акционеры) с долей не менее 1 % | Нет |   | Да |
|---------------------------------------------------------------|-----|---|----|
| Наименование*                                                 |     |   |    |
| АО "Первая компания"                                          |     |   |    |
| NHH*                                                          |     |   |    |
| 7736630357                                                    |     |   |    |
| 0ГРН*                                                         |     |   |    |
| 1174600157123                                                 |     |   |    |
| Местонахождение*                                              |     |   |    |
| 119180, г. Москва, ул. Большая Якиманка, д. 12                |     |   |    |
|                                                               |     |   |    |
| 49,64                                                         |     | 4 | *  |
| BOEADIATE                                                     |     |   | _  |
| ДОВАВИТЬ                                                      |     |   |    |

- Поля «Наименование», «ИНН», «ОГРН» и «Местонахождение» наименование, Идентификационный номер налогоплательщика, Основной государственный регистрационный номер и адрес (место нахождения) юридического лица; заполняются согласно Выписке из Единого государственного реестра юридических лиц (подраздел «Сведения об учредителях (участниках) юридического лица – российских юридических лицах»).
- «Доля в процентах» размер доли в уставном капитале в процентах; заполняется согласно сведениям, содержащимся в Выписке из Единого государственного реестра юридических лиц (подразделы «Сведения об уставном капитале (складочном капитале, уставном фонде, паевых взносах) юридического лица», «Сведения об учредителях (участниках) юридического лица – российских юридических лицах»).

Для добавления сведений о ещё одном участнике (акционере) – юридическом лице с размером доли в уставном капитале не менее 1%, нажмите на кнопку «Добавить» и заполните открывшиеся поля.

Нет 🔘

Дa

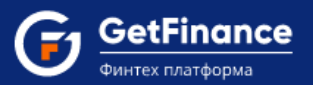

#### Подраздел «Юридический адрес – адрес местонахождения»

Подраздел заполняется адресными данными согласно Выписке из Единого государственного реестра юридических лиц (подраздел «Адрес (место нахождения)»). Если введённый адрес из ЕГРЮЛ отличается от адреса, указанного в Уставе, то к заявке (вкладка «Общая информация», поле «Устав») необходимо прикрепить Свидетельство о внесении изменений в Устав и Устав в новой редакции с актуальным адресом.

| Юридический адрес - адрес местонахождения                                                                                                    |           |
|----------------------------------------------------------------------------------------------------|-----------|
| ▲ Юридический адрес согласно выписки ЕГРЮЛ                                                                                                    |           |
| ▲ Если введенный адрес из ЕГРЮЛ отличается от адреса, указанного в Уставе, то к заявке (Общая информация/Устав) н<br>прикрепить Свидетельство о внесении изменений в Устав и Устав в новой редакции с актуальным адресом | еобходимо |
| Адрес заполнен не полностью                                                                                                    |           |
| Режим ввода адреса<br>О Поиск 💿 По индексу О По справочнику                                                                                                    |           |
| Индекс*                                                                                                    |           |
|                                                                                                    |           |
| Узнать индекс                                                                                                    |           |
| Помещение*                                                                                                    |           |
| ▲ ○ В аренде ○ В собственности                                                                                                    |           |
| Сведения о присутствии юридического лица и его постоянно действующих органов управления по адресу его местонахо                                                                                                    | кдения*   |
| ▲ О Присутствует по юр. адресу О Отсутствует по юр. адресу                                                                                                    |           |

- «Режим ввода адреса» произвольно выбираемый пользователем режим ввода адресных данных:
  - «Поиск» после установки данного режима в форме открывается поле «Поиск адреса» и незаполненные адресные поля; ввод данных в незаполненные поля осуществляется посредством выбора необходимого значения из выпадающего списка адресов (согласно КЛАДР), формируемого по мере ввода (в произвольной форме) адреса в поле «Поиск адреса».
  - «По индексу» (установлен по умолчанию) в первую очередь указывается почтовый индекс, в случае корректного ввода которого в форме открываются адресные поля, частично заполненные на основании указанного индекса; ввод данных в незаполненные поля осуществляется последовательно, посредством выбора необходимых значений из редактируемых (по мере ввода значения) выпадающих списков, состав которых определяется автоматически на основании указанного индекса, а также выбранного значения в предыдущем поле.
  - «По справочнику» после установки данного режима в форме открываются незаполненные адресные поля; ввод данных в незаполненные поля осуществляется последовательно, посредством выбора необходимых значений из редактируемых (по мере ввода значения) выпадающих списков, состав которых определяется автоматически на основании выбранного значения в предыдущем поле; почтовый индекс при этом определяется автоматически на основании введённых адресных данных.

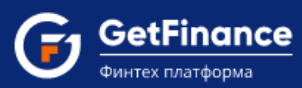

| Юридический адрес - адрес местонахождения                                                                                                    |     |
|----------------------------------------------------------------------------------------------------|-----|
| ▲ Юридический адрес согласно выписки ЕГРЮЛ                                                                                                    |     |
| ▲ Если введенный адрес из ЕГРЮЛ отличается от адреса, указанного в Уставе, то к заявке (Общая информация/Устав) необходим прикрепить Свидетельство о внесении изменений в Устав и Устав в новой редакции с актуальным адресом | 10  |
| Режим ввода адреса<br>О Поиск                                                                                                    |     |
| Индекс*                                                                                                    |     |
| 119331                                                                                                    |     |
| Узнать индекс                                                                                                    |     |
| Страна*                                                                                                    |     |
| Российская Федерация                                                                                                    |     |
| Регион*                                                                                                    |     |
| г. Москва                                                                                                    | •   |
| Район*                                                                                                    |     |
| · · · · · · · · · · · · · · · · · · ·                                                                                                    | • 🖉 |
|                                                                                                    |     |
| тород<br>-                                                                                                    | •   |
|                                                                                                    |     |
| Населённый пункт*                                                                                                    |     |
|                                                                                                    |     |
| Улица, проспект, переулок и пр. *                                                                                                    |     |
| пр-кт. Вернадского                                                                                                    | •   |
| Дом / строение / корпус*                                                                                                    |     |
| 33стр1                                                                                                    | • 🥒 |
| О Отсутствует                                                                                                    |     |
| Офис*                                                                                                    |     |
| 12                                                                                                    | _   |
| О Отсутствует                                                                                                    |     |
| OKATO                                                                                                    |     |
| 45293574000                                                                                                    |     |
| Поменнение*                                                                                                    |     |
| <ul> <li>В аренде</li> <li>В собственности</li> </ul>                                                                                                    |     |
|                                                                                                    |     |
| <ul> <li>О Присутствует по юр. адресу</li> <li>О Отсутствует по юр. адресу</li> </ul>                                                                                                    |     |

- «Индекс» почтовый индекс; в случае выбора режима ввода адреса «По справочнику» заполняется автоматически на основании введённых адресных данных.
- «Страна» установлено значение «Российская Федерация»; не подлежит изменению.
- Поля «Регион», «Район», «Город», «Населённый пункт», «Улица, проспект, переулок и пр.» являются обязательными для заполнения в случае наличия в юридическом адресе вашей организации соответствующих данных; в случае отсутствия данных установите значение «-».

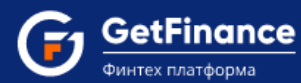

- Поля «Дом / строение / корпус» и «Офис» являются обязательными для заполнения в случае наличия в юридическом адресе вашей организации соответствующих данных; в случае отсутствия данных установите отметку «Отсутствует» ниже соответствующих полей.
- «ОКАТО» код согласно Общероссийскому классификатору административнотерриториального деления объектов; заполняется автоматически согласно введённым выше адресным данным; не подлежит изменению.

В случае если указанное помещение арендуется вашей организацией, в поле «Помещение» или установите отметку «В аренде».

В случае присутствия юридического лица и его постоянно действующих органов управления по адресу его местонахождения, в соответствующем поле установите отметку «Присутствует по юр. адресу».

- В случае если указанное помещение является собственностью вашей организации, в поле «Помещение» установите отметку «В собственности».
- В случае отсутствия юридического лица и его постоянно действующих органов управления по адресу его местонахождения, в соответствующем поле установите отметку «Отсутствует по юр. адресу» (в этом случае будет необходимо заполнить подраздел «Фактический адрес – адрес местонахождения» ниже).

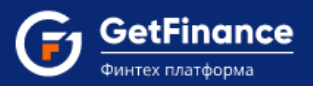

#### Подраздел «Фактический адрес - адрес местонахождения»

Подраздел заполняется аналогично подразделу «Юридический адрес – адрес местонахождения» адресными данными о помещении, которое является фактическим местом нахождения вашей организации и её постоянно действующих органов управления.

| Фактический адрес - адрес местонахождения |   |          |
|-------------------------------------------|---|----------|
| Режим ввода адреса                        |   |          |
| О Пойск О По индексу 🖲 По справочнику     |   |          |
| Страна*<br>Российская Федерация           |   |          |
| Регион*                                   |   |          |
| Калужская обл.                            | • | 6        |
| Район*                                    |   |          |
| -                                         | • | <b>7</b> |
| Город*                                    |   |          |
| г. Калуга                                 | • | 2        |
| Населённый пункт*                         |   |          |
| •                                         | • | <b>2</b> |
| Улица, проспект, переулок и пр.*          |   |          |
| ул. Первомайская                          |   | <b>2</b> |
| Дом / строение / корпус*                  |   |          |
| 12                                        | • | 2        |
| О Отсутствует                             |   |          |
| Офис*                                     |   |          |
| 1                                         |   | 2        |
| О Отсутствует                             |   |          |
| окато                                     |   |          |
| 29401000000                               |   |          |
| Индекс*                                   |   |          |
| 248000                                    |   |          |
| Помещение*                                |   |          |
| В аренде О В собственности                |   |          |

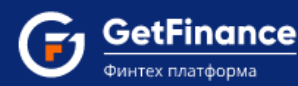

#### Подраздел «Бенефициары из США»

Бенефициары из США

Входит ли в состав контролирующих лиц (бенефициаров) компании, которым прямо или косвенно принадлежит более 10% доли в компании, одно из следующих лиц: 1) физические лица, которые являются налоговыми резидентами США; 2) юридические лица, которые зарегистрированы/учреждены на территории США? О Да • Нет

По умолчанию в подразделе установлена отметка «Нет». В случае если в состав контролирующих лиц (бенефициаров) компании, которым прямо или косвенно принадлежит более 10% доли в компании, входит одно из следующих лиц: 1) физические лица, которые являются налоговыми резидентами США; 2) юридические лица, которые зарегистрированы/учреждены на территории США – установите отметку «Да».

Подраздел «Финансовый институт для целей FATCA»

По умолчанию в подразделе установлена отметка «Нет». В случае если ваша организация является финансовым институтом для целей FATCA (Foreign Account Tax Compliance Act – закон США о налогообложении иностранных счетов), установите отметку «Да».

## Раздел «Сведения о физических лицах – представителях организации»

В разделе указываются сведения обо всех физических лицах, выполняющих в организации как минимум одну (возможно несколько или все) из следующих ролей (функций) – Участник (акционер) с долей не менее 1%, Бенефициар, Единоличный исполнительный орган.

|                      | Сведения о физических лицах-представителях организации                                                                                                    |                           |                   |                                     |                   |  |  |
|----------------------|----------------------------------------------------------------------------------------------------|---------------------------|-------------------|-------------------------------------|-------------------|--|--|
| Физ                  | Физические лица - представители организации                                                                                                    |                           |                   |                                     |                   |  |  |
| Ув<br>ро<br>Ед<br>Бе | ажаемый Клиент! Необходим<br>лями:<br>иноличный исполнительный<br>нефициар                                                                                                    | ю обновить данны<br>орган | е по существующим | физическим лицам или добавить новые | физические лица с |  |  |
|                      | ФИО         Единоличный исполнительный орган*         Бенефициар (Доля в уставном капитале)         Участник (акционер) с долей не менее 1% по доверенности по доверенности         Представитель по доверенности |                           |                   |                                     |                   |  |  |
|                      | добавить физ. лицо                                                                                                    |                           |                   |                                     |                   |  |  |

Для добавления сведений о физическом лице – представителе организации, нажмите на кнопку «Добавить физ. лицо». Откроется окно «Просмотр реестра физических лиц», разделённое на четыре вкладки: «Основные сведения», «Роли физ. лица в организации», «Документы» и «Адресные данные».

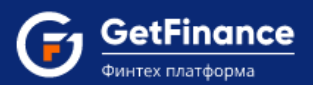

| 🕽 Просмотр реестра физи                                                                                                    | ических лиц                                                                                                    |
|----------------------------------------------------------------------------------------------------|----------------------------------------------------------------------------------------------------|
| заполняете данные в отно                                                                                                    | шении Мухин Г. Н. Сохранить отмена                                                                                                    |
| равка по заполнению данных ф                                                                                                    | ризических лиц                                                                                                    |
| сновные сведения Роли физ. ли                                                                                                    | ца в организации Документы Адресные данные                                                                                                    |
| Фамилия*                                                                                                    | Мухин                                                                                                    |
| Имя*                                                                                                    | Григорий                                                                                                    |
| Отчество                                                                                                    | Николаевич                                                                                                    |
| Пол*                                                                                                    | ● Муж О Жен                                                                                                    |
| Дата рождения*                                                                                                    | 03.04.1965                                                                                                    |
| Место рождения*                                                                                                    | Москва                                                                                                    |
|                                                                                                    | ▲ Строго согласно паспорта (сокращения/дополнительные символы не допускаются)                                                                                                    |
| Телефон*                                                                                                    | +7 3423524524                                                                                                    |
| ИНН ( <u>Узнать свой ИНН</u> )                                                                                                    | 780200274400                                                                                                    |
| СНИЛС                                                                                                    |                                                                                                    |
| Является иностранным публичны<br>замещающим (занимающим) гос;<br>государственной службы, назначе<br>РФ, должности в ЦБ РФ, государс<br>включенные в перечни должност   | м должностным лицом, должностным лицом публичных международных организаций, а также лицом,<br>дарственные должности РФ, должности членов Совета директоров ЦБ РФ, должности федеральной<br>ение на которые и освобождение от которых осуществляются Президентом РФ или Правительством<br>твенных корпорациях и иных организациях, созданных РФ на основании федеральных законов,<br>ей, определяемые Президентом РФ <sup>*</sup><br>О Да       |
| Является родственником по отно<br>международных организаций, а та<br>директоров ЦБ РФ, должности фе<br>осуществляются Президентом РФ<br>созданных РФ на основании феде | иению к иностранным публичным должностным лицам, должностным лицам публичных<br>вкже лицам, замещающим (занимающим) государственные должности РФ, должности членов Совета<br>деральной государственной службы, назначение на которые и освобождение от которых<br>или Правительством РФ, должности в ЦБ РФ, государственных корпорациях и иных организациях,<br>ральных законов, включенные в перечни должностей, определяемые Президентом РФ* |
|                                                                                                    | О Да 🖲 Нет                                                                                                    |

- Поля «Фамилия», «Имя», «Отчество», «Пол», «Дата рождения», «Место рождения» заполняются строго согласно паспорту (сокращения/дополнительные символы не допускаются).
- «Телефон» абонентский номер телефона физического лица.
- «ИНН» Идентификационный номер налогоплательщика физического лица.
- «СНИЛС» Страховой номер индивидуального лицевого счёта физического лица.

В случае если физическое лицо, данные в отношении которого вы заполняете, является иностранным публичным должностным лицом, должностным лицом публичных международных организаций, а также лицом, замещающим (занимающим) государственные должности РФ, должности членов Совета директоров ЦБ РФ, должности федеральной государственной службы, назначение на которые и освобождение от которых осуществляются Президентом РФ или

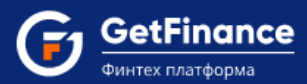

Правительством РФ, должности в ЦБ РФ, государственных корпорациях и иных организациях, созданных РФ на основании федеральных законов, включённые в перечни должностей, определяемые Президентом РФ – установите отметку «Да» в соответствующем подразделе. Заполните открывшиеся поля.

| Является иностранным публичным должностным лицом, должностным лицом публичных международных организаций, а также<br>лицом, замещающим (занимающим) государственные должности РФ, должности членов Совета директоров ЦБ РФ, должности<br>федеральной государственной службы, назначение на которые и освобождение от которых осуществляются Президентом РФ или<br>Правительством РФ, должности в ЦБ РФ, государственных корпорациях и иных организациях, созданных РФ на основании<br>федеральных законов, включенные в перечни должностей, определяемые Президентом РФ* |
|----------------------------------------------------------------------------------------------------|
| ● Да ○ Нет                                                                                                    |
| Должность* Заместитель начальника Федеральной государственной слух                                                                                                    |
| Наименование работодателя* Федеральная государственная служба                                                                                                    |
| Адрес работодателя* Г. Москва, ул. Моховая, д. 2.                                                                                                    |
| ДОБАВИТЬ                                                                                                    |

- «Должность» наименование должности физического лица.
- «Наименование работодателя» наименование организации-работодателя физического лица.
- «Адрес работодателя» адрес местонахождения организации-работодателя физического лица.

Для добавления сведений о ещё одной занимаемой физическим лицом должности, нажмите на кнопку «Добавить» и заполните открывшиеся поля.

В случае если физическое лицо, данные в отношении которого вы заполняете, является родственником по отношению к иностранным публичным должностным лицам, должностным лицам публичных международных организаций, а также лицам, замещающим (занимающим) государственные должности РФ, должности членов Совета директоров ЦБ РФ, должности федеральной государственной службы, назначение на которые и освобождение от которых осуществляются Президентом РФ или Правительством РФ, должности в ЦБ РФ, государственных корпорациях и иных организациях, созданных РФ на основании федеральных законов, включённые в перечни должностей, определяемые Президентом РФ – установите отметку «Да» в соответствующем подразделе. Заполните открывшиеся поля.

| Является родственником по отношению к иностранным публичным должностным лицам, должностным лицам публичных<br>международных организаций, а также лицам, замещающим (занимающим) государственные должности РФ, должности членов Совет<br>директоров ЦБ РФ, должности федеральной государственной службы, назначение на которые и освобождение от которых<br>осуществляются Президентом РФ или Правительством РФ, должности в ЦБ РФ, государственных корпорациях и иных организациях,<br>созданных РФ на основании федеральных законов, включенные в перечни должностей, определяемые Президентом РФ <sup>★</sup> | ra |
|----------------------------------------------------------------------------------------------------|----|
| Должность <sup>*</sup> Начальник Федеральной государственной службы                                                                                                    |    |
| Степень родотва* Брат                                                                                                    |    |
| ДОБАВИТЬ                                                                                                    |    |

- «Должность» наименование должности родственника физического лица.
- «Степень родства» степень родства родственника по отношению к физическому лицу.

Для добавления сведений о ещё одной занимаемой родственником физического лица должности, нажмите на кнопку «Добавить» и заполните открывшиеся поля.

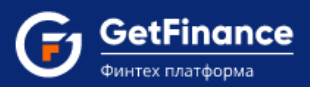

#### Вкладка «Роли физ. лица в организации»

На вкладке указываются сведения обо всех значимых ролях (функциях) физического лица в организации (Участник (акционер) с долей не менее 1%, Бенефициар, Единоличный исполнительный орган / Представитель по доверенности).

| ы заполняете дан                                                                                                    | ные в отноц                                                                                                    | шении Мухин Г                                                                 | . H.                                                  |                                                                     |                                            | СОХРАНИТЬ ОТМЕНА                         |
|----------------------------------------------------------------------------------------------------|----------------------------------------------------------------------------------------------------|-------------------------------------------------------------------------------|-------------------------------------------------------|---------------------------------------------------------------------|--------------------------------------------|------------------------------------------|
| правка по заполнен                                                                                                    | чию данных ф                                                                                                    | изических лиц                                                                 |                                                       |                                                                     |                                            |                                          |
| Основные сведения                                                                                                    | Роли физ. ли                                                                                                    | ца в организации                                                              | Документы                                             | Адресные данные                                                     |                                            |                                          |
| 🗹 Участник (акцион                                                                                                    | нер) с долей не м                                                                                                    | иенее 1%                                                                      |                                                       |                                                                     |                                            |                                          |
| Доля в уставно                                                                                                    | м капитале*                                                                                                    | 100,00 %                                                                      |                                                       |                                                                     | *<br>*                                     |                                          |
| 🗹 Бенефициар                                                                                                    |                                                                                                    |                                                                               |                                                       |                                                                     |                                            |                                          |
|                                                                                                    |                                                                                                    |                                                                               |                                                       |                                                                     |                                            |                                          |
| «Бенефициарный вл<br>преобладающее уча<br>действия клиента.                                                                                                    | аделец» - физич<br>стие более 25 пр                                                                                  | еское лицо, которо<br>роцентов в капитал                                      | ое в конечном с<br>ne) клиентом - к                   | чете прямо или косвен<br>ридическим лицом ли                        | но (через третьих ли<br>бо имеет возможнос | щ) владеет (имеет<br>сть контролировать  |
| «Бенефициарный вл<br>преобладающее уча<br>действия клиента.<br>Доля в уставно                                                                                        | аделец» - физич<br>стие более 25 пр<br>м капитале*                                                                   | еское лицо, которо<br>роцентов в капитал<br>100,00 %                          | ре в конечном с<br>пе) клиентом - к                   | нете прямо или косвен<br>ридическим лицом ли                        | но (через третьих ли<br>бо имеет возможнос | иц) владеет (имеет<br>сть контролировать |
| «Бенефициарный вл<br>преобладающее уча<br>действия клиента.<br>Доля в уставно<br>Основание при:<br>бен                                                               | аделец» - физич<br>стие более 25 пр<br>м капитале*<br>знания лица<br>ефициаром*                                      | еское лицо, которо<br>роцентов в капитал<br>100,00 %<br>Прямое или ко         | ре в конечном с<br>пе) клиентом - к<br>свенное владен | чете прямо или косвен<br>ридическим лицом ли<br>иие долей более 25% | но (через третьих ли<br>бо имеет возможнос | іц) владеет (имеет<br>сть контролировать |
| «Бенефициарный вл<br>преобладающее уча<br>действия клиента.<br>Доля в уставно<br>Основание при<br>бени                                                               | аделец» - физич<br>стие более 25 пр<br>м капитале*<br>знания лица<br>ефициаром*<br>толнительный о                    | еское лицо, которо<br>роцентов в капитал<br>100,00 %<br>Прямое или ко<br>рган | е в конечном с<br>пе) клиентом - к                    | нете прямо или косвен<br>ридическим лицом ли<br>иие долей более 25% | но (через третьих ли<br>бо имеет возможнос | иц) владеет (имеет<br>сть контролировать |
| «Бенефициарный вл<br>преобладающее уча<br>действия клиента.<br>Доля в уставно<br>Основание при:<br>бени<br>Единоличный исг<br>Не выбрано                             | аделец» - физич<br>стие более 25 пр<br>м капитале*<br>знания лица<br>ефициаром*<br>толнительный о                    | еское лицо, которо<br>роцентов в капитал<br>100,00 %<br>Прямое или ко<br>рган | е в конечном с<br>пе) клиентом - к                    | нете прямо или косвен<br>ридическим лицом ли<br>иие долей более 25% | но (через третьих ли<br>бо имеет возможнос | іц) владеет (имеет<br>сть контролировать |
| «Бенефициарный вл<br>преобладающее уча-<br>действия клиента.<br>Доля в уставно<br>Основание при:<br>бени<br>Основание при:<br>бени<br>Пединоличный исг<br>Не выбрано | аделец» - физич<br>стие более 25 пр<br>м капитале*<br>анания лица<br>ефициаром*<br>полнительный ор<br>р доверенности | еское лицо, которо<br>роцентов в капитал<br>100,00 %<br>Прямое или ко<br>рган | е в конечном с<br>пе) клиентом - к                    | нете прямо или косвен<br>ридическим лицом ли                        | но (через третьих ли<br>бо имеет возможнос | іц) владеет (имеет<br>сть контролировать |

В случае если физическое лицо является участником (акционером) с долей не менее 1%, установите отметку «Участник (акционер) с долей не менее 1%». Заполните открывшееся поле.

| Участник (акционер) с долей не м | енее 1% |        |
|----------------------------------|---------|--------|
| Доля в уставном капитале*        | 25,20 % | A<br>V |

 «Доля в уставном капитале» – размер доли в уставном капитале в процентах; заполняется согласно сведениям, содержащимся в Выписке из Единого государственного реестра юридических лиц (подраздел «Сведения об учредителях (участниках) юридического лица – физических лицах»).

В случае, если указанный размер доли участника (акционера) превышает 25%, блок «Бенефициар» будет заполнен соответствующими данными и недоступен для редактирования.

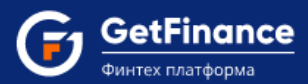

В случае если физическое лицо является бенефициарным владельцем, т.е. прямо или косвенно (через третьих лиц) владеет (имеет преобладающее участие более 25% в капитале) юридическим лицом либо имеет возможность контролировать действия юридического лица, установите отметку «Бенефициар». Заполните открывшиеся поля.

| 🛛 Бенефициар                                                                           |                                                                                                    |
|----------------------------------------------------------------------------------------|----------------------------------------------------------------------------------------------------|
| «Бенефициарный владелец» - физі<br>преобладающее участие более 25<br>действия клиента. | ическое лицо, которое в конечном счете прямо или косвенно (через третьих лиц) владеет (имеет<br>процентов в капитале) клиентом - юридическим лицом либо имеет возможность контролировать |
| Доля в уставном капитале*                                                              | 50,00 %                                                                                                    |
| Основание признания лица <sup>*</sup><br>бенефициаром                                  | <ul> <li>Прямое или косвенное владение долей более 25%</li> <li>Наличие возможности контролировать действия организации</li> <li>Иное (указать иное основание)</li> </ul>                |

- «Доля в уставном капитале» размер доли в уставном капитале в процентах, включая косвенное владение и/или возможность контроля действий юридического лица; заполняется на основании сведений, содержащихся в Выписке из Единого государственного реестра юридических лиц (подраздел «Сведения об учредителях (участниках) юридического лица – физических лицах»), и имеющихся сведений о косвенном владении и/или возможности контроля действий юридического лица.
- «Основание признания лица бенефициаром» основание признания лица бенефициаром; в случае выбора «Иное» необходимо заполнить открывшееся текстовое поле.

В случае если физическое лицо является единоличным исполнительным органом вашей организации, установите отметку «Единоличный исполнительный орган». Заполните открывшиеся поля.

| 🛛 Единоличный исполнительный с               | рган                                                                                                    |
|----------------------------------------------|----------------------------------------------------------------------------------------------------|
| Должность*                                   | <ul> <li>Генеральный директор</li> <li>О Президент</li> <li>О Иное должностное лицо (указать должность)</li> </ul> |
|                                              | ▲ Согласно Устава организации и приказа/протокола о назначении ответственного лица)                                |
| Дата назначения на <sup>*</sup><br>должность | 01.12.2014                                                                                                    |

- «Должность» наименование должности единоличного исполнительного органа согласно Уставу организации и приказу/протоколу о назначении ответственного лица; в случае отсутствия должности в перечне, укажите «Иное должностное лицо» и заполните открывшееся текстовое поле.
- «Дата назначения на должность» дата назначения на должность единоличного исполнительного органа; заполняется согласно приказу/протоколу о назначении ответственного лица.

В случае если физическое лицо действует по доверенности, установите отметку «Представитель по доверенности».

🗹 Представитель по доверенности

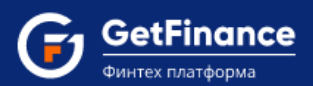

#### Вкладка «Документы»

| 댥 Просмотр реестра фі                                                                                       | ізических лиц                            |                                 |                            |                         | ×                |  |
|----------------------------------------------------------------------------------------------------|------------------------------------------|---------------------------------|----------------------------|-------------------------|------------------|--|
| Вы заполняете данные в от                                                                                   | ношении Мухин Г                          | н.                              |                            | CO                      | ХРАНИТЬ ОТМЕНА   |  |
| правка по заполнению данных физических лиц                                                                  |                                          |                                 |                            |                         |                  |  |
| Основные сведения Роли физ                                                                                  | лица в организации                       | Документы                       | Адресные данные            |                         |                  |  |
| Гражданство* 🖲 Российская Федерация 🔘 Без гражданства<br>О Республика Беларусь 🔘 Иное (указать государство) |                                          |                                 |                            |                         |                  |  |
| Документ, удостоверяющий                                                                                    | личность                                 |                                 |                            |                         |                  |  |
|                                                                                                    | Паспорт РФ С                             | ) Иной докумен                  | іт                         |                         |                  |  |
|                                                                                                    | Реквизиты докумен                        | нта, удостоверян                | ощего личность             |                         |                  |  |
| Серия/Номер*                                                                                                | 4252                                     |                                 | 245245                     |                         |                  |  |
| Дата выдачи*                                                                                                | 11.04.2019                               |                                 |                            |                         |                  |  |
| Кем выдан*                                                                                                  | Кем выдан* УВД Копетво                   |                                 |                            |                         |                  |  |
|                                                                                                    | ▲ Строго соглас<br>символы не допу       | но паспорта (со<br>искаются)    | кращения/дополнител        | ьные                    |                  |  |
| Код подразделения*                                                                                          | 243-444                                  |                                 |                            |                         |                  |  |
| Доверенность                                                                                                |                                          |                                 |                            |                         |                  |  |
| Дата выдачи*                                                                                                | 12.12.2018                               |                                 |                            |                         |                  |  |
| Номер*                                                                                                    | 456676                                   |                                 |                            |                         |                  |  |
| Срок действия полномочий*                                                                                   | 3 года                                   |                                 | •                          |                         |                  |  |
| Скан/фотокопия всех стран                                                                                   | иц паспорта <b>*</b>                     |                                 |                            |                         |                  |  |
| <b>А</b> Необходимо прикреплять док                                                                         | ументы единым файлс                      | м, не подгружа                  | я каждую страницу по       | отдельности             |                  |  |
| ▲ Необходимо прикреплять ВСЕ<br>картинкой. КОПИЮ НЕОБХОДИМ                                                  | сканированные копи<br>О ДЕЛАТЬ С ОРИГИНА | і страниц паспо<br>ЛА ДОКУМЕНТ/ | рта в хорошем качеств<br>А | зе, желательно в цветно | м виде, с чёткой |  |
| Файл                                                                                                    |                                          |                                 |                            |                         | Действия         |  |
| Копия паспорта.docx                                                                                         |                                          |                                 |                            |                         | @ <b>± x</b>     |  |
| ВЫБРАТЬ                                                                                                    |                                          |                                 |                            |                         |                  |  |
| снилс                                                                                                    |                                          |                                 |                            |                         |                  |  |

- «Гражданство» указывается гражданство физического лица:
  - В случае если физическое лицо является иностранным гражданином (не Российской Федерации или Республики Беларусь), необходимо ввести наименование государства в

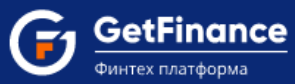

открывшееся поле и заполнить открывшейся ниже блок «Документ, подтверждающий право на пребывание (проживание) в РФ».

 В случае если физическое лицо является лицом без гражданства, блок «Документ, удостоверяющий личность» заполняется реквизитами Вида на жительство или Разрешения на временное проживание или иного документа (в последнем случае необходимо ввести его наименование в открывшееся поле и заполнить открывшейся ниже блок «Документ, подтверждающий право на пребывание (проживание) в РФ»).

Блок «Документ, удостоверяющий личность» заполняется реквизитами указанного документа, удостоверяющего личность – Паспорта (для лиц без гражданства – Вида на жительство или Разрешения на временное проживание) или иного документа (в последнем случае необходимо ввести его наименование в открывшееся поле).

Блок «Документ, подтверждающий право на пребывание (проживание) в РФ» заполняется реквизитами указанного соответствующего документа (в случае если данные не были предоставлены в блоке «Документ, удостоверяющий личность») – Вида на жительство, Разрешения на временное проживание, Визы, Миграционной карты или иного документа (в последнем случае необходимо ввести его наименование в открывшееся поле).

В блоке «Скан/фотокопия всех страниц паспорта» / «Скан/фотокопия всех страниц документа, удостоверяющего личность» необходимо (кроме случая, если физическое лицо является участником (акционером) с долей не менее 1% и при этом не является бенефициаром / единоличным исполнительным органом / представителем по доверенности) прикрепить скан/фотокопию всех страниц соответствующего документа, а также прикрепить скан/фотокопию страхового свидетельства обязательного пенсионного страхования. Каждый документ необходимо прикреплять единым файлом, не подгружая каждую страницу по отдельности, в хорошем качестве, желательно в цветном виде, с чёткой картинкой. Копию необходимо делать с оригинала документа. Для загрузки документа используйте кнопку «Выбрать». Загруженный документ будет отображаться в поле «Файл».

В случае если физическое лицо, данные в отношении которого вы заполняете, является единоличным исполнительным органом, на вкладке «Документы» дополнительно заполняется блок «Документ о назначении на должность».

| Документ о назначении на дол                                     | жность                                  |
|------------------------------------------------------------------|-----------------------------------------|
| Дата выдачи*                                                     | 02.12.2014                              |
| Номер*                                                           | 12                                      |
| Срок действия полномочий*                                        | 5 лет                                   |
| Наименование документа о <sup>*</sup><br>назначении на должность | О Приказ О Решение<br>® Протокол О Иной |

- «Дата выдачи» дата выдачи (издания) документа о назначении на должность.
- «Номер» номер документа о назначении на должность.
- «Срок действия полномочий» срок действия полномочий единоличного исполнительного органа согласно документу о назначении на должность; заполняется выбором из выпадающего списка или вводом вручную.
- «Наименование документа о назначении на должность» наименование документа о назначении на должность.

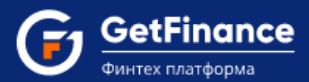

В случае если физическое лицо, данные в отношении которого вы заполняете, действует по доверенности, на вкладке «Документы» дополнительно заполняется блок «Доверенность».

| Доверенность              |            |
|---------------------------|------------|
| Дата выдачи*              | 02.12.2014 |
| Номер*                    | Д-114      |
| Срок действия полномочий* | 1 год 🔹    |

- «Дата выдачи» дата выдачи (издания) доверенности.
- «Номер» номер доверенности.
- «Срок действия полномочий» срок действия полномочий по доверенности; заполняется выбором из выпадающего списка или вводом вручную.

#### Вкладка «Адресные данные»

Блок «Адрес места жительства (регистрации)» заполняется адресными данными о регистрации физического лица на территории РФ строго согласно паспорту (сокращения/дополнительные символы не допускаются).

| заполняете данные                        | е в отно                        | шении Мухин Г.                 | . H.           |                 |     | СОХРАНИТЬ ОТМЕН |
|------------------------------------------|---------------------------------|--------------------------------|----------------|-----------------|-----|-----------------|
| авка по заполнению                       | данных ф                        | изических лиц                  |                |                 |     |                 |
| сновные сведения Ро                      | ли физ. ли                      | ца в организации               | Документы      | Адресные данные |     |                 |
| дрес места жительст                      | ва (регис                       | трации)                        |                |                 |     |                 |
| Строго согласно паспо                    | рта (сокра                      | щения/дополнител               | ьные символы н | не допускаются) |     |                 |
| Режим ввода                              | адреса                          | О Поиск ◉ По                   | индексу О П    | о справочнику   |     |                 |
| И                                        | ндекс*                          | 121552<br><u>Узнать индекс</u> |                |                 |     |                 |
| С                                        | трана*                          | Российская Фед                 | ерация         |                 |     |                 |
| Ρ                                        | егион*                          | г. Москва                      |                |                 | •   |                 |
| I                                        | Район*                          | -                              |                |                 | •   |                 |
|                                          | Город*                          | -                              |                |                 | •   |                 |
| Населённый                               | пункт*                          | -                              |                |                 | •   |                 |
| Элемент планиров<br>струг                | вочной <mark>?</mark><br>ктуры* | -                              |                |                 | • 2 |                 |
| Улица, проспект, пере                    | еулок и<br>пр.*                 | пл. Академика Г                | Петрова        |                 | • 2 |                 |
| Дом / строение / к                       | орпус*                          | 36                             |                |                 | •   |                 |
| Ква                                      | ртира*                          | 5                              |                |                 |     |                 |
|                                          | OKATO                           | 45268562000                    |                |                 |     |                 |
| Адрес места жите,<br>совпадает с адресом | льства<br>места                 | ● Да О Нет                     |                |                 |     |                 |

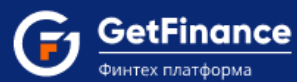

- «Режим ввода адреса» произвольно выбираемый пользователем режим ввода адресных данных:
  - «Поиск» после установки данного режима в форме открывается поле «Поиск адреса» и незаполненные адресные поля; ввод данных в незаполненные поля осуществляется посредством выбора необходимого значения из выпадающего списка адресов (согласно КЛАДР), формируемого по мере ввода (в произвольной форме) адреса в поле «Поиск адреса».
  - «По индексу» (установлен по умолчанию) в первую очередь указывается почтовый индекс, в случае корректного ввода которого в форме открываются адресные поля, частично заполненные на основании указанного индекса; ввод данных в незаполненные поля осуществляется последовательно, посредством выбора необходимых значений из редактируемых (по мере ввода значения) выпадающих списков, состав которых определяется автоматически на основании указанного индекса, а также выбранного значения в предыдущем поле.
- «По справочнику» после установки данного режима в форме открываются незаполненные адресные поля; ввод данных в незаполненные поля осуществляется последовательно, посредством выбора необходимых значений из редактируемых (по мере ввода значения) выпадающих списков, состав которых определяется автоматически на основании выбранного значения в предыдущем поле; почтовый индекс при этом определяется автоматически на основании введённых адресных данных.
- «Индекс» почтовый индекс; в случае выбора режима ввода адреса «По справочнику» заполняется автоматически на основании введённых адресных данных.
- «Страна» установлено значение «Российская Федерация»; не подлежит изменению.
- Поля «Регион», «Район», «Город», «Населённый пункт», «Улица, проспект, переулок и пр.», «Дом / строение / корпус» и «Квартира» – являются обязательными для заполнения в случае наличия в адресе регистрации физического лица соответствующих данных; в случае отсутствия данных установите значение «-».
- «ОКАТО» код согласно Общероссийскому классификатору административнотерриториального деления объектов; заполняется автоматически согласно введённым выше адресным данным; не подлежит изменению.

В случае совпадения адреса места жительства (регистрации) физического лица с адресом его пребывания (фактического проживания), в соответствующем поле оставьте отметку «Да».

В случае несовпадения адреса места жительства (регистрации) физического лица с адресом его пребывания (фактического проживания), в соответствующем поле установите отметку «Нет» (в этом случае будет необходимо заполнить открывшийся ниже блок «Адрес места пребывания» аналогичным образом).

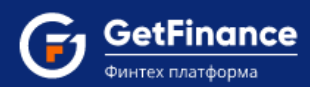

## Раздел «Отношения с кредитной организацией»

Подраздел «Цели установления деловых отношений с банком»

| Отношения с кредитной организацией                    |
|-------------------------------------------------------|
| Цели установления деловых отношений с банком          |
| 🗹 Получение банковской гарантии                       |
| 🐼 Получение кредита                                   |
| Ø Расчетно-кассовое обслуживание                      |
| Ø Обслуживание с использованием системы «Банк-Клиент» |
| О Иное                                                |

По умолчанию в подразделе установлены все отметки, кроме «Иное». В случае если ваша организация не заинтересована в определённых банковских услугах Банков-партнёров Электронной площадки, удалите отметки напротив соответствующих банковских услуг. Если вашу организацию интересует банковская услуга, не представленная в перечне, установите отметку «Иное», после чего в раскрывшемся поле выберите услугу из выпадающего списка. Сотрудники Банков-партнёров свяжутся с вами в ближайшее после получения заявки время и предоставят актуальную информацию о предоставляемых услугах.

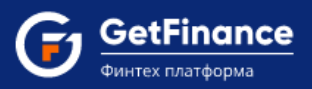

Подраздел «Предполагаемый характер деловых отношений с банком»

Подраздел отображается в Анкете и подлежит заполнению в случае установленной отметки «Расчётно-кассовое обслуживание» в подразделе «Цели установления деловых отношений с банком».

| Предполагаемый характер деловых отношений с банком                                                                                                    |                                                                                                    |                                                                                                    |                                           |
|----------------------------------------------------------------------------------------------------|----------------------------------------------------------------------------------------------------|----------------------------------------------------------------------------------------------------|-------------------------------------------|
| <ul> <li>Краткосрочный          <ul> <li>Долгосрочный</li> </ul> </li> </ul>                                                                                                    |                                                                                                    |                                                                                                    |                                           |
| Планируемое количество операций за месяц*                                                                                                    |                                                                                                    |                                                                                                    |                                           |
| 30                                                                                                    |                                                                                                    |                                                                                                    | *                                         |
|                                                                                                    |                                                                                                    |                                                                                                    |                                           |
|                                                                                                    |                                                                                                    |                                                                                                    |                                           |
| 20 000 000,00 p.                                                                                                    |                                                                                                    |                                                                                                    | Ŧ                                         |
| Планируемое количество операций по снятию денежных средств в наличной форме за месяц                                                                                                    | *                                                                                                    |                                                                                                    |                                           |
| 5                                                                                                    |                                                                                                    |                                                                                                    | *                                         |
| Планируемые суммы операций по снятию денежных средств в наличной форме за месяц*                                                                                                    |                                                                                                    |                                                                                                    |                                           |
| 5 000 000,00 p.                                                                                                    |                                                                                                    |                                                                                                    | *                                         |
| Плацируамое колицество операций, свезациых с дереводами, вечежных средств в рамках вие                                                                                                    |                                                                                                    |                                                                                                    |                                           |
| 5                                                                                                    | шнеторговой деяте                                                                                        | льности                                                                                                   | <b>A</b>                                  |
|                                                                                                    |                                                                                                    |                                                                                                    | •                                         |
| Планируемые суммы операций, связанных с переводами денежных средств в рамках внешне                                                                                                    | торговой деятельн                                                                                        | ости*                                                                                                    |                                           |
| 5 000 000,00 p.                                                                                                    |                                                                                                    |                                                                                                    | Ŧ                                         |
| Виды договоров, расчеты по которым планируется осуществлять через Банк *                                                                                                    |                                                                                                    |                                                                                                    |                                           |
| 🖌 Государственные и муниципальные контракты                                                                                                    |                                                                                                    |                                                                                                    |                                           |
| Ø Договоры в рамках 223-ФЗ                                                                                                    |                                                                                                    |                                                                                                    |                                           |
| О Договоры на закупку товаров (материалов)                                                                                                    |                                                                                                    |                                                                                                    |                                           |
| О Договоры на оказание услуг                                                                                                    |                                                                                                    |                                                                                                    |                                           |
| О договоры на выполнение работ                                                                                                    |                                                                                                    |                                                                                                    |                                           |
| 🛇 Иные виды                                                                                                    |                                                                                                    |                                                                                                    |                                           |
| <br>Основные контрагенты, планируемые плательщики и получатели по операциям с денежными                                                                                                    | средствами, наход                                                                                        | ящимися на счёте /                                                                                        | ′ счетах*                                 |
| Контрагент                                                                                                    | ИНН                                                                                                    | КПП                                                                                                    |                                           |
| ГАРАЖНЫЙ КООПЕРАТИВ "ПОЛЕТ"                                                                                                    | 5405418154                                                                                               | 540501001                                                                                                 | ×                                         |
| ДОБАВИТЬ КОНТРАГЕНТА                                                                                                    |                                                                                                    |                                                                                                    |                                           |
| Имеет ли Ваша организация намерения осуществлять переводы денежных средств на счета.<br>Республики Беларусь, Республики Казахстан, Республики Армения или Киргизской республик<br>поручению третьих лиц (далее – контрагенты-нерезиденты), по заключенным с такими контр<br>договорам (контрактам), по которым ввоз товаров, ранее приобретенных у резидентов Респу<br>Республики Армения или Киргизской республики осуществляется с территории Республики Б<br>Армения или Киргизской республики? *<br>О Да • Нет | лиц-нерезидентов,<br>ки и действующих в<br>рагентами-нерезид<br>блики Беларусь, Ре<br>еларусь, Республик | не являющихся рез<br>з своих интересах и<br>ентами внешнеторг<br>спублики Казахста<br>ки Казахстан, Респу | идентами<br>ли по<br>овым<br>н,<br>юблики |

В случае если ваша организация не предполагает долгосрочного характера деловых отношений с банком, установите отметку «Краткосрочный».

 Поля «Планируемое количество операций за месяц», «Планируемые суммы операций за месяц», «Планируемое количество операций по снятию денежных средств в наличной форме за месяц», «Планируемые суммы операций по снятию денежных средств в наличной форме за месяц», «Планируемое количество операций, связанных с переводами денежных средств в рамках внешнеторговой деятельности», «Планируемые суммы операций, связанных с

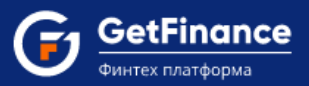

переводами денежных средств в рамках внешнеторговой деятельности» – планируемые показатели операций расчётно-кассового обслуживания.

В поле «Виды договоров, расчёты по которым планируется осуществлять через Банк» по умолчанию установлены отметки «Государственные и муниципальные контракты», «Договоры в рамках 223-ФЗ» и «Иные виды». Если ваша организация планирует осуществлять расчёты по определённым видам договоров через Банк, установите отметки напротив соответствующих видов договоров. Если ваша организация не планирует осуществлять расчёты по определённым видам договоров через Банк, удалите отметки напротив соответствующих видов.

В поле «Основные контрагенты, планируемые плательщики и получатели по операциям с денежными средствами, находящимися на счёте / счетах» указываются соответствующие субъекты.

Для добавления контрагента вашей организации, нажмите на кнопку «Добавить контрагента».

| Основные контрагенты, планируемые плательщики и получатели по операциям с денежными | і средствами, находя | ащимися на счёте / с | четах* |
|-------------------------------------------------------------------------------------|----------------------|----------------------|--------|
| Контрагент                                                                          | ИНН                  | кпп                  |        |
| Контрагенты не указаны                                                              |                      |                      |        |
| ДОБАВИТЬ КОНТРАГЕНТА                                                                |                      |                      |        |

Откроется окно «Выбор контрагента». Введите наименование / ОГРН / ИНН / ФИО Руководителя / адрес местонахождения контрагента в соответствующее поисковое поле и нажмите на кнопку «Поиск».

| Выбор контрагента                                     |         |      |              |                          |                        |        |
|-------------------------------------------------------|---------|------|--------------|--------------------------|------------------------|--------|
| Наименование<br>контрагента                           | ПОЛЕТ   |      |              |                          |                        |        |
| OFPH                                                  |         |      | Р            | уководитель              |                        |        |
| ИНН                                                   |         |      | A            | дрес                     |                        |        |
| (                                                     | Поиск   |      |              |                          |                        |        |
| дут показаны первые 50 за<br>Наименование контрагента | ИНН/КПП | ОГРН | Руководитель | Отрасль (ОКВЭД основной) | Юридический адрес      |        |
|                                                       |         |      |              |                          | Нет записей для отобра | ажения |

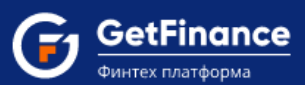

В табличной форме окна будут отображены результаты поиска по данным ЕГРЮЛ и ЕГРИП. Выберите контрагента нажатием, после чего нажмите на кнопку «Выбрать».

| Выбор контрагента                                                                                                    |                                                                        |                                        |                                                                                           |                                                                                                    |                                                                                                    |  |
|----------------------------------------------------------------------------------------------------|------------------------------------------------------------------------|----------------------------------------|-------------------------------------------------------------------------------------------|----------------------------------------------------------------------------------------------------|----------------------------------------------------------------------------------------------------|--|
| Наименование<br>контрагента                                                                                             | ПОЛЕТ                                                                  |                                        |                                                                                           |                                                                                                    |                                                                                                    |  |
| ОГРН                                                                                                    |                                                                        |                                        | Р                                                                                         | уководитель                                                                                                    |                                                                                                    |  |
| инн                                                                                                    |                                                                        |                                        | A                                                                                         | дрес                                                                                                    |                                                                                                    |  |
|                                                                                                    | Поиск                                                                  |                                        |                                                                                           |                                                                                                    |                                                                                                    |  |
|                                                                                                    |                                                                        |                                        |                                                                                           |                                                                                                    |                                                                                                    |  |
| идут показаны первые 50 за<br>Наименование контрагента                                                                  | писей<br>ИНН/КПП                                                       | огрн                                   | Руководитель                                                                              | Отрасль (ОКВЭД основной)                                                                                                    | Юридический адрес                                                                                                    |  |
| дут показаны первые 50 за<br>Наименование контрагента<br>АРАЖНЫЙ КООПЕРАТИВ<br>ПОЛЕТ"                                   | лисей<br>ИНН/КПП<br>5405418154<br>540501001                            | OГРН<br>1105476540554                  | Руководитель<br>ВИКТОРОВ<br>ВИКТОР<br>ВЛАДИМИРО<br>ВИЧ                                    | Отрасль (ОКВЭД основной)<br>68.32 Управление<br>недвижимым имуществом за<br>вознаграждение или на<br>договорной основе                                                                 | Юридический адрес<br>630133, ОБЛАСТЪ<br>НОВОСИБИРСКАЯ, , ГОРОД<br>НОВОСИБИРСКА, у ЛИЦА<br>В.ВЫСОЦКОГО, 39                                                                 |  |
| дут показаны первые 50 за<br>Наименование контрагента<br>АРАЖНЫЙ КООПЕРАТИВ<br>ПОЛЕТ"<br>АРАЖНЫЙ КООПЕРАТИВ<br>ПОЛЕТ-7" | писей<br>ИНН/КПП<br>5405418154<br>540501001<br>5507021155<br>550701001 | OFPH<br>1105476540554<br>1025555394655 | Руководитель<br>ВИКТОРОВ<br>ВИКТОР<br>ВИКТОР<br>ВИЧ<br>ВИКТОРОВ<br>ВИКТОРОВ<br>ВИКТОРОВИЧ | Отрасль (ОКВЭД основной)<br>68.32 Управление<br>недвижимым имуществом за<br>вознаграждение или на<br>договорной основе<br>52.21.24 Деятельность<br>стоянок для транспортных<br>средств | Юридический адрес<br>630133, ОБЛАСТЪ<br>НОВОСИБИРСКАЯ, , ГОРОД<br>НОВОСИБИРСКА, УЛИЦА<br>В.ВЫСОЦКОГО, 39<br>644103, ОБЛАСТЬ ОМСКАЯ,<br>ГОРОД ОМСК, УЛИЦА<br>ПОВОРОТНИКОВА |  |

Окно «Выбор контрагента» закроется, сведения о выбранном контрагенте будут отображаться в табличной форме поля «Основные контрагенты, планируемые плательщики и получатели по операциям с денежными средствами, находящимися на счёте / счетах».

| Основные контрагенты, планируемые плательщики и получатели по операциям с денеж | ными средствами, наход | цящимися на счёт | е / счетах* |
|---------------------------------------------------------------------------------|------------------------|------------------|-------------|
| Контрагент                                                                      | ИНН                    | КПП              |             |
| ГАРАЖНЫЙ КООПЕРАТИВ "ПОЛЕТ"                                                     | 5405418154             | 540501001        | ×           |
| ДОБАВИТЬ КОНТРАГЕНТА                                                            |                        |                  |             |

Для добавления ещё одного контрагента вашей организации, нажмите на кнопку «Добавить контрагента» и повторите действия.

В случае если ваша организация имеет намерения осуществлять переводы денежных средств на счета лиц-нерезидентов, не являющихся резидентами Республики Беларусь, Республики Казахстан, Республики Армения или Киргизской республики и действующих в своих интересах или по поручению третьих лиц (далее – контрагенты-нерезиденты), по заключённым с такими контрагентами-нерезидентами внешнеторговым договорам (контрактам), по которым ввоз товаров, ранее приобретённых у резидентов Республики Беларусь, Республики Казахстан, Республики Армения или Киргизской республики осуществляется с территории Республики Беларусь, Республики Казахстан, Республики Армения или Киргизской республики – установите отметку «Да» в соответствующем поле.

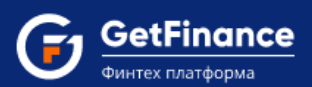

#### Подраздел «Контакты заявителя»

| Контакты заявителя                        |
|-------------------------------------------|
| Контактное лицо *<br>Орлов Иван Петрович  |
| Контактный телефон*<br>+7 (999) 111-99-11 |
| Email*                                    |
| Факс                                      |
| +7 (999) 111-99-11                        |

- «Контактное лицо» фамилия, имя, отчество (при наличии) контактного лица вашей организации для связи по вопросам получения кредита.
- «Контактный телефон» абонентский номер телефона контактного лица.
- «Email» адрес электронной почты контактного лица.
- «Факс» абонентский номер устройства факсимильной связи контактного лица.

#### Раздел «Сведения о структуре организации»

Подраздел «Сведения об органах управления»

| Сведения о структуре организации                                                                                                    |
|----------------------------------------------------------------------------------------------------|
| Сведения об органах управления                                                                                                    |
| 🛦 Заполняются строго согласно Устава                                                                                                    |
| Высший орган управления *                                                                                                    |
| Общее собрание акционеров (несколько акционеров)                                                                                                    |
| Персональный состав (ФИО физических лиц - участников (акционеров) или наименования юридических лиц – участников (акционеров) с<br>долей не менее 1%) с указанием размера их долей *<br>Орлов Иван Петрович (49,99%), АО "Первая компания" (50,01%) |
| Исполнительный орган*                                                                                                    |
| Генеральный директор                                                                                                    |
| Персональный состав (ФИО генерального директора/директора/президента или наименование управляющей компании)*                                                                                                    |
| Орлов Иван Петрович                                                                                                    |
| ○ Дополнительно                                                                                                    |

- «Высший орган управления» высший орган управления вашей организации:
  - для юридических лиц с организационно-правовой формой из представленных в основном перечне (ООО, ЗАО, ОАО, АО, ПАО) значение устанавливается автоматически по мере заполнения разделов «Юридические лица – участники (акционеры) с долей не менее 1 %» и «Сведения о физических лицах – представителях организации», не подлежит изменению;
  - для юридических лиц с прочими организационно-правовыми формами (представленными в списке «Иное») значение вводится вручную или выбирается из выпадающего списка.

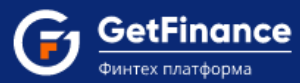

- «Персональный состав (ФИО физических лиц участников (акционеров) с долей не менее 1%)
   с указанием размера их долей» персональный состав высшего органа управления вашей организации:
  - для юридических лиц с организационно-правовой формой из представленных в основном перечне (ООО, ЗАО, ОАО, АО, ПАО) значение устанавливается автоматически по мере заполнения разделов «Юридические лица – участники (акционеры) с долей не менее 1 %» и «Сведения о физических лицах – представителях организации», подлежит изменению в случае необходимости;
  - для юридических лиц с прочими организационно-правовыми формами (представленными в списке «Иное») значение вводится вручную.
- «Исполнительный орган» наименование единоличного исполнительного органа вашей организации:
  - в случае выбора в поле «Должность» физического лица (с указанной ролью «Единоличный исполнительный орган») значений «Генеральный директор», «Директор», «Президент» – выбранное значение устанавливается автоматически и не подлежит изменению;
  - в случае выбора в поле «Должность» физического лица (с указанной ролью «Единоличный исполнительный орган») значения «Иное должностное лицо» – значение вводится вручную или выбирается из выпадающего списка.
- «Персональный состав (ФИО генерального директора / директора / президента или наименование управляющей компании» – персональный состав единоличного исполнительного органа вашей организации:
  - в случае выбора в поле «Должность» физического лица (с указанной ролью «Единоличный исполнительный орган») значений «Генеральный директор», «Директор», «Президент» – значение устанавливается автоматически и не подлежит изменению;
  - в случае выбора в поле «Должность» физического лица (с указанной ролью «Единоличный исполнительный орган») значения «Иное должностное лицо» – значение вводится вручную.

Для добавления сведений о ещё одном органе управления вашей организации, установите отметку «Дополнительно» и заполните открывшиеся поля.

| Дополнительно О Нет                                       |  |
|-----------------------------------------------------------|--|
| Наименование органа управления в соответствии с уставом * |  |
| Орган управления                                          |  |
| Персональный состав (ФИО или наименование)*               |  |
| АО УК "Управление активами"                               |  |
| ДОБАВИТЬ                                                  |  |

- «Наименование органа управления в соответствии с уставом» наименование органа управления в соответствии с уставом вашей организации.
- «Персональный состав (ФИО или наименование)» указывается персональный состав органа управления: фамилия, имя, отчество для физических или наименование для юридических лиц.

Для добавления сведений о ещё одном органе управления вашей организации, нажмите на кнопку «Добавить» и заполните открывшиеся поля.

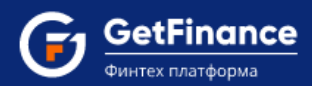

#### Подраздел «Филиалы (представительства)»

Филиалы (представительства)

В случае отсутствия у вашей организации филиалов (представительств), оставьте переключатель в положении «Нет».

В случае наличия у вашей организации филиалов (представительств), установите переключатель в положение «Да». Заполните открывшиеся поля.

Нет 🔵

Дa

| Филиалы (представительства | a)               |               | Нет 🌔 Да |
|----------------------------|------------------|---------------|----------|
| Местонахождение            | Штат сотрудников | Дата открытия | Действия |
| Нижний Новгород            | 25               | 01.05.2015    | ДОБАВИТЬ |

- «Местонахождение» заполняется согласно Выписке из Единого государственного реестра юридических лиц (подраздел «Сведения о филиалах и представительствах юридического лица»).
- «Штат сотрудников» заполняется согласно Штатному расписанию филиала (представительства) юридического лица.
- «Дата открытия» заполняется согласно Выписке из Единого государственного реестра юридических лиц (подраздел «Сведения о филиалах и представительствах юридического лица»).

Для добавления ещё одного филиала (представительства) юридического лица, нажмите на кнопку «Добавить» и заполните открывшиеся поля.

Подраздел «Является ли организация частью холдинга»

|                       | Является ли организация частью холдинга                                                         |            | Нет 🔵 Да                                                                                                    |
|-----------------------|-------------------------------------------------------------------------------------------------|------------|----------------------------------------------------------------------------------------------------|
| В слу<br>холд<br>«Нет | ичае если ваша организация не является частьк<br>инга, оставьте переключатель в положении<br>». | о<br>1 или | В случае если ваша организация является частью холдинга, установите переключатель в положение «Да». В открывшееся текстовое поле введите наименование холдинговой компании (материнской компании, стоящей во главе всей структуры холдинга). |
|                       | Является ли организация частью холдинга                                                         |            | Нет 🌔 Да                                                                                                    |
|                       | Наименование холдинга*<br>АО "Холдинговая компания"                                             |            |                                                                                                    |

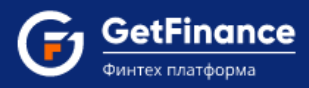

Подраздел «Участие в других организациях или совместная деятельность с другими»

Участие в других организациях или совместная деятельность с другими Нет 🔵 Да

В случае если ваша организация не является участником (учредителем) других юридических лиц и не участвует в совместной деятельности с другими юридическими лицами, оставьте переключатель в положении «Нет».

В случае если ваша организация является участником (учредителем) других юридических лиц или участвует в совместной деятельности с другими юридическими лицами, установите переключатель в положение «Да». Заполните открывшиеся поля.

| Участие в других организациях или совместная деятельность с другими Нет |                  |                 | Нет 🌔 Да |
|-------------------------------------------------------------------------|------------------|-----------------|----------|
| Наименование фирмы                                                      | Вид деятельности | Доля участия, % | Действия |
| 000 "Полет"                                                             | Оптовая торговля | 25,00           | ДОБАВИТЬ |

В случае добавления сведений о юридическом лице, относительно которого ваша организация является участником (учредителем):

- «Наименование фирмы» наименование юридического лица, относительно которого ваша организация является участником (учредителем); заполняется согласно Выписке из Единого государственного реестра юридических лиц.
- «Вид деятельности» основной вид деятельности юридического лица; заполняется в произвольной форме.
- «Доля участия, %» доля в уставном капитале юридического лица в процентах; заполняется согласно Выписке из Единого государственного реестра юридических лиц (подраздел «Сведения об учредителях (участниках) юридического лица – российских юридических лицах»).

В случае добавления сведений о юридическом лице, с которым ваша организация участвует в совместной деятельности:

- «Наименование фирмы» наименование юридического лица, с которым ваша организация участвует в совместной деятельности; заполняется согласно Выписке из Единого государственного реестра юридических лиц.
- «Вид деятельности» основной вид деятельности юридического лица; заполняется в произвольной форме.
- «Доля участия, %» не заполняется.

Для добавления сведений о ещё одном юридическом лице, относительно которого ваша организация является участником (учредителем), либо с которым ваша организация участвует в совместной деятельности, нажмите на кнопку «Добавить» и заполните открывшиеся поля.

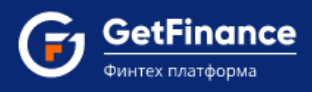

Подраздел «Имеется ли в штате бухгалтерская служба или главный бухгалтер, на которых возложено ведение бухгалтерского учета?» Имеется ли в штате бухгалтерская служба или главный бухгалтер, на которых возложено ведение Нет бухгалтерского учета? В случае наличия у вашей организации в штате В случае отсутствия у вашей организации в штате или бухгалтерской службы или главного бухгалтера, на бухгалтерской службы или главного бухгалтера, на которых возложено ведение бухгалтерского учёта, которых возложено ведение бухгалтерского учёта, оставьте переключатель в положении «Да». установите переключатель в положении «Нет». В открывшемся подразделе укажите субъекта, на которого возложено ведение бухгалтерского учёта. Имеется ли в штате бухгалтерская служба или главный бухгалтер, на которых возложено ведение Нет Лa бухгалтерского учета? Ведение бухгалтерского учета возложено на: Руководителя лично О Специализированную организацию (аудиторскую фирму) на договорных началах О Бухгалтера-специалиста (индивидуального аудитора) на договорных началах О Иное лицо О Ни на кого не возложено

## Раздел «Сведения о кредитных обязательствах»

#### Подраздел «Кредитная история»

| Сведения о кредитных обязательствах                   |  |
|-------------------------------------------------------|--|
| Кредитная история                                     |  |
| Кредитная история отсутствует                         |  |
| О Задолженность погашалась без просрочек              |  |
| ○ Допускалась задержка платежа не более чем на 5 дней |  |
| ○ Допускалась задержка платежа в течение 6-30 дней    |  |
| ○ Допускалась задержка платежа в течение 31-45 дней   |  |
| ○ Допускалась задержка платежа более 45 дней          |  |

В случае отсутствия у вашей организации кредитной истории, оставьте отметку «Кредитная история отсутствует».

В случае наличия у вашей организации кредитной истории, установите отметку, соответствующую максимальной допущенной за весь срок действия кредитного договора задержке платежа.

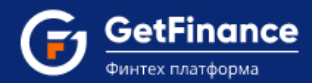

#### Подраздел «Действующие кредитные обязательства»

Действующие кредитные обязательства

Нет 🔵 Да

В случае отсутствия у вашей организации действующих кредитных обязательств, оставьте или переключатель в положении «Нет».

В случае наличия у вашей организации действующих кредитных обязательств, установите переключатель в положение «Да». Заполните открывшиеся поля.

| Действующие кредитные | обязательства          |                            |                |                   | Нет 🌔 Да |
|-----------------------|------------------------|----------------------------|----------------|-------------------|----------|
| Наименование банка    | Сумма по договору, руб | Остаток задолженности, руб | Дата погашения | Наличие просрочки | Действия |
| ВТБ 24 (ПАО)          | 9 000 000,00 ₽         | 2 586 664,00 ₽ ▲           | 01.10.2016     | О Да ⊚ Нет        | ДОБАВИТЬ |

- «Наименование банка» наименование кредитно-финансового учреждения, являющегося кредитующей стороной по Договору.
- «Сумма по договору, руб.» общая сумма кредитных средств в рублях, предоставленная по Договору.
- «Остаток задолженности, руб.» текущий остаток задолженности по Договору в рублях.
- «Дата погашения» дата полного погашения задолженности по Договору.
- «Наличие просрочки» в случае отсутствия текущей просрочки платежей по Договору, оставьте отметку «Нет»; в случае наличия просрочки платежей по Договору, установите отметку «Да».

Для добавления сведений о ещё одном действующем кредитном обязательстве вашей организации, нажмите на кнопку «Добавить» и заполните открывшиеся поля.

Подраздел «Сведения о действующих договорах, в которых организация является залогодателем/поручителем»

Сведения о действующих договорах, в которых организация является залогодателем/поручителем

В случае отсутствия у вашей организации действующих договоров, по которым организация является залогодателем/ поручителем, оставьте переключатель в положении «Нет».

В случае наличия у вашей организации действующих договоров, по которым организация является залогодателем/ поручителем, установите переключатель в положение «Да». Заполните открывшиеся поля.

Нет

Дa

| Сведения о действующих | договорах, в которых   | организация является зало  | огодателем/поручи | телем             | Нет 🌔 Да |
|------------------------|------------------------|----------------------------|-------------------|-------------------|----------|
| Кредитор               | Сумма по договору, руб | Остаток задолженности, руб | Дата погашения    | Наличие просрочки | Действия |
| ВТБ 24 (ПАО)           | 2 700 000,00 ₽ 🔺       | 1 685 000,00 ₽ ▲           | 01.04.2017        | О Да . ම Нет      | ДОБАВИТЬ |

- «Кредитор» наименование кредитующей стороны по Договору.
- «Сумма по договору, руб.» общая сумма кредитных средств в рублях, предоставленная по Договору.
- «Остаток задолженности, руб.» текущий остаток задолженности по Договору в рублях.
- «Дата погашения» дата полного погашения задолженности по Договору.
- «Наличие просрочки» в случае отсутствия текущей просрочки платежей по Договору, оставьте отметку «Нет»; в случае наличия просрочки платежей по Договору, установите отметку «Да».

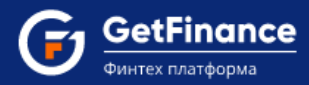

Для добавления сведений о ещё одном договоре, по которому ваша организация является залогодателем/поручителем, нажмите на кнопку «Добавить» и заполните открывшиеся поля.

Подраздел «Имеется задолженность перед персоналом организации»

Имеется задолженность перед персоналом организации

Нет 🔵 Да

Нет 🔘

Дa

вашей В случае отсутствия вашей организации В случае наличия организации У У или оставьте задолженности перед персоналом, задолженности перед персоналом, установите переключатель в положении «Нет». переключатель в положение «Да». Заполните

открывшиеся поля.

| Имеется задолженность перед персоналом организации | Нет 🌔 Да |
|----------------------------------------------------|----------|
| Текущая*                                           |          |
| 259 689,00 p.                                      | *<br>*   |
| Просроченная*                                      |          |
| 120 258,00 p.                                      | ▲<br>▼   |
| Итого                                              |          |
| 379 947,00 p.                                      | ▲<br>▼   |

- «Текущая» сумма текущей задолженности вашей организации в рублях; заполняется на основании сведений бухгалтерской отчётности организации.
- «Просроченная» сумма просроченной задолженности вашей организации в рублях; заполняется на основании сведений бухгалтерской отчётности организации.
- «Итого» общая сумма задолженности вашей организации в рублях; заполняется автоматически, суммированием данных полей «Текущая» и «Просроченная».

Подраздел «Имеется задолженность по налогам и сборам»

| м |
|---|
|---|

В случае отсутствия у вашей организации или В случае наличия у вашей организации задолженности по налогам и сборам, оставьте или задолженности по налогам и сборам, установите переключатель в положении «Нет». В случае наличия у вашей организации задолженности по налогам и сборам, установите переключатель в положение «Да». Заполните открывшиеся поля.

| Имеется задолженность по налогам и сборам | Нет 🚺 Да |
|-------------------------------------------|----------|
| Текущая*                                  |          |
| 29 885,00 p.                              | *<br>*   |
| Просроченная*                             |          |
| 12 584,00 p.                              | ▲<br>▼   |
| Итого                                     |          |
| 42 469,00 p.                              | A<br>V   |

- «Текущая» сумма текущей задолженности вашей организации в рублях; заполняется на основании сведений бухгалтерской отчётности организации.
- «Просроченная» сумма просроченной задолженности вашей организации в рублях; заполняется на основании сведений бухгалтерской отчётности организации.

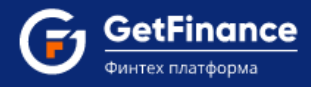

• «Итого» – общая сумма задолженности вашей организации в рублях; заполняется автоматически, суммированием данных полей «Текущая» и «Просроченная».

Подраздел «Имеется задолженность перед государственными и внебюджетными фондами»

| Имеется задолженность перед государственными и внебюджетными фондами | Нет 🔵 Да |
|----------------------------------------------------------------------|----------|
|----------------------------------------------------------------------|----------|

В случае отсутствия у вашей организации задолженности перед государственными и или внебюджетными фондами, оставьте переключатель в положении «Нет».

В случае наличия у вашей организации задолженности перед государственными и внебюджетными фондами, установите переключатель в положение «Да». Заполните открывшиеся поля.

| Имеется задолженность перед государственными и внебюджетными фондами | Нет 🌔 Да |
|----------------------------------------------------------------------|----------|
| Текущая*                                                             |          |
| 68 514,00 p.                                                         | *<br>*   |
| Просроченная*                                                        |          |
| 12 554,00 p.                                                         | *<br>*   |
| Итого                                                                |          |
| 81 068,00 p.                                                         | *<br>*   |

- «Текущая» сумма текущей задолженности вашей организации в рублях; заполняется на основании сведений бухгалтерской отчётности организации.
- «Просроченная» сумма просроченной задолженности вашей организации в рублях; заполняется на основании сведений бухгалтерской отчётности организации.
- «Итого» общая сумма задолженности вашей организации в рублях; заполняется автоматически, суммированием данных полей «Текущая» и «Просроченная».

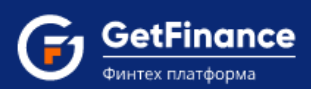

## Раздел «Сведения о финансовом положении»

Подраздел «Финансовая устойчивость»

| Сведения о финансовом положении                                                                                                    |
|----------------------------------------------------------------------------------------------------|
| Финансовая устойчивость                                                                                                    |
| Имеется ли существенная по суммам и (или) срокам текущая картотека неоплаченных расчетных документов к банковским счетам Клиента<br>О Имеется 💿 Отсутствует                                                                                                    |
| Имеются ли скрытые потери (например, неликвидные запасы готовой продукции и (или) требования, безнадежные к взысканию) в размере,<br>равном или превышающем 25 процентов чистых активов Клиента<br>О Имеются () Отсутствуют                                                                                                    |
| Имеются ли случаи неисполнения или два и более случаев исполнения Клиентом обязательств по иным договорам с финансирующей<br>организацией с нарушением сроков, предусмотренных договорами, общей продолжительностью от 5 до 30 календарных дней или<br>единичный случай исполнения с нарушением сроков продолжительностью более чем на 30 календарных дней за последние 180<br>календарных дней либо прекращение Клиентом обязательств по иным договорам с финансирующей организацией предоставлением взамен<br>исполнения обязательства отступного в форме имущества, которое не реализовано финансирующей организацией в течение 180<br>календарных дней или более, а также при условии, что совокупная величина указанных обязательств превышает 100 000 рублей<br>О Имеются • Отсутствуют |
| Имеется ли не предусмотренная планом развития Клиента (бизнес-планом), согласованным с финансирующей организацией, убыточная<br>деятельность Клиента, приведшая к существенному (25 процентов и более) снижению его чистых активов по сравнению с их максимально<br>достигнутым уровнем в течение последних двенадцати месяцев (а для юридических лиц - заемщиков, с даты регистрации которых прошло<br>менее одного года, - по сравнению с их максимально достигнутым уровнем за период деятельности такого юридического лица)<br>О Имеется © Отсутствует                                                                                                    |
| Имеются ли факты представления Клиентом в налоговые органы формы № 1 «Бухгалтерский баланс», с нулевыми значениями по разделам<br>баланса «Оборотные активы» и «Краткосрочные обязательства» при условии существенных оборотов денежных средств по банковским<br>счетам Клиента, открытым в финансирующей организации, за последние 180 календарных дней<br>О Имеется ® Отсутствует                                                                                                    |
| Имеются ли в течение более чем трех месяцев факты отсутствия выплат сотрудникам или их осуществление в размере ниже официального<br>прожиточного минимума, установленного в регионе Вашей регистрации, в расчете на одного занятого<br>О Имеются 🔹 Отсутствует                                                                                                    |
| Имеются ли у Вас в пользовании на основании договора аренды основные средства или иное имущество, необходимое для осуществления деятельности (производственные мощности, складские помещения, транспортные средства, торговые точки, офисные помещения и прочее)<br>Имеются О Отсутствует                                                                                                    |

В случае отсутствия у вашей организации указанных в подразделе показателей и обстоятельств *или* деятельности, оставьте отметки «Отсутствует» / «Отсутствуют».

В случае наличия у вашей организации каких-либо указанных в подразделе показателей или обстоятельств деятельности, установите отметки «Имеется» / «Имеются» в соответствующие поля.

Подраздел «Оценка финансового положения»

Оценка финансового положения 🖲 Стабильное финансовое положение, постоянный положительный финансовый результат в течение последнего налогового периода О Нестабильное финансовое положение, наличие положительного и отрицательного финансового результата в течение последнего налогового периода О Плохое финансовое положение, отрицательный финансовый результат О Данные о финансовом положении отсутствуют (с момента государственной регистрации прошло менее 3 месяцев) В подразделе указывается субъективная оценка финансового положения вашей организации. Выберите одно из четырёх возможных значений.

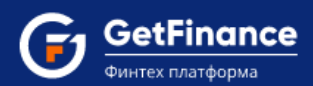

Подраздел «Сведения об источниках происхождения денежных средств и (или) иного имущества»

| Сведения об источниках происхождения денежных средств и (или) иного имущества |  |  |  |  |  |
|-------------------------------------------------------------------------------|--|--|--|--|--|
| 🐼 Собственные средства                                                        |  |  |  |  |  |
| 🗆 Заемные средства                                                            |  |  |  |  |  |
| О Иное                                                                        |  |  |  |  |  |

По умолчанию в подразделе установлена отметка «Собственные средства». В случае если заёмные средства являются источником происхождения денежных средств и (или) иного имущества вашей организации, установите отметку «Заёмные средства». При наличии иных источников, установите отметку «Иное», после чего заполните открывшееся текстовое поле.

## Раздел «Сведения о деловой репутации»

Подраздел «Сведения о деловой репутации Клиента»

| Сведения о деловой репутации                                                                                                    |
|----------------------------------------------------------------------------------------------------|
| Сведения о деловой репутации Клиента                                                                                                    |
| Наличие отзывов контрагентов                                                                                                    |
| • Не предоставлены в связи с невозможностью их получения                                                                                 |
| О Имеются и приложены (Файл необходимо прикрепить в разделе Документы и соглашения - Общая информация - Отзывы контрагентов)             |
| Наличие отзывов кредитных организаций, ранее обслуживавших Клиента, с информацией об оценке деловой репутации                            |
| • Не предоставлены в связи с невозможностью их получения                                                                                 |
| ○ Имеются и приложены (Файл необходимо прикрепить в разделе Документы и соглашения - Общая информация - Отзывы кредитных<br>организаций) |
| Имеются факты, отрицательно влияющие на деловую репутацию Нет 🔵 Да                                                                       |
| Основные деловые и платежные контрагенты                                                                                                 |
| Наименование контрагента*                                                                                                    |
| AO "3APЯ"                                                                                                    |
| ИНН контрагента*                                                                                                    |
| 7706630307                                                                                                    |
| ДОБАВИТЬ                                                                                                    |

В случае невозможности предоставить отзывы контрагентов вашей организации в составе заявки, в блоке «Наличие отзывов контрагентов» оставьте отметку «Не предоставлены в связи с невозможностью их получения».

В случае возможности предоставить отзывы контрагентов вашей организации в составе заявки, в блоке «Наличие отзывов контрагентов» установите отметку «Имеются и приложены». Файлы отзывов будет необходимо прикрепить на вкладке «Документы и соглашения – Общая информация» формы «Заявка». В случае невозможности предоставить отзывы кредитных организаций, ранее обслуживавших <sup>или</sup> вашу организацию (с информацией об оценке деловой репутации), в составе заявки, в блоке «Наличие отзывов кредитных организаций, ранее обслуживавших Клиента, с информацией об оценке деловой репутации» оставьте отметку «Не предоставлены в связи с невозможностью их получения».

В случае отсутствия фактов, отрицательно влияющих на репутацию вашей организации, в блоке «Имеются факты, отрицательно влияющие на деловую репутацию» оставьте переключатель в положении «Нет».

- В случае возможности предоставить отзывы кредитных организаций, ранее обслуживавших вашу организацию (с информацией об оценке деловой репутации), в составе заявки, в блоке «Наличие отзывов кредитных организаций, ранее обслуживавших Клиента, с информацией об оценке деловой репутации» установите отметку «Имеются и приложены». Файлы отзывов будет необходимо прикрепить на вкладке «Документы и соглашения – Общая информация» формы «Заявка».
- В случае наличия фактов, отрицательно влияющих или на репутацию вашей организации, в блоке «Имеются факты, отрицательно влияющие на деловую репутацию» установите переключатель в положение «Да», после чего заполните открывшееся поле «Содержание фактов, отрицательно влияющих на деловую репутацию» в произвольной форме.

При первом заполнении блока «Основные деловые и платёжные контрагенты» нажмите на кнопку «Заполнить данные из открытых источников».

| Основные деловые и платежные контрагенты                                             |                                         |
|--------------------------------------------------------------------------------------|-----------------------------------------|
| Для заполнения данных об основных деловых и платежных контрагентах нажмите на кнопку | ЗАПОЛНИТЬ ДАННЫЕ ИЗ ОТКРЫТЫХ ИСТОЧНИКОВ |

В случае наличия данных в открытых источниках блок раскроется и будет автоматически заполнен. В случае отсутствия данных в раскрывшемся блоке необходимо заполнить следующие поля:

- «Наименование контрагента» полное или сокращённое наименование делового/платёжного контрагента вашей организации.
- «ИНН» Идентификационный номер налогоплательщика делового/платёжного контрагента вашей организации.

| Основные деловые и платежные контрагенты |            |  |  |  |  |  |  |
|------------------------------------------|------------|--|--|--|--|--|--|
| Наименование контрагента*                | АО "Заря"  |  |  |  |  |  |  |
| ИНН контрагента*                         | 7706630307 |  |  |  |  |  |  |
|                                          | ДОБАВИТЬ   |  |  |  |  |  |  |

Для добавления сведений о ещё одном контрагенте вашей организации, нажмите на кнопку «Добавить» и заполните открывшиеся поля.

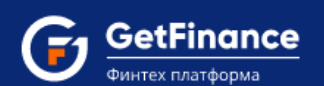

#### Подраздел «Сведения о судебных разбирательствах»

| Сведения о судебных разбирательствах                                                                             |  |  |  |  |  |  |  |
|----------------------------------------------------------------------------------------------------|--|--|--|--|--|--|--|
| Наличие процедур банкротства за последние 5 лет                                                                  |  |  |  |  |  |  |  |
| Отсутствуют О Имеются                                                                                            |  |  |  |  |  |  |  |
| Сведения о производстве по делу о несостоятельности (банкротстве)                                                |  |  |  |  |  |  |  |
| • Отсутствуют О Имеются                                                                                          |  |  |  |  |  |  |  |
| Сведения о вступивших в силу решениях суда о признании несостоятельным (банкротом)                               |  |  |  |  |  |  |  |
| Отсутствуют О Имеются                                                                                            |  |  |  |  |  |  |  |
| Сведения о проведении процедур ликвидации                                                                        |  |  |  |  |  |  |  |
| Отсутствуют О Имеются                                                                                            |  |  |  |  |  |  |  |
| Наличие фактов неисполнения или ненадлежащего исполнения обязательств                                            |  |  |  |  |  |  |  |
| Отсутствуют О Имеются                                                                                            |  |  |  |  |  |  |  |
| Сведения о фактах неисполнения денежных обязательств по причине отсутствия денежных средств на банковских счетах |  |  |  |  |  |  |  |
| • Отсутствуют О Имеются                                                                                          |  |  |  |  |  |  |  |
| Наличие судебных дел, по которым организация выступает ответчиком                                                |  |  |  |  |  |  |  |
| • Отсутствуют О Имеются                                                                                          |  |  |  |  |  |  |  |

В случае отсутствия у вашей организации указанных в подразделе сведений и обстоятельств *или* деятельности, оставьте отметки «Отсутствуют».

В случае наличия у вашей организации каких-либо указанных в подразделе сведений или обстоятельств деятельности, установите отметки «Имеются» в соответствующие поля.

## Раздел «Подтверждение и согласие»

Установите отметку «Подтвердить» для подтверждения: достоверности и актуальности всей предоставленной в Анкете информации; согласия на получение информации о кредитной истории вашей организации в Бюро кредитных историй; согласия на предоставление Банком информации, составляющей банковскую тайну, должностным лицам и работникам Банка в соответствии с их должностными обязанностями, а также аффилированным лицам Банка; согласия на получение от Банка сведений информационного характера; согласия на обработку персональных данных.

| Подтверждение и согласие |                                                                                                    |
|--------------------------|----------------------------------------------------------------------------------------------------|
| В Подтвердить            | <ul> <li>Я, Яскутене Ирина Андреевна, паспорт: Серия: 0707, номер: 151551, выдан: 05.06.2014, кем: Уе, код подразделения: 260-036, проживающий (-ая) по адресу: 117042, Роосийская Федерация, г. Москва, ул. Академика Понтрагина, д. 11стр1, кв. 1 в соответствии с Федеральным законом от 27.07.2006 № 152-Ф3-О персональных данных, действуя по своей воле и в своих интересах, даю ООО ВТБ Факторинг (оридический адрес: 123112, г. Москва, Пресненская наб., д.10) (далее – Оператор), а также Банку ВТБ (ПАО) (ИНН 7702070159) и Группе компаний ВТБ (информация о компаниях вхолечения и колонения договора о факторинеовом обслуживании и никы договоров (сарспок), заключевых ких кименток о Сператором, свое согласке на обрактор (сбор, заключевых ких кименток о Сператором, свое согласке на обрактор (сбор, заключевых ких кименток о Сператором, свое согласке на обрактор (сбор, заключевых ких кименток о Сператором, свое согласке на обрактор (сбор, заключевых ких кименток о Сператором, свое согласке на обрактор (сбор, заключевых) ких откольсов согласке на обрактор (сбор, заключевых) ких и и ба использование средств автоматизации, о перующих кихих персональных данных, бамклия кими, откольсов согласке на обрактор (сбор, заключевых) ких откольсов сареснов согласке на обрактор (сбор, заключевых) ких переональных дата кончания средств автоматизации и пребывания (проживание), копользование) редставатов с серия, номер, ката начала срока пребывания, дата кихи на покущи покущих и иктельства, задее средство сороженита, данных мительства, задее фактического места проживания интерструкцие то составите судостоверновисие (серия, номер, кем и когда выдай), зарес реистрации по месту жительства, задее фактического места проживания, мительства, задее согласи на обяс у пительства, задее состояства поровы, заключенных клиентом с операторы, также последующие 5 (Пять) лет.</li> <li>Настоящее согласке действует с даты предоставления до прекращения даговара факторингово обслуживании, и ных договоров (сделок), заключенных клиентом от 30.12.2004 № 218-Ф3</li></ul> |

## Загрузка Бухгалтерской отчетности

## Заполнение электронной формы «Бухгалтерская отчётность» ручное или автоматическое

В поле «Копия бухгалтерской отчётности» необходимо заполнить электронную форму данными бухгалтерской отчётности, идентичными представленным в ФНС. Нажмите на кнопку «Заполнить электронную форму». Откроется форма «Бухгалтерская отчётность», разделённая на вкладки.

| 🗾 Бухг                                       | галтерская    | отчётно   | ОСТЬ                |             |                             | 🕘 3a           | пол   | нить автоматически                | B                                 | £     | ₽      | × |
|----------------------------------------------|---------------|-----------|---------------------|-------------|-----------------------------|----------------|-------|-----------------------------------|-----------------------------------|-------|--------|---|
|                                              |               |           |                     | Данные отчё | тности идентич              | чны предс      | остав | ленным в ИФНС                     |                                   |       |        |   |
| БО Актив                                     | БО Пассив     | ОПиУ      | Аморти              | изация      |                             |                |       |                                   |                                   |       |        |   |
| І. ВНЕОБОРОТНЫЕ АКТИВЫ                       |               |           |                     |             |                             |                |       |                                   |                                   |       |        |   |
| Наименован                                   | ие показателя | I         |                     | Код строки  | По итогам 1-<br>квартала 20 | -го<br>19 года |       | Годовая отчетность<br>за 2018 год | Годовая отчетность<br>за 2017 год |       |        |   |
| Нематериал                                   | ьные активы   |           |                     | 1110        | 0 тыс.руб                   | 4              | •     | 0 тыс.руб                         | 0 тыс.руб                         |       |        | ) |
| Результаты                                   | исследований  | и разраб  | оток                | 1120        | 0 тыс.руб                   | 4              | •     | 0 тыс.руб                         | 0 тыс.р                           | уб    | *      | ) |
| Нематериал                                   | ьные поискові | ые активь | bl                  | 1130        | 0 тыс.руб                   | 4              | •     | 0 тыс.руб                         | 0 тыс.р                           | уб    | *      | ] |
| Материальные поисковые активы                |               |           |                     | 1140        | 0 тыс.руб                   | 4              | •     | 0 тыс.руб                         | 0 тыс.р                           | уб    | *      | ) |
| Основные ср                                  | редства       |           |                     | 1150        | 786 тыс.руб                 | 5              | •     | 108 тыс.руб                       | 180 ты                            | с.руб | *      | ) |
| Доходные вложения в материальные<br>ценности |               |           | ie                  | 1160        | 0 тыс.руб                   | 4              | •     | 0 тыс.руб                         | 0 тыс.р                           | уб    | *      |   |
| Финансовые                                   | вложения      |           |                     | 1170        | 0 тыс.руб                   | 4              | •     | 0 тыс.руб                         | 0 тыс.р                           | уб    | *      |   |
| Отложенные налоговые активы                  |               |           |                     | 1180        | 0 тыс.руб                   |                | •     | 0 тыс.руб                         | 0 тыс.р                           | уб    | *      | ) |
| Прочие внеоборотные активы                   |               |           | знеоборотные активы |             | 0 тыс.руб                   | 0 тыс.руб      |       | 0 тыс.руб                         | 0 тыс.р                           | уб    | *      |   |
| Итого по разделу I                           |               |           |                     | 1100        | 786 тыс.руб                 | 5              | •     | 108 тыс.руб                       | 180 ты                            | с.руб | *<br>* | ] |
|                                              |               |           |                     |             |                             |                |       |                                   |                                   |       |        |   |
| II. ОБОРОТН                                  | ЫЕ АКТИВЫ     |           |                     |             |                             |                |       |                                   |                                   |       |        |   |

В панели заголовка формы «Бухгалтерская отчётность» доступны следующие кнопки:

🕒 («Печать») – формирование печатной формы бухгалтерской отчётности.

🔟 («Загрузить в формате Excel») – загрузка в форму данных файла бухгалтерской отчётности (импортированного из 1С или заполненного вручную на основе шаблона).

📔 («Сохранить и закрыть») – закрытие формы с сохранением всех введённых данных.

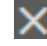

🔀 («Закрыть») – закрытие формы (с запросом на сохранение данных).

В форме «Бухгалтерская отчётность» все суммы указываются в тыс. руб. Расхождение Актива и Пассива возможно до 2 тыс. руб. Вкладка «ОПиУ» является обязательной для заполнения. На вкладке «ОПиУ» должен быть заполнен последний квартал и годовая отчётность по периодам, в которых велась деятельность.

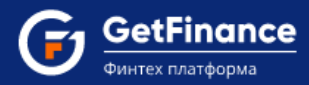

Для автоматического заполнения сведений бухгалтерской отчётности на основании актуальных данных сервиса «О Контрагенте» используйте кнопку «Заполнить автоматически» в строке заголовка окна. При нажатии кнопки «Заполнить автоматически», а также при открытии незаполненной формы, открывается окно подтверждения действия.

| Подтвердите действ | ие    |                         | × |
|--------------------|-------|-------------------------|---|
| Загрузить данные   | из се | рвиса "О Контрагенте" ? |   |
|                    | Да    | Нет                     |   |

По нажатию «Да» в окне подтверждения действия будут автоматически заполнены актуальными данными сведения годовой отчётности за последние два года.

Внимательно заполните форму необходимыми сведениями, установите отметку о подтверждении идентичности данных предоставленным в ИФНС, после чего нажмите на кнопку 🖾 («Сохранить и закрыть»).

Форма «Бухгалтерская отчётность» автоматически сохраняется в Хранилище документов при отправке заявки. В дальнейшем, при формировании новых заявок, форма открывается заполненной сохранёнными данными и, в случае внесения изменений, вновь сохраняется при очередной отправке заявки.

В поле **«Ваша система налогообложения»** оставьте отметку «ОСН» (если ваша организация применяет общую систему налогообложения) или установите отметку «УСН» (если ваша организация применяет упрощённую систему налогообложения).

В поле «Согласие на обработку персональных данных» установите отметку «Согласен».

В случае если лицо, которое будет подписывать заявку при отправке, не является единоличным исполнительным органом вашей организации, установите отметку **«Действую по доверенности»**. При этом необходимо заполнить данные о подписанте заявки в разделе Анкеты «Сведения о физических лицах», указав роль «Представитель по доверенности».

| аявка-анкета на получение финансирования контракта *                                                                                                    |                                                              | ЗАПОЛНИТЬ ЭЛЕКТРОННУЮ ФОРМУ |
|----------------------------------------------------------------------------------------------------|--------------------------------------------------------------|-----------------------------|
| опия бухгалтерской отчетности *                                                                                                    |                                                              | ЗАПОЛНИТЬ ЭЛЕКТРОННУЮ ФОРМУ |
| laша система налогообложения *                                                                                                    | ● OCH <sup>●</sup>                                           | 🔾 усн                       |
| огласие на обработку персональных данных *<br>а] Согласен                                                                                                    |                                                              |                             |
|                                                                                                    |                                                              |                             |
| <ul> <li>Необходимо заполнить данные о представителе в разделе анкеты "Сведения о физических лицах", выбрав роль "Представител</li> <li>Действую по доверенности</li> <li>Доверенность должна содержать пункт о подтверждении полномочий на подписание кредитных договоров и договоров (со</li> </ul>                                                                                                   | ь по доверенности"<br>глашений) о предоставлении финансирова | ния.                        |
| <ul> <li>Необходимо заполнить данные о представителе в разделе анкеты "Сведения о физических лицах", выбрав роль "Представител</li> <li>Действую по доверенности</li> <li>Доверенность должна содержать пункт о подтверждении полномочий на подписание кредитных договоров и договоров (со<br/>Скан копия доверенности *</li> </ul>                                                                     | ь по доверенности"<br>глашений) о предоставлении финансирова | HK8.                        |
| <ul> <li>Необходимо заполнить данные о представителе в разделе анкеты "Сведения о физических лицах", выбрав роль "Представителе<br/>действую по доверенности         <ul> <li>Действую по доверенности</li> <li>Доверенность должна содержать пункт о подтверждении полномочий на подписание кредитных договоров и договоров (со<br/>Скан копия доверенности *<br/>Файл         </li> </ul> </li> </ul> | ь по доверенности"<br>глашений) о предоставлении финансирова | ния.<br>Действия            |
| Необходимо заполнить данные о представителе в разделе анкеты "Сведения о физических лицах", выбрав роль "Представителе  Действую по доверенности Доверенность должна содержать пункт о подтверждении полномочий на подписание кредитных договоров и договоров (со Скан копия доверенности *   Скан копия доверенности                                                                                   | ь по доверенности"<br>глашений) о предоставлении финансирова | ния.<br>Действия<br>Q 🕹 🗙   |

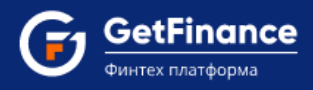

# Заполнение электронной формы «Бухгалтерская отчётность» из 1С

Заполнение электронной формы «Бухгалтерская отчётность» может осуществляться посредством загрузки в форму данных файла бухгалтерской отчётности, импортированного из 1С или заполненного вручную на основе шаблона.

# Для загрузки в электронную форму данных файла импортированной из 1С (версии 8.2) бухгалтерской отчётности:

1. В электронной форме «Бухгалтерская отчётность» нажмите на кнопку 🔟 («Загрузить в формате Excel»).

| 🛃 Бух                                        | отчётно        | ОСТЬ      |              |                             | 🕭 Зап                      | юл               | нить автоматически | B                                 | x                  | Ð               | ×      |           |        |    |   |  |
|----------------------------------------------|----------------|-----------|--------------|-----------------------------|----------------------------|------------------|--------------------|-----------------------------------|--------------------|-----------------|--------|-----------|--------|----|---|--|
|                                              |                | •         | Данные отчёт | пости иденти                | ичны предост               | тавл             | ленным в ИФНС      |                                   |                    |                 |        |           |        |    |   |  |
| БО Актив                                     | БО Пассив      | ОПиУ      | Аморти       | изация                      |                            |                  |                    |                                   |                    |                 |        |           |        |    |   |  |
| І. ВНЕОБОРОТНЫЕ АКТИВЫ                       |                |           |              |                             |                            |                  |                    |                                   |                    |                 |        |           |        |    |   |  |
| Наименова                                    | ние показателя | 1         |              | Код строки                  | По итогам 1<br>квартала 20 | I-го<br>)19 года |                    | Годовая отчетность<br>за 2018 год | Годовая<br>за 2017 | а отчетн<br>год | ость   |           |        |    |   |  |
| Нематериал                                   | іьные активы   |           |              | 1110                        | 0 тыс.руб                  | <b>‡</b>         | )                  | 0 тыс.руб                         | 0 тыс.             | уб              | *      | ]         |        |    |   |  |
| Результаты                                   | исследований   | и разраб  | оток         | 1120                        | 0 тыс.руб                  | *<br>*           |                    | 0 тыс.руб                         | 0 тыс.             | уб              | *      | ]         |        |    |   |  |
| Нематериал                                   | вные поисков   | ые активь | bl           | 1130                        | 0 тыс.руб                  | <b>*</b>         | )                  | 0 тыс.руб                         | 0 тыс.             | уб              | *      |           |        |    |   |  |
| Материалы                                    | ње поисковые   | активы    |              | 1140                        | 0 тыс.руб                  | *                | )                  | 0 тыс.руб                         | 0 тыс.             | уб              | *      |           |        |    |   |  |
| Основные с                                   | редства        |           |              | 1150                        | 786 тыс.ру                 | б                | )                  | 108 тыс.руб                       | 180 ты             | с.руб           | *      |           |        |    |   |  |
| Доходные вложения в материальные<br>ценности |                |           | ie           | 1160                        | 0 тыс.руб                  | <b>*</b>         | )                  | 0 тыс.руб                         | 0 тыс.             | уб              | +      | )         |        |    |   |  |
| Финансовы                                    | е вложения     |           |              | 1170                        | 0 тыс.руб                  | *<br>*           | )                  | 0 тыс.руб                         | 0 тыс.             | уб              | *<br>* | ]         |        |    |   |  |
| Отложенные налоговые активы                  |                |           |              | Отложенные налоговые активы |                            |                  |                    | 1180                              | 0 тыс.руб          | <b>*</b>        | )      | 0 тыс.руб | 0 тыс. | уб | * |  |
| Прочие внеоборотные активы                   |                |           |              | 1190                        | 0 тыс.руб 🗘 О тыс.руб      |                  |                    | 0 тыс.руб                         | 🗘 Отыс.руб         |                 | *      |           |        |    |   |  |
| Итого по разделу I                           |                |           |              | 1100                        | 786 тыс.ру                 | б 🛔              | )                  | 108 тыс.руб                       | 180 ты             | с.руб           | *<br>* |           |        |    |   |  |
|                                              |                |           |              |                             |                            |                  |                    |                                   |                    |                 |        |           |        |    |   |  |
| І. ОБОРОТН                                   | ЫЕ АКТИВЫ      |           |              |                             |                            |                  |                    |                                   |                    |                 |        |           |        |    |   |  |

2. Откроется окно «Импорт из 1С».

| Импорт из 1С                                                | × |
|-------------------------------------------------------------|---|
| Экспорт                                                     |   |
| Выберите версию 1С для загрузки подключаемого модуля<br>8.2 |   |
| Либо вручную заполните шаблон <u>Скачать</u>                |   |
| Импорт                                                      |   |
| Загрузите полученную отчётность из 1С                       |   |
| Выбрать                                                     |   |
|                                                             |   |
|                                                             |   |

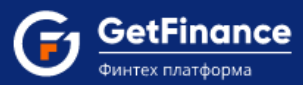

- Для загрузки подключаемого модуля 1С версии 8.2 нажмите на ссылку «8.2» в области «Экспорт». Запрос на сохранение файла "FT\_BUXREP\_82.ERF" будет обработан вашим браузером.
- 4. После сохранения файла запустите 1С версии 8.2. В главном меню 1С выберите пункт «Файл / Открыть».

| 10 | 1C:   | Предприятие - Бухгалтерия АО "Предприятие"       |                                                                                       |
|----|-------|--------------------------------------------------|---------------------------------------------------------------------------------------|
|    | ₽ai   | 📶 Правка Операции Банк Касса Покупка Продажа Скл | пад Производство ОС НМА Зарплата Кадры Отчеты Предприятие <u>С</u> ервис <u>О</u> кна |
|    |       | <u>Н</u> овый Сtrl+N                             | 💌 🛪 📬 🚺 🕡 🖕 🖩 📓 🤱 M M+ M- 🖁 🖕                                                         |
|    | Û     | <u>О</u> ткрыты Сtrl+О                           | 🗛 Ввести хозяйственную операцию   🍕 Советы 🔄   🗃 醥 🚑 🚑 📑 🐼 🗧                          |
| П  |       | <u>З</u> акрыты                                  | ия предприятия"! Подробнее                                                            |
|    |       | <u>С</u> охранить Сtrl+S                         | ■1 C ▼ П ₩ 0C ■ H 12 3 2 K 7 M 1 P                                                    |
|    |       | Сохранить как                                    | A                                                                                     |
|    |       | Сохранить копи <u>ю</u>                          |                                                                                       |
|    | ۵     | Сравнить файлы                                   | ерьте основные настройки и справочники                                                |
|    | ٥     | Печать СтІ+Р                                     | Это можно сделать прямо сейчас или позднее                                            |
|    | 9     | Пеуать с текущими настройками Ctrl+Shift+P       |                                                                                       |
|    | R.    | Предварительный просмотр                         |                                                                                       |
|    | ₽     | Параметры страницы                               |                                                                                       |
|    |       | Выход                                            |                                                                                       |
| ľ  |       |                                                  |                                                                                       |
| H  |       | <ul> <li>Заполнено и проверено</li> </ul>        |                                                                                       |
|    | _     |                                                  | <b>T</b>                                                                              |
| μ  | <     |                                                  | ۰ (۱                                                                                  |
| Ċ  | [Пан  | ель функций                                      |                                                                                       |
| Д  | ля по | лучения подсказки нажмите F1                     | CAP NUM                                                                               |

- 5. В открывшемся стандартном окне укажите путь к сохранённому файлу и нажмите «Открыть». В новом окне 1С откроется форма «Выгрузка бухгалтерской отчётности для сервиса GetFinance.ru».
- 6. В случае если у вашей организации сформированы балансы за необходимые отчётные периоды, форма откроется заполненной актуальными данными. Перейдите к пункту 9.
- 7. В случае если у вашей организации не сформированы балансы за необходимые отчётные периоды, форма откроется незаполненной. Вам будет необходимо сформировать баланс за нужный период стандартными средствами 1С:Бухгалтерия 8.2, после чего вернуться к пункту 4.

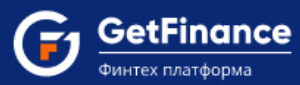

- 8. В случае если у вашей организации сформировано несколько балансов за один и тот же отчётный период, форма откроется незаполненной, необходимо вручную выбрать актуальный баланс.
  - 1) В поле «Выберите бух. отчётность за последний отчётный квартал» нажмите на значок ......

| 🚾 1С:Предприятие - Бухгалтерия АО "Предприятие"                                                                                      |               |                     |                    |                             |        |  |  |  |  |
|----------------------------------------------------------------------------------------------------|---------------|---------------------|--------------------|-----------------------------|--------|--|--|--|--|
| 🛛 🕂 айл 🔲 равка Таблица Операции Банк Касса Покупка Г                                                                                | Іродажа Склад | Производство ОС НМА | Зарплата Кадры От  | четы Предприятие <u>С</u> е | ервис  |  |  |  |  |
| I 🗅 🖆 🔜 🐰 🐁 🛱 😂 🔍 · ★ → I Q                                                                                                    |               |                     |                    |                             |        |  |  |  |  |
| 🛿 🔯 Показать панель функций 📋 Установить основную организацию 🖳 Ввести хозяйственную операцию 🤞 Советы 🖕 🖬 📰 🤮 🚔 📑 🚱                 |               |                     |                    |                             |        |  |  |  |  |
| 🖭 Выгрузка бухгалтерской отчетности для сервиса Fintender.ru 💶 🗗                                                                     |               |                     |                    |                             |        |  |  |  |  |
| Действия 🗸 ② Выгрузить Закрыть                                                                                                    |               |                     |                    |                             |        |  |  |  |  |
|                                                                                                    |               |                     |                    |                             |        |  |  |  |  |
| Организация: АО Предприятие:                                                                                                    |               | X                   |                    | 17.00.2013 (                |        |  |  |  |  |
| <ol> <li>Выберите бух. отчетность за последний отчетный квар</li> <li>Выберите бух. отчетность за последний отчетный квар</li> </ol> | тал:          |                     |                    |                             |        |  |  |  |  |
| Регламентированный отчет от 30.06.2015 12:00:00                                                                                      |               | ×                   |                    |                             |        |  |  |  |  |
| <ol> <li>Выберите бух. отчетность за последнии отчетный год:</li> <li>Реграментированный отчет от 31 12 2014 12:00:00</li> </ol>     |               | Х Сформирова        | ть Выгрузить       |                             |        |  |  |  |  |
|                                                                                                    |               |                     | Прелылуший гол     |                             |        |  |  |  |  |
|                                                                                                    |               |                     | относительно года  | год относительно            | _      |  |  |  |  |
| инн                                                                                                    |               | Последний отчетный  | последнего         | года отчетного              |        |  |  |  |  |
|                                                                                                    |               | квартал             | отчетного квартала | квартала                    |        |  |  |  |  |
| Показатель                                                                                                    | Кол строки    | тод квартала (@т)   | тод (@1-1)         | тод (ат-2)                  |        |  |  |  |  |
|                                                                                                    | Код строки    | Значение (т.р.)     | Значение (т.р.)    | Значение (т.р.)             |        |  |  |  |  |
| Нематериальные активы                                                                                                    | 1110          |                     | значение (пр.)     |                             |        |  |  |  |  |
| Результаты исследований и разработок                                                                                                 | 1120          |                     |                    |                             |        |  |  |  |  |
| Нематериальные поисковые активы                                                                                                    | 1130          |                     |                    |                             |        |  |  |  |  |
| Материальные поисковые активы                                                                                                    | 1140          |                     |                    |                             |        |  |  |  |  |
| Основные средства                                                                                                    | 1150          |                     |                    |                             |        |  |  |  |  |
| Доходные вложения в материальные ценности                                                                                            | 1160          |                     |                    |                             |        |  |  |  |  |
| Финансовые вложения                                                                                                    | 1170          |                     |                    |                             |        |  |  |  |  |
| Отложенные налоговые активы                                                                                                    | 1180          |                     |                    |                             |        |  |  |  |  |
| Прочие внеоборотные активы                                                                                                    | 1190          |                     |                    |                             |        |  |  |  |  |
| Итого по разделу І                                                                                                    | 1100          |                     |                    |                             |        |  |  |  |  |
|                                                                                                    | 1210          |                     |                    |                             |        |  |  |  |  |
| Запасы                                                                                                    | 1210          |                     |                    |                             |        |  |  |  |  |
|                                                                                                    |               |                     |                    |                             |        |  |  |  |  |
| 🔯 Панель функций 🔟 Выгрузка бухгалтерской от                                                                                         |               |                     |                    |                             |        |  |  |  |  |
| Для получения подсказки нажмите F1                                                                                                   |               |                     |                    | CAP                         | NUM // |  |  |  |  |

2) Откроется окно «Выберите отчёт». Укажите актуальный отчёт за последний отчётный квартал и нажмите на кнопку «ОК».

|   | Наименование отчета                    | Организация    | Период              | ИФНС | Вид | Комментарий |  |
|---|----------------------------------------|----------------|---------------------|------|-----|-------------|--|
|   | Бухгалтерская отчетность (с 2011 года) | АО "Предприяти | 2013 г.             | 7723 | П   |             |  |
|   | Бухгалтерская отчетность (с 2011 года) | АО "Предприяти | 1 квартал 2014 г.   | 7723 | П   |             |  |
|   | Бухгалтерская отчетность (с 2011 года) | АО "Предприяти | 1 полугодие 2014 г. | 7723 | П   |             |  |
|   | Бухгалтерская отчетность (с 2011 года) | АО "Предприяти | 9 месяцев 2014 г.   | 7723 | П   |             |  |
| 2 | Бухгалтерская отчетность (с 2011 года) | АО "Предприяти | Январь 2014 г       | 7723 | П   |             |  |
|   | Бухгалтерская отчетность (с 2011 года) | АО "Предприяти | 2014 г.             | 7723 | П   |             |  |
|   | Бухгалтерская отчетность (с 2011 года) | АО "Предприяти | 2014 г.             | 7723 | K/1 |             |  |
| 2 | Бухгалтерская отчетность (с 2011 года) | АО "Предприяти | 1 квартал 2015 г.   | 7723 | П   |             |  |
| 2 | Бухгалтерская отчетность (с 2011 года) | АО "Предприяти | Январь 2015 г       | 7723 | K/1 |             |  |
|   | Бухгалтерская отчетность (с 2011 года) | АО "Предприяти | Январь 2015 г. –    | 7723 | П   |             |  |
|   | Бухгалтерская отчетность (с 2011 года) | АО "Предприяти | 1 полугодие 2015 г. | 7723 | П   |             |  |

3) В поле «Выберите бух. отчётность за последний отчётный год» нажмите на значок

| е тепредприятие - вухгалтерия ко предприятие                                                                               |               |                     | о к о             |                           |       |  |  |  |  |  |
|----------------------------------------------------------------------------------------------------|---------------|---------------------|-------------------|---------------------------|-------|--|--|--|--|--|
| <u>— Ф</u> аил <u>Правка Гаолица Операции Банк Касса Покупка П</u>                                                         | родажа Склад  | Производство UL НМА | зарплата кадры От | четы предприятие <u>с</u> | ервис |  |  |  |  |  |
|                                                                                                    | - × *         | a, a   🗇   🕥 🕇 🛯    | 🔄 🛐 🏭 M M+ M-     | -   🗑 🖵                   |       |  |  |  |  |  |
| 🛿 🔯 Показать панель функций 📋 Установить основную организацию 🛛 🏎 Ввести хозяйственную операцию 🛛 🍕 Советы 🖕 🛛 🚋 🤮 🚔 📑 🔯 🖕 |               |                     |                   |                           |       |  |  |  |  |  |
| 🖻 Выгрузка бухгалтерской отчетности для сервиса Fintender.ru 🔤 🗗 🗙                                                         |               |                     |                   |                           |       |  |  |  |  |  |
| Действия - ② Выгрузить Закрыть                                                                                             |               |                     |                   |                           |       |  |  |  |  |  |
| 0 crawcawyr 40 "Dogrowstwe" 17.08.2015 0:00:00                                                                             |               |                     |                   |                           |       |  |  |  |  |  |
| 1 Выберите бих отчетность за последний отчетный кваг                                                                       | mag:          |                     |                   |                           |       |  |  |  |  |  |
| Регозментированный отнет от 30.06 2015 12:00:00                                                                            |               | ×                   |                   |                           |       |  |  |  |  |  |
| 2 Выберите бих, отчетность за последний отчетный год:                                                                      |               |                     |                   |                           |       |  |  |  |  |  |
| Регламентированный отчет от 31.12.2014 12:00:00                                                                            |               | 🗙 Сформирова        | ть Выгрузить      |                           |       |  |  |  |  |  |
|                                                                                                    |               |                     | Предыдущий год    | <br>Пред. предыдущий      |       |  |  |  |  |  |
|                                                                                                    |               |                     | относительно года | год относительно          |       |  |  |  |  |  |
| инн                                                                                                    |               | Последний отчетный  | последнего        | года отчетного            |       |  |  |  |  |  |
|                                                                                                    |               |                     |                   | For (OV 2)                |       |  |  |  |  |  |
| Показатель                                                                                                    | Кол строки    | тодквартала (от)    | тод (ат-т)        | тод (@1-2)                |       |  |  |  |  |  |
|                                                                                                    | Tion of point | Значение (т.р.)     | Значение (т.р.)   | Значение (г.р.)           |       |  |  |  |  |  |
| Нематериальные активы                                                                                                    | 1110          |                     |                   |                           |       |  |  |  |  |  |
| Результаты исследований и разработок                                                                                       | 1120          |                     |                   |                           |       |  |  |  |  |  |
| Нематериальные поисковые активы                                                                                            | 1130          |                     |                   |                           |       |  |  |  |  |  |
| Материальные поисковые активы                                                                                              | 1140          |                     |                   |                           |       |  |  |  |  |  |
| Основные средства                                                                                                    | 1150          |                     |                   |                           |       |  |  |  |  |  |
| Доходные вложения в материальные ценности                                                                                  | 1160          |                     |                   |                           |       |  |  |  |  |  |
| Финансовые вложения                                                                                                    | 1170          |                     |                   |                           |       |  |  |  |  |  |
| Отложенные налоговые активы                                                                                                | 1180          |                     |                   |                           |       |  |  |  |  |  |
| Прочие внеоборотные активы                                                                                                 | 1190          |                     |                   |                           |       |  |  |  |  |  |
| Итого по разделу I                                                                                                    | 1100          |                     |                   |                           |       |  |  |  |  |  |
| ІІ. ОБОРОТНЫЕ АКТИВЫ                                                                                                    |               |                     |                   |                           |       |  |  |  |  |  |
| Запасы                                                                                                    | 1210          |                     |                   |                           |       |  |  |  |  |  |
| •                                                                                                    | P             |                     |                   |                           | •     |  |  |  |  |  |
| 🔯 Панель функций 🔟 Выгрузка бухгалтерской от                                                                               |               |                     |                   |                           |       |  |  |  |  |  |
| Для получения подсказки нажмите F1                                                                                         |               |                     |                   | CAP                       | NUM / |  |  |  |  |  |

4) Откроется окно «Выберите отчёт». Укажите актуальный отчёт за последний отчётный год и нажмите на кнопку «ОК».

|   | Наименование отчета                    | Организация    | Период              | ИФНС | Вид | Комментарий |   |
|---|----------------------------------------|----------------|---------------------|------|-----|-------------|---|
|   | Бухгалтерская отчетность (с 2011 года) | АО "Предприяти | 2013 г.             | 7723 | П   |             |   |
| 1 | Бухгалтерская отчетность (с 2011 года) | АО "Предприяти | 1 квартал 2014 г.   | 7723 | П   |             |   |
|   | Бухгалтерская отчетность (с 2011 года) | АО "Предприяти | 1 полугодие 2014 г. | 7723 | П   |             |   |
| 2 | Бухгалтерская отчетность (с 2011 года) | АО "Предприяти | 9 месяцев 2014 г.   | 7723 | П   |             |   |
| 2 | Бухгалтерская отчетность (с 2011 года) | АО "Предприяти | Январь 2014 г       | 7723 | П   |             |   |
|   | Бухгалтерская отчетность (с 2011 года) | АО "Предприяти | 2014 г.             | 7723 | П   |             |   |
| 2 | Бухгалтерская отчетность (с 2011 года) | АО "Предприяти | 2014 г.             | 7723 | K/1 |             |   |
|   | Бухгалтерская отчетность (с 2011 года) | АО "Предприяти | 1 квартал 2015 г.   | 7723 | П   |             | - |
| 2 | Бухгалтерская отчетность (с 2011 года) | АО "Предприяти | Январь 2015 г       | 7723 | K/1 |             | - |
| 2 | Бухгалтерская отчетность (с 2011 года) | АО "Предприяти | Январь 2015 г       | 7723 | П   |             |   |
| 2 | Бухгалтерская отчетность (с 2011 года) | АО "Предприяти | 1 полугодие 2015 г. | 7723 | П   |             |   |

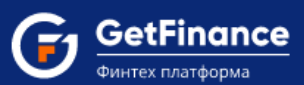

5) После указания актуальных для формирования файла бухгалтерской отчётности отчётных периодов нажмите на кнопку «Сформировать».

| 🔒 1С:Предприятие - Бухгалтерия АО "Предприятие"                                                                            |               |                                 |                               |                            |        |  |  |  |  |
|----------------------------------------------------------------------------------------------------|---------------|---------------------------------|-------------------------------|----------------------------|--------|--|--|--|--|
| Файл Правка Таблица Операции Банк Касса Покупка Г                                                                          | Іродажа Склад | Производство ОС НМА             | Зарплата Кадры От             | четы Предприятие С         | Сервис |  |  |  |  |
|                                                                                                    |               |                                 | 📅 💁 м м+ м                    |                            |        |  |  |  |  |
|                                                                                                    |               |                                 |                               |                            |        |  |  |  |  |
| 🛿 🔯 Показать панель функций   📃 Установить основную организацию   🖳 Ввести хозяйственную операцию   🎸 Советы 🖕 🖬 🔤 🚰 🚔 🖬 🗸 |               |                                 |                               |                            |        |  |  |  |  |
| 🖳 Выгрузка бухгалтерской отчетности для сервиса Fintender.ru 📃 🗗 💈                                                         |               |                                 |                               |                            |        |  |  |  |  |
| Действия 🗸 ② Выгрузиты. Закрыты                                                                                            |               |                                 |                               |                            |        |  |  |  |  |
|                                                                                                    |               |                                 |                               |                            |        |  |  |  |  |
|                                                                                                    | Tag.          |                                 |                               |                            |        |  |  |  |  |
| Регозментированный отнет от 30.06 2015 12:00:00                                                                            | лал.<br>      | ×                               |                               |                            |        |  |  |  |  |
| 2 Выберите бих отчетность за последний отчетный год:                                                                       |               |                                 |                               |                            |        |  |  |  |  |
| Регламентированный отчет от 31.12.2014 12:00:00                                                                            |               | 🗙 Сформирова                    | ть Выгрузить                  |                            |        |  |  |  |  |
|                                                                                                    | `             |                                 | Предыдущий год                | Пред. предыдущий           |        |  |  |  |  |
|                                                                                                    |               |                                 | относительно года             | год относительно           |        |  |  |  |  |
| ИНН                                                                                                    |               | і іоследний отчетный<br>квартал | последнего отчетного квартала | года отчетного<br>квартала |        |  |  |  |  |
| КПП                                                                                                    |               | Год квартала (QY)               | Год (QY-1)                    | Год (QY-2)                 |        |  |  |  |  |
| Показатель                                                                                                    | Код строки    | ·                               |                               |                            |        |  |  |  |  |
| І. ВНЕОБОРОТНЫЕ АКТИВЫ                                                                                                    |               | Значение (т.р.)                 | Значение (т.р.)               | Значение (т.р.)            | e .    |  |  |  |  |
| Нематериальные активы                                                                                                    | 1110          |                                 |                               |                            |        |  |  |  |  |
| Результаты исследований и разработок                                                                                       | 1120          |                                 |                               |                            |        |  |  |  |  |
| Нематериальные поисковые активы                                                                                            | 1130          |                                 |                               |                            |        |  |  |  |  |
| Материальные поисковые активы                                                                                              | 1140          |                                 |                               |                            |        |  |  |  |  |
| Основные средства                                                                                                    | 1150          |                                 |                               |                            |        |  |  |  |  |
| Доходные вложения в материальные ценности                                                                                  | 1160          |                                 |                               |                            |        |  |  |  |  |
| Финансовые вложения                                                                                                    | 1170          |                                 |                               |                            | _      |  |  |  |  |
| Отложенные налоговые активы                                                                                                | 1180          |                                 |                               |                            | -      |  |  |  |  |
| Прочие внеосоротные активы                                                                                                 | 1190          |                                 |                               |                            |        |  |  |  |  |
|                                                                                                    | 1100          |                                 |                               |                            |        |  |  |  |  |
|                                                                                                    | 1210          |                                 |                               |                            |        |  |  |  |  |
|                                                                                                    | P             |                                 |                               |                            | •      |  |  |  |  |
|                                                                                                    |               |                                 |                               |                            |        |  |  |  |  |
| Колтанель функций Выгрузка бухгалтерской от                                                                                |               |                                 |                               |                            |        |  |  |  |  |
| Для получения подсказки нажмите F1                                                                                         |               |                                 |                               | CAP                        | NUM // |  |  |  |  |

- 6) Форма обновится и будет заполнена актуальными данными указанного квартального и годового, а также предшествующего указанному годовому отчётных периодов.
- 9. При необходимости, внесите изменения в форму (изменения также можно внести непосредственно в файл \*.xlsx после его формирования).

В случае если в вашей бухгалтерской отчётности присутствуют данные о дебиторской/кредиторской задолженности (строки 1230/1521), проверьте сформированный отчёт и по необходимости вручную внесите данные о просроченной дебиторской/кредиторской задолженности в строки 1231/1521 (данные строки **не** заполняются в автоматическом режиме).

![](_page_54_Picture_0.jpeg)

| 1991 С:Предприятие - Бухгалтерия АО "Предприятие"                                                                                                  |            |                                 |                                  |                            |        | Ľ |  |  |  |  |
|----------------------------------------------------------------------------------------------------|------------|---------------------------------|----------------------------------|----------------------------|--------|---|--|--|--|--|
| <u>Ф</u> айл <u>П</u> равка Гаолица Операции Банк Касса Покупка Продажа Склад Производство ОС НМА Зарплата Кадры Отчеты Предприятие <u>С</u> ервис |            |                                 |                                  |                            |        |   |  |  |  |  |
| □ □ □   X 1 1 1   □   0   1 1 1 0   0   1   0   0   0   0                                                                                          |            |                                 |                                  |                            |        |   |  |  |  |  |
| 🔯 Показать панель функций 📋 Установить основную организацию 🖳 Ввести хозяйственную операцию 🤞 Советы 🖕 🖥 📰 🔐 🔐 🔐 🖕                                 |            |                                 |                                  |                            |        |   |  |  |  |  |
| 🕒 Выгрузка бухгалтерской отчетности для сервиса Fintender.ru 📃 🗗 🗙                                                                                 |            |                                 |                                  |                            |        |   |  |  |  |  |
| Действия 🗸 ② Выгрузить Закрыть                                                                                                    |            |                                 |                                  |                            |        |   |  |  |  |  |
|                                                                                                    |            |                                 |                                  |                            |        |   |  |  |  |  |
| Организация: АО Предприятие:                                                                                                    |            | ×                               |                                  | 17.00.2013 0               | .00.00 |   |  |  |  |  |
| 1. Выберите бух. отчетность за последний отчетный квар                                                                                             | ртал:      |                                 |                                  |                            |        |   |  |  |  |  |
| Регламентированный отчет от 30.06.2015 12:00:00                                                                                                    |            | ×                               |                                  |                            |        |   |  |  |  |  |
| 2. обсерите ода: отчетность за последнии отчетный год.<br>Регламентированный отчет от 31.12.2014 12:00:00                                          |            | 🗙 Сформирова                    | ть Выгрузить                     |                            |        |   |  |  |  |  |
|                                                                                                    |            |                                 | Предыдущий год                   | <br>Пред. предыдущий       |        |   |  |  |  |  |
|                                                                                                    |            |                                 | относительно года                | год относительно           | -      |   |  |  |  |  |
| ИНН 7777825577                                                                                                    |            | і іоследний отчетный<br>квартал | последнего<br>отчетного квартала | года отчетного<br>квартала |        |   |  |  |  |  |
| K□□ 777701001                                                                                                    |            | Год квартала (QY)               | Год (QY-1)                       | Год (QY-2)                 |        |   |  |  |  |  |
| Показатель                                                                                                    | Код строки | 2 квартал 2015                  | 2014                             | 2013                       |        |   |  |  |  |  |
| І. ВНЕОБОРОТНЫЕ АКТИВЫ                                                                                                    |            | Значение (т.р.)                 | Значение (т.р.)                  | Значение (т.р.)            |        | e |  |  |  |  |
| Нематериальные активы                                                                                                    | 1110       | 68                              | 53                               | 10                         |        |   |  |  |  |  |
| Результаты исследований и разработок                                                                                                    | 1120       |                                 |                                  |                            |        |   |  |  |  |  |
| Нематериальные поисковые активы                                                                                                    | 1130       |                                 |                                  |                            |        |   |  |  |  |  |
| Материальные поисковые активы                                                                                                    | 1140       |                                 |                                  |                            |        |   |  |  |  |  |
| Основные средства                                                                                                    | 1150       | 243                             | 92                               | 43                         |        |   |  |  |  |  |
| Диходные вложения в материальные ценности                                                                                                    | 1160       |                                 |                                  |                            |        |   |  |  |  |  |
| Отложенные налоговые активы                                                                                                    | 1180       |                                 |                                  |                            |        |   |  |  |  |  |
| Прочие внеоборотные активы                                                                                                    | 1190       | 168                             | 53                               | 35                         |        |   |  |  |  |  |
| Итого по разделу І                                                                                                    | 1100       | 497                             | 198                              | 88                         |        |   |  |  |  |  |
| ІІ. ОБОРОТНЫЕ АКТИВЫ                                                                                                    |            |                                 |                                  |                            |        |   |  |  |  |  |
| Запасы                                                                                                    | 1210       |                                 |                                  |                            |        | Ŧ |  |  |  |  |
|                                                                                                    | e          |                                 |                                  |                            | •      |   |  |  |  |  |
| 🔯 Панель функций 🛄 Выгрузка бухгалтерской от                                                                                                    |            |                                 |                                  |                            |        |   |  |  |  |  |
| Для получения подсказки нажмите F1                                                                                                    |            |                                 |                                  | CAP                        | NUM    | 1 |  |  |  |  |

10. Нажмите на кнопку «Выгрузить».

11. Откроется окно «Выберите каталог для выгрузки». Укажите папку для сохранения сформированного файла бухгалтерской отчётности и нажмите на кнопку «Выбор папки».

![](_page_54_Picture_4.jpeg)

![](_page_55_Picture_0.jpeg)

- 12. В указанной папке будет сформирован и сохранен файл формата \*.xlsx, содержащий данные импортированной бухгалтерской отчётности в формате, готовом к загрузке на Информационную систему GETFINANCE.RU.
- 13. Вернитесь в Личный кабинет Информационной системы GETFINANCE.RU. В области «Импорт» окна «Импорт из 1С» нажмите на кнопку «Выбрать», в стандартном окне укажите путь к файлу и нажмите «Открыть».

| Экспорт                                         |                     |
|-------------------------------------------------|---------------------|
| Выберите версию 1С для загрузки г<br><u>3.2</u> | юдключаемого модуля |
| Либо вручную заполните шаблон <u>С</u>          | качать              |
| Импорт                                          |                     |
| Загрузите полученную отчётность                 | из 1С               |
| Выбрать                                         |                     |

14. Появится окно подтверждения действия.

| Подтвердите действие                                                                                                    | × |
|----------------------------------------------------------------------------------------------------|---|
| Внимание! Вы загружаете в текущую форму данные<br>бухгалтерской отчётности. Все ранее введенные<br>параметры бухгалтерской отчётности текущего сеанса<br>будут обновлены! |   |
| Подтвердить Отмена                                                                                                    |   |

15. Нажмите на кнопку «Подтвердить». Окно «Импорт из 1С» закроется, электронная форма «Бухгалтерская отчётность» обновится и будет заполнена импортированными данными.

Для загрузки в электронную форму данных файла бухгалтерской отчётности, сформированного на основе шаблона в формате Excel:

1. В электронной форме «Бухгалтерская отчётность» нажмите на кнопку 🔟 («Загрузить в формате Excel»).

| <b>Б</b> ухгалтерская отчётность                   |                         |          |       |             |                               | 🕭 Запо.        | лнить автомат                  | ически  | B                  | x             | ₽        | × |
|----------------------------------------------------|-------------------------|----------|-------|-------------|-------------------------------|----------------|--------------------------------|---------|--------------------|---------------|----------|---|
| Данные отчётности идентичны предоставленным в ИФНС |                         |          |       |             |                               |                |                                |         |                    |               |          |   |
| БО Актив                                           | БО Пассив               | ОПиУ     | Аморт | изация      |                               |                |                                |         |                    |               |          |   |
| I. ВНЕОБОРО                                        | ОТНЫЕ АКТИВІ            | ы        |       |             |                               |                |                                |         |                    |               |          | - |
| Наименован                                         | ние показателя          | 1        |       | Код строк   | и По итогам 1-<br>квартала 20 | -го<br>19 года | Годовая отчетно<br>за 2018 год | СТЬ     | Годовая<br>за 2017 | отчетн<br>год | ость     |   |
| Нематериал                                         | Нематериальные активы 1 |          |       | 1110        | 0 тыс.руб                     | *<br>*         | 0 тыс.руб                      | •       | 0 тыс.р            | уб            | <b>*</b> | ] |
| Результаты                                         | исследований            | и разраб | оток  | 1120        | 0 тыс.руб                     | ×              | 0 тыс.руб                      | <b></b> | 0 тыс.р            | уб            | *        | ] |
|                                                    | опоисков                | ые акти  |       |             | 0 тыс.руб                     |                | елуб                           |         |                    |               | <b></b>  |   |
|                                                    |                         |          |       |             |                               |                |                                |         |                    |               |          |   |
| Прочие вне                                         | оборы.                  |          |       | 1190        | <b>ل</b> ارم                  | <b>‡</b>       | 0 тыс. <sub>гу</sub>           | Ŧ       | 0 тыс.р            | уб            | •        |   |
| Итого по ра                                        | Итого по разделу І 1100 |          |       | 786 тыс.руб | 5 <b>•</b>                    | 108 тыс.руб    | •                              | 180 ты  | с.руб              | *             | )        |   |
|                                                    |                         |          |       |             |                               |                |                                |         |                    |               |          |   |
| II. ОБОРОТН                                        | ЫЕ АКТИВЫ               |          |       |             |                               |                |                                |         |                    |               |          | - |

![](_page_56_Picture_0.jpeg)

2. Откроется окно «Импорт из 1С».

| Импорт из 1С                                                                                                    | × |
|----------------------------------------------------------------------------------------------------|---|
| Экспорт<br>Выберите версию 1С для загрузки подключаемого модуля<br><u>8.2</u><br>Либо вручную заполните шаблон <u>Скачать</u> |   |
| Импорт<br>Загрузите полученную отчётность из 1С<br>Выбрать                                                                    |   |

- 3. Для сохранения шаблона файла бухгалтерской отчётности нажмите на ссылку «Скачать» в области «Экспорт». Запрос на сохранение будет обработан вашим браузером.
- 4. Для формирования файла бухгалтерской отчётности:
  - Откройте сохранённый шаблон. Заполнению подлежат поля, выделенные жёлтым цветом (заполняются в соответствии с маской ввода данных – "<...>" заменяется актуальным значением) и бледно-жёлтым цветом (заполняются численными значениями в тыс. руб.).

|     | 🚽 🔊 × 🝽 × 🖺 🖃               | FT_BRE                 | P_TMPLT.xls | sx - Microsoft Excel        |                   | - 🗆 ×                                            |
|-----|-----------------------------|------------------------|-------------|-----------------------------|-------------------|--------------------------------------------------|
| Φ   | айл Главная Вставка Р       | Разметка страницы Форм | улы Данн    | ые Рецензирование Ви        | д                 | a 😮 🗆 🗗 🛛                                        |
|     | 🚆 💑 Arial 🔹 8               | · ≡ <u>=</u> ≣ 00      | бщий 👻      | 🔣 Условное форматирование у | Вставить 🛪 🕽      | Σ · 🔬                                            |
|     | 🖳 🖻 - Ж К Ч - А́.           | A 🖹 🚍 🚍 🖬 📲 🖉          | - % 000     | 📆 Форматировать как таблицу | 🔹 🚰 Удалить 👻 🚦   |                                                  |
| Bci | тавить 🥑 🔛 т 🖄 т <u>А</u> т | 🚛 🏣 🗞 🗸 😚              | 0,00        | —<br>=                      | Формат 👻 🗸        | Сортировка Найтии<br>2 и фильтр выделить -       |
| Буф | еробм Б Шрифт               | Б Выравнивание Б       | Число 🖫     | Стили                       | Ячейки            | Редактирование                                   |
|     | J1 <del>-</del> (**         | f <sub>x</sub>         |             |                             |                   | ¥                                                |
|     | A                           | В                      | С           | D                           | E                 | F 📼                                              |
|     |                             |                        |             |                             | Предыдущий год    | Пред. предыдущий 💧 📩                             |
|     |                             |                        |             | <b>D</b>                    | относительно года | год относительно                                 |
| 1   | инн                         | <inn></inn>            |             | последнии отчетный          | последнего        |                                                  |
| 2   | KUU                         |                        |             |                             |                   |                                                  |
| 2   |                             |                        |             |                             | год (Q1-1)        | тод (Q1-2)                                       |
| 3   |                             | ель                    | код строк   |                             | <11112            |                                                  |
| 4   |                             |                        | 4440        | Значение (т.р.)             | Значение (т.р.)   | Значение (т.р.)                                  |
| 5   | нематериальные активы       | ~                      | 1110        | 0                           |                   |                                                  |
| 6   | Результаты исследований и   | і разработок           | 1120        | 0                           | (                 | 0 0                                              |
| 7   | Нематериальные поисковые    | е активы               | 1130        | 0                           | (                 | 0 0                                              |
| 3   | Материальные поисковые а    | ктивы                  | 1140        | ┢╼╱╼╱╼╱╼╝                   |                   |                                                  |
| 53  | изменение отложенных нал    | u'0ВыХ актИВСа         | 2450        |                             |                   | и <b>т – – –</b> – – – – – – – – – – – – – – – – |
| 64  | Прочее                      |                        | 2460        | 0                           | (                 | 0 0                                              |
| 65  | Чистая прибыль (убыток)     |                        | 2400        | 0                           | (                 | 0 0                                              |
| 66  | Амортизация                 |                        |             |                             |                   |                                                  |
| 67  | Амортизация                 |                        | 5640        | 0                           | (                 | 0 0                                              |
| 68  |                             |                        |             |                             |                   |                                                  |
| _69 |                             | l                      |             |                             |                   |                                                  |
| Гот | гово                        |                        |             |                             | <b>Ⅲ</b> □ Ⅲ 100% | •                                                |

| X         | 🕱   🚽 🦻 ▼ 🔃   = FT_BREP_TMPLT.xlsx - Microsoft Excel 🗕 🗖 🗙        |                                                                                 |           |                                                                                                    |                                                                                    |                                                                                  |                               |  |  |  |
|-----------|-------------------------------------------------------------------|---------------------------------------------------------------------------------|-----------|----------------------------------------------------------------------------------------------------|------------------------------------------------------------------------------------|----------------------------------------------------------------------------------|-------------------------------|--|--|--|
| ¢         | айл Главная Вставка                                               | Разметка страницы Фор                                                           | мулы Данн | ные Рецензирование                                                                                             | Вид                                                                                | ۵ (?)                                                                            |                               |  |  |  |
| Вс<br>Буф | Аrial • 8<br>ж К Ц • А́<br>тавить • • • Ф • А́<br>еер обм • Шрифт | <ul> <li>▼ = = 計</li> <li>Λ = = 1</li> <li>菜 非</li> <li>Выравнивание</li> </ul> | бщий ▼    | <ul> <li>Условное форматирова</li> <li>Форматировать как таб.</li> <li>Стили ячеек *</li> <li>Стили</li> </ul> | ние ▼ 📑 Ч Вставить ▼<br>лицу ▼ 📑 Удалить ▼<br>∰Формат ▼<br>Ячейки                  | ∑ •<br>Я<br>Сортировка<br>и фильтр •<br>Редактиров                               | найти и<br>выделить т<br>ание |  |  |  |
|           | I43 <b>•</b> (=                                                   | f.x                                                                             |           |                                                                                                    |                                                                                    |                                                                                  | *                             |  |  |  |
|           | A                                                                 | В                                                                               | С         | D                                                                                                    | E                                                                                  | F                                                                                |                               |  |  |  |
| 1         | ИНН<br>КПП                                                        | 7714855212<br>771401001                                                         |           | Последний отчетны<br>квартал<br>Год квартала (QY                                                               | Предыдущий г<br>относительно г<br>ій последнего<br>отчетного кварт<br>) Год (QY-1) | од Пред. предыд<br>ода год относител<br>года отчетн<br>ала квартала<br>Год (QY-2 | ущий<br>пьно<br>ого<br>(      |  |  |  |
| 3         | Показа                                                            | тель                                                                            | Код строк | ки 💦 2 квартал 2015                                                                                            | 2014                                                                               | 2013                                                                             |                               |  |  |  |
| 4         | І. ВНЕОБОРОТНЫЕ АКТІ                                              | ИВЫ                                                                             |           | Значение (т.р.)                                                                                                | Значение (т.р                                                                      | .) Значение (т                                                                   | .p.)                          |  |  |  |
| 5         | Нематериальные активы                                             |                                                                                 | 1110      |                                                                                                    | 0                                                                                  | 0                                                                                | 0                             |  |  |  |
| 6         | Результаты исследований                                           | и разработок                                                                    | 1120      |                                                                                                    | 0                                                                                  |                                                                                  |                               |  |  |  |
| 7         | Нематериальные поисковь                                           | е активы                                                                        | 1130      |                                                                                                    | 0 0                                                                                |                                                                                  |                               |  |  |  |
| 3         | Матермальные поисковые                                            | активы                                                                          | 1140      |                                                                                                    |                                                                                    |                                                                                  |                               |  |  |  |
| 53        | изменение отложенных на                                           | Поговых активов                                                                 | 245u      |                                                                                                    | ι · · · ·                                                                          | V                                                                                |                               |  |  |  |
| 64        | Прочее                                                            |                                                                                 | 2460      |                                                                                                    | 0                                                                                  | 0                                                                                | 0                             |  |  |  |
| 65        | Чистая прибыль (убыток                                            | )                                                                               | 2400      |                                                                                                    | 0                                                                                  | 0                                                                                | 0                             |  |  |  |
| 66        | Амортизация                                                       |                                                                                 |           |                                                                                                    |                                                                                    |                                                                                  |                               |  |  |  |
| 67        | Амортизация                                                       |                                                                                 | 5640      |                                                                                                    | 0                                                                                  | 0                                                                                | 0                             |  |  |  |
| 68        |                                                                   |                                                                                 |           |                                                                                                    |                                                                                    |                                                                                  | -                             |  |  |  |
|           |                                                                   |                                                                                 |           |                                                                                                    | 1                                                                                  |                                                                                  | ▶ []                          |  |  |  |
| Го        | тово 🔚                                                            |                                                                                 |           |                                                                                                    |                                                                                    | 100% 🕞 — 🖓                                                                       | ÷.,;                          |  |  |  |

#### 2) Введите ИНН и КПП вашей организации и сведения об отчётных периодах.

 Введите данные отчётности в выделенные бледно-жёлтым цветом поля. Значения полей, выделенных зелёным цветом, рассчитываются автоматически и не подлежат изменению.

|                   | ⊒ 🔊 • (≅ - 隆   -                                             | FT_B                                                                                                    | REP_TMPLT.xlsx | - Microsoft Excel                                                              |                                                                                       | - 🗆 ×                                                              |   |
|-------------------|--------------------------------------------------------------|----------------------------------------------------------------------------------------------------|----------------|--------------------------------------------------------------------------------|---------------------------------------------------------------------------------------|--------------------------------------------------------------------|---|
| Фай               | л Главная Вставка Р                                          | азметка страницы Фо                                                                                                    | рмулы Данны    | е Рецензирование Ви                                                            | д                                                                                     | a 🕜 🗆 🗗 XX                                                         | 3 |
| Встав<br>Буфер    | Аrial ▼8<br>Ж К Ц ▼ А́л<br>зить ✓ □ • ऄ ▼ А<br>о обм Б Шрифт | <ul> <li>▼ = = = □</li> <li>▲ = = = □</li> <li>□ = = = □</li> <li>□ = = = □</li> <li>□ = = = □</li> <li>□ = = = □</li> <li>□ = = = □</li> <li>□ = = □</li> <li>□ = = □</li> <li>□ = = □</li> <li>□ = = □</li> <li>□ = = □</li> <li>□ = = □</li> <li>□ = = □</li> <li>□ = □</li> <li>□ = □</li></ul> | О6щий ▼        | Условное форматирование<br>Форматировать как таблицу<br>Стили ячеек *<br>Стили | <ul> <li>Вставить ▼ Σ</li> <li>Удалить ▼</li> <li>Формат ▼</li> <li>Ячейки</li> </ul> | Сортировка Найти и<br>и фильтр выделить -<br>Редактирование        |   |
|                   |                                                              |                                                                                                    |                |                                                                                |                                                                                       |                                                                    |   |
|                   | A                                                            | В                                                                                                    | С              | D                                                                              | E                                                                                     | F                                                                  | 3 |
| 1 N               | 1HH                                                          | 7714855212                                                                                                    |                | Последний отчетный<br>квартал                                                  | Предыдущий год<br>относительно года<br>последнего<br>отчетного квартала               | Пред. предыдущий<br>год относительно<br>года отчетного<br>квартала |   |
| 2 K               | חח                                                           | 771401001                                                                                                    |                | Год квартала (QY)                                                              | Год (QY-1)                                                                            | Год (QY-2)                                                         |   |
| 3                 | Показате                                                     | ель                                                                                                    | Код строки     | 2 квартал 2015                                                                 | 2014                                                                                  | 2013                                                               |   |
| 4 <b>I</b> .      | ВНЕОБОРОТНЫЕ АКТИ                                            | вы                                                                                                    |                | Значение (т.р.)                                                                | Значение (т.р.)                                                                       | Значение (т.р.)                                                    |   |
| 5 H               | ематериальные активы                                         |                                                                                                    | 1110           | 780                                                                            | 675                                                                                   | 544                                                                |   |
| 6 P               | езультаты исследований и                                     | разработок                                                                                                    | 1120           | 0                                                                              | 0                                                                                     | 0                                                                  |   |
| 7 H               | ематериальные поисковые                                      | активы                                                                                                    | 1130           | 38                                                                             | 32                                                                                    | 21                                                                 |   |
| ∧s_M              | атериальные поисковые ан                                     | тивы                                                                                                    | 1140           |                                                                                |                                                                                       |                                                                    |   |
| 33 h              | зменение отложенных нало                                     | говых активов                                                                                                    | 245c           |                                                                                | · · · ·                                                                               |                                                                    | 4 |
| 64 N              | рочее                                                        |                                                                                                    | 2460           | 385                                                                            | 1 645                                                                                 | 1 534                                                              |   |
| 65 <b>H</b>       | Іистая прибыль (убыток)                                      |                                                                                                    | 2400           | 1 513                                                                          | 1 792                                                                                 | 1 680                                                              |   |
| 66 <mark>A</mark> | мортизация                                                   |                                                                                                    |                |                                                                                |                                                                                       |                                                                    |   |
| 67 A              | мортизация                                                   |                                                                                                    | 5640           | 11                                                                             | 39                                                                                    | 35                                                                 |   |
| 68                |                                                              |                                                                                                    |                |                                                                                |                                                                                       |                                                                    |   |
|                   |                                                              | 1                                                                                                    |                |                                                                                |                                                                                       | ▶ [                                                                |   |
| Готов             | во 🔚                                                         |                                                                                                    |                |                                                                                | 100%                                                                                  | ⊖+ .                                                               |   |

![](_page_58_Picture_0.jpeg)

- 4) Сохраните заполненный файл.
- 5. Для загрузки в электронную форму данных сформированного файла бухгалтерской отчётности:
  - 1) В области «Импорт» нажмите на кнопку «Выбрать», в стандартном окне укажите путь к файлу и нажмите «Открыть».
  - 2) Появится окно подтверждения действия.

![](_page_58_Figure_5.jpeg)

 Нажмите на кнопку «Подтвердить». Окно «Импорт из 1С» закроется, электронная форма «Бухгалтерская отчётность» обновится и будет заполнена загруженными данными.

![](_page_59_Picture_0.jpeg)

## Блок «Документы»

В блоке «Документы» необходимо прикрепить документы, содержащие общую информацию о вашей организации.

| 0 | документы                                                                                                    |    | ~                   |  |  |
|---|----------------------------------------------------------------------------------------------------|----|---------------------|--|--|
|   | Загрузить все файлы из Хранили                                                                                                    | ща | Открепить все файлы |  |  |
|   | ▲ Все страницы Устава. Если в Устав вносились изменения, то их так же необходимо прикреплять к заявке                                                                                                    |    |                     |  |  |
|   | Устав *                                                                                                    |    |                     |  |  |
|   | Файл                                                                                                    |    | Действия            |  |  |
|   | Загрузить из хранилища                                                                                                    |    | Выбрать             |  |  |
|   | Решение/протокол общего собрания участников о назначении единоличного исполнительного органа<br>иение о назначении на должность единоличного исполнительного органа (директора, генерального директора, президента компании и пр.) * |    |                     |  |  |
| : | Загрузить из хранилища                                                                                                    |    | Выбрать             |  |  |
|   | *****                                                                                                    |    | *****               |  |  |
|   | 🛦 Для организационно-правовой формы "Акционерное общество" необходимо прикрепление документа "Список акционеров по реестру"                                                                                                    |    |                     |  |  |
|   | Список акционеров по реестру *                                                                                                    |    |                     |  |  |
|   | Файл                                                                                                    |    | Действия            |  |  |
| 1 | Загрузить из хранилища                                                                                                    |    | Выбрать             |  |  |

Для одновременной загрузки всех активных документов из Хранилища документов нажмите на кнопку «Загрузить все файлы из Хранилища». Загруженные документы отобразятся в полях «Файл» соответствующих областей. Для одновременного удаления всех загруженных из Хранилища документов файлов нажмите на кнопку «Открепить все файлы».

Для загрузки конкретного документа из Хранилища документов нажмите на ссылку «Загрузить из хранилища» в соответствующей области. Загруженный документ отобразится в поле «Файл». Для удаления загруженного из Хранилища документов файла нажмите на ссылку «Открепить файлы реестра».

| A В случае предоставления отчетности в ИФНС через интернет, необходимо прикрепить извещение о вводе данных, квитанции об отправке и приеме документов в ИФНС |          |  |
|----------------------------------------------------------------------------------------------------|----------|--|
| Бухгалтерская отчетность с отметкой ИФНС (за последний отчетный год) *                                                                                       |          |  |
| Файл                                                                                                    | Действия |  |
| Документ.pdf                                                                                                    | Q 🕹      |  |
| Открепить файлы реестра                                                                                                    | Выбрать  |  |

![](_page_60_Picture_0.jpeg)

Для загрузки документов из других расположений нажмите на кнопку «Выбрать», в стандартном окне укажите путь к файлу и нажмите «Открыть». Загруженный документ отобразится в поле «Файл». Для удаления ошибочно загруженного таким способом документа нажмите на значок \* в поле «Действия». Для просмотра / сохранения загруженного документа используйте значки /\* в поле «Действия».

| A В случае предоставления отчетности в ИФНС через интернет, необходимо прикрепить извещение о вводе данных, квитанции об отпра | вке и приеме документов в ИФНС |
|----------------------------------------------------------------------------------------------------|--------------------------------|
| ухгалтерская отчетность с отметкой ИФНС (за последний отчетный год) *                                                          |                                |
| Файл                                                                                                    | Действия                       |
| <u>Бухгалтерская отчетность.pdf</u>                                                                                            | Q 🕹 🗙                          |
| агрузить из хранилища                                                                                                    | Выбрать                        |

<u>Обязательны к предоставлению</u> следующие документы, прикрепляемые в соответствующих областях блока:

- Устав юридического лица.
- Решение / протокол общего собрания участников о назначении на должность единоличного исполнительного органа (директора, генерального директора, президента компании и пр.).
- Бухгалтерская отчётность с отметкой ИФНС (за последний отчётный год).
- Справки ИФНС о наличии / отсутствии просроченной задолженности по налогам (сроком не позднее 30 календарных дней с даты выдачи).
- Документ, подтверждающий право собственности / аренды помещения, являющегося местом нахождения юридического лица.
- Список акционеров по реестру (только для организационно-правовой формы «Акционерное общество»).

<u>Рекомендованы к предоставлению</u> следующие документы, прикрепляемые в соответствующих областях блока:

- Справки из ИФНС об открытых расчётных счетах.
- Выписка из ЕГРЮЛ (не позднее 14 дней).
- Выписка из ЕГРЮЛ УК (не позднее 14 дней). В случае, если функции ЕИО исполняет Управляющая компания, то необходимо предоставить выписку из ЕГРЮЛ УК.
- Отзывы кредитных организаций, ранее обслуживавших вашу организацию, с информацией об оценке деловой репутации.
- Письмо об отсутствии заинтересованности (не позднее 14 дней).
- Документы об одобрении крупной сделки.